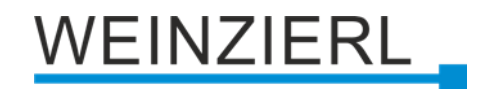

# Taster mit Raumtemperaturregler für Serie MATCH 55 **KNX TP Push Button 420.1** *secure*

Bedienungs- und Montageanleitung

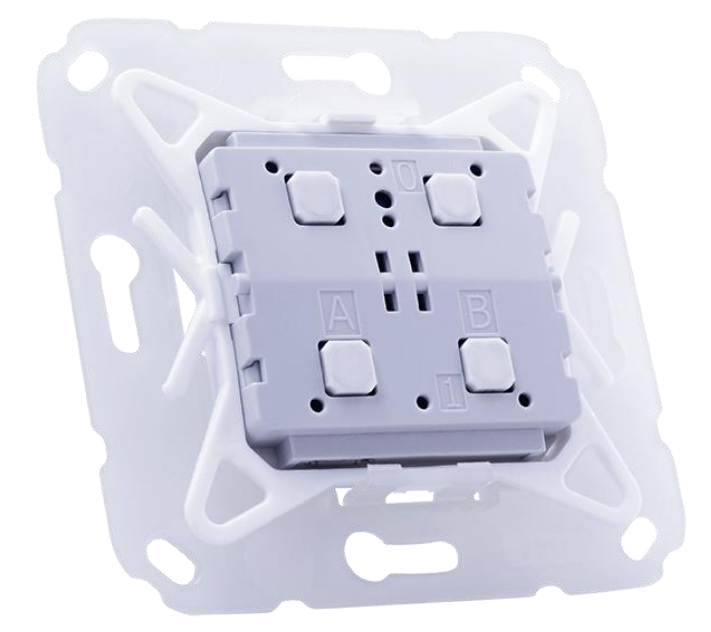

(Art. # 5492 Taster mit Montageset ohne Wippen)

WEINZIERL ENGINEERING GmbH Achatz 3-4 DE-84508 Burgkirchen an der Alz

Tel.: +49 8677 / 916 36 – 0 E-Mail: info@weinzierl.de Web: www.weinzierl.de

## WEINZIERL

## Inhalt

| 1            | Anwendung                                       | 4          |
|--------------|-------------------------------------------------|------------|
| 2            | Installation und Inbetriebnahme                 | 4          |
| 2.1          | KNX Programmiermodus                            | 5          |
| 2.2          | Statusanzeige                                   | 5          |
| 3            | Zurücksetzen auf Werkseinstellungen             | 5          |
| 4            | Anschluss-Schema                                | 6          |
| 4.1          | Steckbare Anschlüsse                            | 6          |
| 5            | Montage und Lieferumfang                        | 7          |
| 5.1          | Montage                                         | 7          |
| 5.2          | Lieferumfang                                    | 8          |
| 5.3          | Designrahmen und Wippen                         | 8          |
| 6            | Temperaturmessung                               | 9          |
| 7            | Raumtemperaturregler                            | 9          |
| 7.1          | Bedienkonzept                                   | 9          |
| 7.2          | Allgemeine Funktionen                           | 9          |
| 7.3          | Betriebsarten1                                  | 0          |
| 7.4          | Frostschutz 1                                   | 1          |
| 7.5          | Heizen/Kühlen1                                  | 1          |
| 7.6          | Temperatureinstellung1                          | 2          |
| 7.7          | Manuelle Lüftungssteuerung1                     | 3          |
| 7.8          | Diagnose1                                       | 4          |
| 7.9          | Konfigurationsbeispiel – Heizung ohne Lüftung1  | 5          |
| 8            | ETS-Datenbank                                   | 7          |
| 8.1          | KNX Security1                                   | 7          |
| 8.2          | Beschreibung2                                   | 1          |
| 8.3          | Allgemeine Einstellungen                        | 2          |
| 8.4          | LED Funktion: Aktiviert                         | 5          |
| 8.5          | LED Funktion: Uber Objekt schalten              | 5          |
| 8.6          | LED Funktion: Status Eingang/Taster A0/A1/B0/B1 | 1          |
| 8.7          | LED Funktion: Helligkeitsanpassung              | 2          |
| 8.8          | I aster A0: Allgemein                           | 4          |
| 8.9          | Konfigurationsbeispiel "Wippe"                  | 5          |
| 8.10<br>0.11 | Tasterfunktion "Schalten                        | р<br>0     |
| 0.11         | Tasterfunktion Jalousio"                        | 9<br>1     |
| 8.12         | Tasterfunktion Wert senden"                     | י<br>ה     |
| 8 14         | Tasterfunktion Farbe"                           | 8          |
| 8.15         | Tasterfunktion Szene"                           | 3          |
| 8.16         | Tasterfunktion "Generisch"                      | 7          |
| 8.17         | Alarmton                                        | 0          |
| 8.18         | Temperatursensor                                | 2          |
| 8.19         | Raumtemperaturregler – Allgemein                | 4          |
| © 2024 W     | einzierl Engineering GmbH Seite 2/9             | <i>}</i> 0 |

## WEINZIERL

| 8.20 | Raumtemperaturregler – System   | 73 |
|------|---------------------------------|----|
| 8.21 | Raumtemperaturregler – Diagnose |    |
| 8.22 | Sequenz Controller              | 82 |
| 8.23 | Logik / Zeitschaltung           | 85 |
| 8.24 | Funktion 1 … 10: Zeitschaltung  |    |
| 8.25 | Funktion 1 … 10: Logik          |    |
|      |                                 |    |

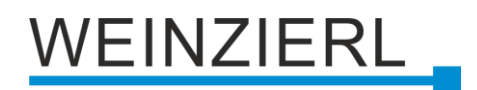

## 1 Anwendung

Der KNX TP Push Button 420.1 *secure* ist ein Taster mit integriertem Busankoppler und Raumtemperaturregler.

Das Gerät ist Teil der Tasterserie MATCH 55. Es ist mit einer oder zwei Wippen kombinierbar und bietet vier unabhängige Tastenfunktionen. Zwei bzw. vier mehrfarbige LEDs (rot, blau und magenta) ermöglichen die Anzeige verschiedener Zustände. Ein Mehrton-Signalgeber erlaubt die Ausgabe akustischer Meldungen.

Die Applikation bietet umfangreiche Funktionen für Schalten, Dimmen, Jalousie, Wertgeber, Szenen- und Farbsteuerung sowie einen Sequenzcontroller. Ein Raumtemperaturregler ermöglicht die Steuerung von Heizungen und Klimaanlagen inklusive Lüfterstufen.

Zusätzlich enthält das Gerät 10 unabhängige Logik- oder Zeitfunktionen. Das Gerät unterstützt KNX Data Security.

## 2 Installation und Inbetriebnahme

Der KNX TP Push Button 420.1 *secure* passt zu zahlreichen am Markt erhältlichen Schalterprogrammen mit 55 mm Innenmaß. Der Taster besitzt folgende Bedienelemente und Anzeigen:

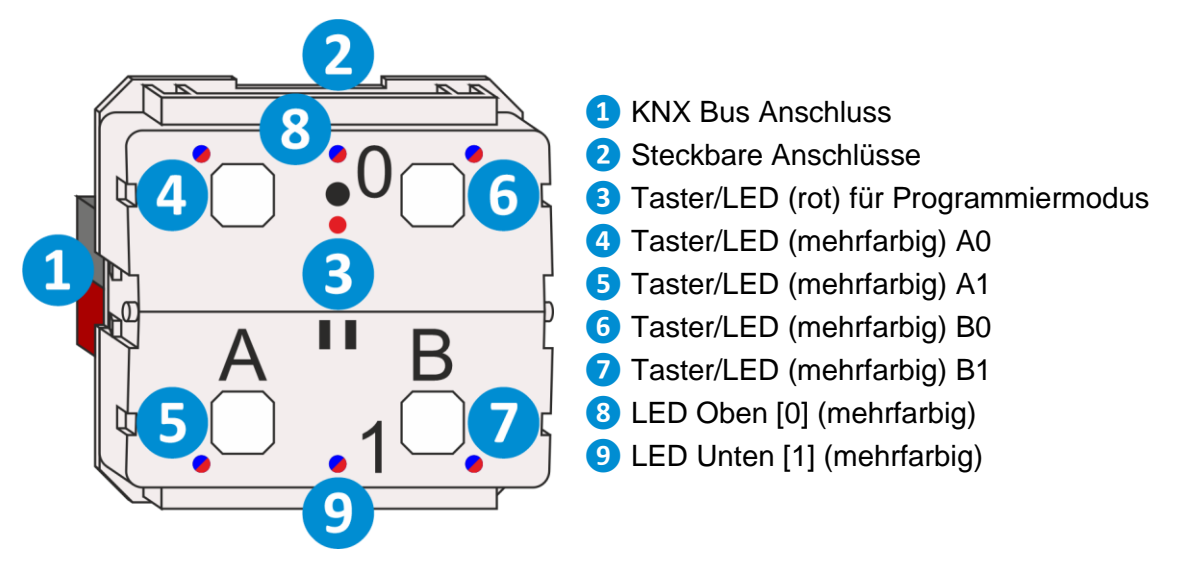

Bei fehlender Busspannung ist das Gerät ohne Funktion.

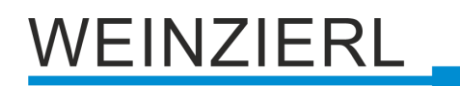

## 2.1 KNX Programmiermodus

Der KNX Programmiermodus wird über den versenkten KNX-Programmiertaster **3** oder über gleichzeitigen Druck der Tasten **4** und **6** für ca. 6 Sek. ein- bzw. ausgeschaltet.

Bei aktivem Programmiermodus leuchtet die Programmier-LED 3 rot.

Die Bedienung des Programmiermodus über die Tasten 4 und 6 kann in der ETS® in den allgemeinen Parametern de-/aktiviert werden.

### 2.2 Statusanzeige

Zusammenfassung der Zustände der Programmier-LED 3:

| LED Verhalten    | Bedeutung                                                                                                    |
|------------------|----------------------------------------------------------------------------------------------------|
| LED leuchtet rot | Der Programmiermodus ist aktiv.                                                                                    |
| LED blinkt rot   | Der Programmiermodus ist nicht aktiv.<br>Das Gerät ist nicht korrekt geladen<br>z.B. nach Abbruch eines Downloads. |

Zusammenfassung der Zustände der LED Oben [0] 8:

| LED Verhalten   | Bedeutung                                  |
|-----------------|--------------------------------------------|
| LED blinkt blau | Der ETS Download wird gerade durchgeführt. |

## 3 Zurücksetzen auf Werkseinstellungen

Es besteht die Möglichkeit, das Gerät auf die Werkseinstellungen zurückzusetzen.

- KNX Bus Anschluss 1 vom Gerät trennen.
- KNX Programmiertaster 3 drücken und gedrückt halten.
- KNX Bus Anschluss 1 zum Gerät wiederherstellen.
- Programmiertaster 3 mindestens noch 6 Sekunden gedrückt halten.
- Ein kurzes Aufblinken aller LEDs (3 4 5 6 7 8 9) signalisiert die erfolgreiche Rücksetzung auf Werkseinstellung.

In der Werkseinstellung besitzt das Gerät die physikalische Adresse 15.15.255 und es sind keine Gruppenadressen verbunden. Darüber hinaus ist KNX Data Security nicht aktiv und der initiale Key (FDSK) muss zur sicheren Inbetriebnahme verwendet werden.

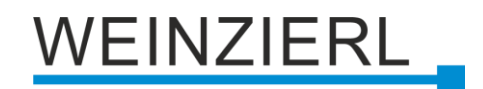

## 4 Anschluss-Schema

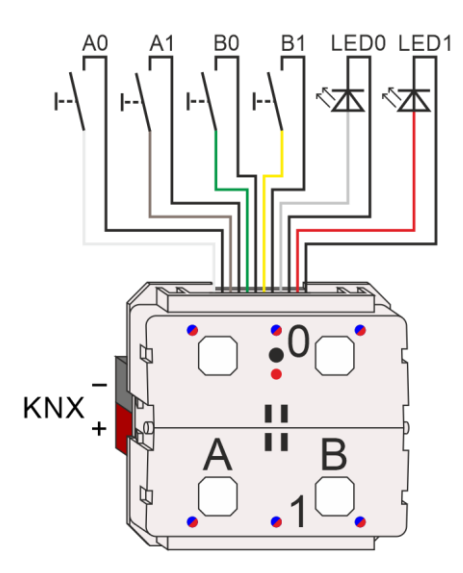

## 4.1 Steckbare Anschlüsse

Zum Betrieb des Geräts als Tasterschnittstelle steht eine Anschlussleitung zur Verfügung, die Zuordnung ist wie folgt:

| Anschlusspaar | Farbe der Anschlussleitung | Funktion         |  |
|---------------|----------------------------|------------------|--|
| ۸0            | Weiß                       | Taster A0        |  |
|               | Schwarz                    | Gemeinsame Masse |  |
| ۸1            | Braun                      | Taster A1        |  |
|               | Schwarz                    | Gemeinsame Masse |  |
| BO            | Grün                       | Taster B0        |  |
|               | Schwarz                    | Gemeinsame Masse |  |
| R1            | Gelb                       | Taster B1        |  |
|               | Schwarz                    | Gemeinsame Masse |  |

Zusätzlich können 2 LEDs mit geringer Stromaufnahme (low current) extern angesteuert werden (interne Vorwiderstände: 2 kOhm, interne Spannung: 3,3 V):

| Anschlusspaar | Farbe der Anschlussleitung | Funktion             |  |
|---------------|----------------------------|----------------------|--|
|               | Grau                       | LED Oben [0] (blau)  |  |
| LEDO          | Schwarz                    | Gemeinsame Masse     |  |
|               | Rot                        | LED Unten [1] (blau) |  |
| LEDI          | Schwarz                    | Gemeinsame Masse     |  |

Alle schwarzen Anschlussleitungen sind intern im Gerät mit Masse verbunden. Der KNX-Anschluss befindet sich auf der Unterseite des Geräts.

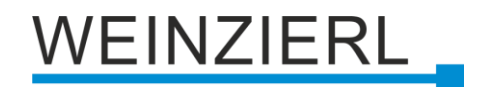

## 5 Montage und Lieferumfang

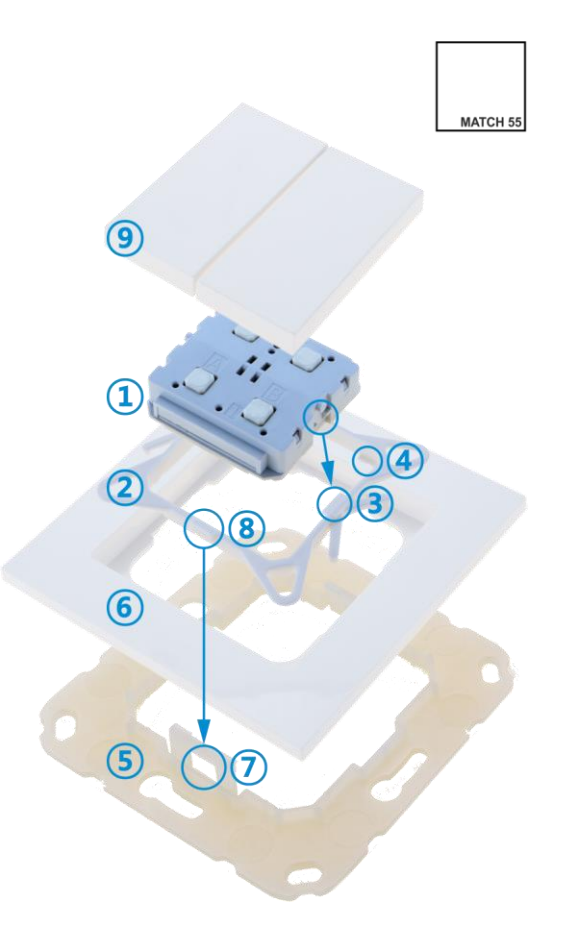

### 5.1 Montage

Montage des KNX TP Push Button 420.1 secure 1:

- Gerät 1 von oben in den Halterahmen 2 einsetzen. Gerät rastet links und rechts in die Rastnasen 3 des Halterahmens ein und sitzt bündig auf den vier Haltenasen 4 auf.
- Wandbefestigungsrahmen (5) an der gewünschten Installationsposition befestigen (mit Schrauben oder Klebepad) – dabei darauf achten, dass die Haltelaschen (7) nach oben und unten zeigen.
- Designrahmen 6 auf den Wandbefestigungsrahmen 5 aufsetzen und dann Gerät 1 im Halterahmen 2 eingerastet von oben aufsetzen. Wandbefestigungsrahmen 5 rastet mit den Haltelaschen 7 in die Haltenasen 8 des Halterahmens 2 ein.
- Abschließend die Wippen (9) auf KNX TP Push Button 420.1 secure (1) aufstecken und einklipsen.

Zur Demontage in umgekehrter Reihenfolge vorgehen.

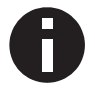

Beim Anschluss an den KNX Bus auf richtige Polung bzw. Orientierung des Bussteckers achten (siehe hierzu Aufdruck auf der Unterseite des Geräts).

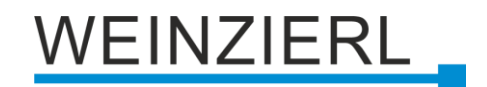

## 5.2 Lieferumfang

Folgendes ist im Lieferumfang des KNX TP Push Button 420.1 secure (Art. # 5492) enthalten:

- Taster 1
- Halterahmen (2)
- Wandbefestigungsrahmen (5)

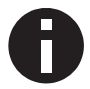

Das Gerät wird ohne Wippen (9) oder Designrahmen (6) geliefert.

### 5.3 Designrahmen und Wippen

Designrahmen und Wippen müssen separat bestellt werden.

Eine Übersicht der Designrahmen und Wippen, welche bei uns bestellt werden können, finden Sie auf unserer Homepage (<u>www.weinzierl.de/de/products/match-55</u>).

Des Weiteren können auch viele weitere Designrahmen von anderen Herstellern verwendet werden. Eine Kompatibilitätsliste finden Sie ebenfalls unter dem oben genannten Link.

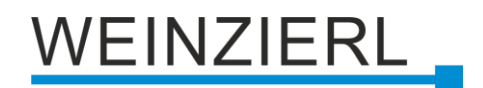

## 6 Temperaturmessung

Die Temperaturmessung erfolgt über einen internen Sensor. Dabei wird die Eigenerwärmung (abhängig von der Einbausituation, z.B. Ziegelmauer oder Trockenbauwand) kompensiert. Mit dem Parameter **Temperaturkorrektur [K] | [°C]** kann dies individuell angepasst werden.

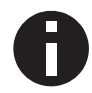

Das Gerät muss auf Betriebstemperatur sein um den korrekten Temperaturwert anzuzeigen. Dieser Zustand ist nach ca. 30 min erreicht.

## 7 Raumtemperaturregler

### 7.1 Bedienkonzept

Der Taster beinhaltet einen vollwertigen Raumtemperaturregler. Hierfür wird die Verwendung einer Visualisierung empfohlen, da der Taster nicht über die nötigen Anzeigemöglichkeiten verfügt.

Während des Betriebs, kann zwischen den beiden Betriebsarten "Komfort" und "Energie sparen" gewechselt werden. Betriebsart "Komfort" ist dabei die standard Betriebsart. "Energie sparen" kann zum Beispiel für die Nachtabsenkung verwendet werden. Beim Wechsel der Betriebsarten wird die jeweilige Temperatur als Solltemperatur gesetzt.

Die Solltemperatur kann zusätzlich manuell über folgende Objekte eingestellt werden:

| Gruppenobjekt                                                              | Тур КNХ | Größe  | Richtung |
|----------------------------------------------------------------------------|---------|--------|----------|
| GO 96 Raumtemperaturregler – Temperatur – Sollwert                         | 9.001   | 2 Byte | Von KNX  |
| GO 97 Raumtemperaturregler – Temperatur – Sollwert –<br>Erhöhen/Verringern | 1.007   | 1 Bit  | Von KNX  |

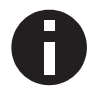

Beim Wechsel der Betriebsarten wird die Solltemperatur von "Temperatur – Komfort", bzw. "Temperatur – Energie sparen" neu gesetzt.

## 7.2 Allgemeine Funktionen

#### 7.2.1 Zusatzstufe

Die Zusatzstufe wird aktiviert, wenn eine konfigurierte Temperaturdifferenz zwischen Solltemperatur und aktueller Temperatur erreicht ist. Dies kann z.B. bei Heizungen angewendet werden, welche eine zusätzliche Heizstufe anbieten.

#### 7.2.2 Bedarfsanforderung

Die Bedarfsanforderung wird gesetzt, wenn die Stellgröße [%] für das Ventil > 0 % beträgt. Damit kann man z.B. die Pumpe des Wasserkreislaufes für die Fußbodenheizung nur bei geöffnetem Ventil einschalten.

#### 7.2.3 Fensterkontakte

Der Raumtemperaturregler kann mit Fensterkontakten kombiniert werden. Bei geöffnetem Fenster ist der Raumtemperaturregler ausgeschaltet.

#### 7.2.4 Temperatursensor

Zur Temperaturmessung kann neben dem internen Temperatursensor auch ein externer Sensor über KNX verwendet werden. Des Weiteren ist es möglich den Mittelwert aus internem und externem Sensor zu verwenden. Wird hierbei extern keine Temperatur empfangen, wird nur der interne Wert verwendet.

#### 7.2.5 Temperaturkorrektur

Die gemessene Temperatur kann von -5 ... 5 °C angepasst werden. Die Anpassung wird auf den internen und externen Temperatursensor angewendet.

### 7.3 Betriebsarten

Der Raumtemperaturregler verfügt über 2 Betriebsarten im laufenden Betrieb.

- Komfort
- Energie sparen

#### 7.3.1 Betriebsart – Komfort

Diese ist die standard Betriebsart des Reglers.

Diese sollte aktiv sein, wenn der zu regelnde Raum genutzt wird, z.B. bei Büroräumen während den Öffnungszeiten.

#### 7.3.2 Betriebsart – Energie sparen

Diese ist die alternative Betriebsart des Reglers.

Diese sollte aktiv sein, wenn der zu regelnde Raum nicht genutzt wird, z.B. bei Büroräumen am Wochenende oder als Nachtabsenkung.

#### 7.3.3 Steuerung der Betriebsarten

Je nach Konfiguration des Parameters **Steuerung Betriebsart** gibt es entweder zwei Trigger Objekte, mit denen die eine, bzw. die andere Betriebsart aktiv geschaltet werden kann oder ein Präsenz Objekt.

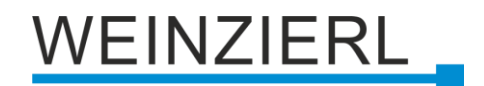

## 7.4 Frostschutz

Der Frostschutz ist immer aktiv, auch bei geöffnetem Fenser.

Sinkt die gemessene Temperatur unter 5 °C greift der Frostschutz und das Ventil öffnet sich auf 25 %. Das Ventil schließt sich wieder, wenn 6 °C (Hysterese 1 K) erreicht sind.

### 7.5 Heizen/Kühlen

Ist eine **Reglerart** mit Heizen und Kühlen gewählt, werden Objekte für die Steuerung von Heizen/Kühlen eingeblendet. Somit kann man entweder direkt manuell zwischen Heizen und Kühlen umschalten oder bei automatischer Umschaltung Heizen und Kühlen individuell aktivieren, bzw. deaktivieren.

Beispiele für die automatische Umschaltung sind im Abschnitt "ETS-Datenbank – Raumtemperaturregler – Allgemein" zu finden.

## 7.6 Temperatureinstellung

Im Regler gibt es 3 wichtige Temperaturarten:

- Temperatur Sollwert
  - Auf diese Temperatur wird geregelt.

| Gruppenobjekt                                                              | Тур КNХ | Größe  | Richtung |
|----------------------------------------------------------------------------|---------|--------|----------|
| GO 96 Raumtemperaturregler – Temperatur – Sollwert                         | 9.001   | 2 Byte | Von KNX  |
| GO 97 Raumtemperaturregler – Temperatur – Sollwert –<br>Erhöhen/Verringern | 1.007   | 1 Bit  | Von KNX  |
| GO 101 Raumtemperaturregler – Temperatur – Sollwert –<br>Status            | 9.001   | 2 Byte | Nach KNX |

- Temperatur Komfort
  - Diese Temperatur wird beim Wechsel in "Betriebsart Komfort" als Regelwert, bzw.
  - "Temperatur Sollwert" gesetzt.

| Gruppenobjekt                                                  | Тур КNХ | Größe  | Richtung |
|----------------------------------------------------------------|---------|--------|----------|
| GO 98 Raumtemperaturregler – Temperatur – Komfort              | 9.001   | 2 Byte | Von KNX  |
| GO 102 Raumtemperaturregler – Temperatur – Komfort –<br>Status | 9.001   | 2 Byte | Nach KNX |

 Temperatur – Energie sparen
 Diese Temperatur wird beim Wechsel in "Betriebsart – Energie sparen" als Regelwert, bzw. "Temperatur – Sollwert" gesetzt.

| Gruppenobjekt                                                         | Тур КNХ | Größe  | Richtung |
|-----------------------------------------------------------------------|---------|--------|----------|
| GO 99 Raumtemperaturregler – Temperatur –<br>Energie sparen           | 9.001   | 2 Byte | Von KNX  |
| GO 103 Raumtemperaturregler – Temperatur –<br>Energie sparen – Status | 9.001   | 2 Byte | Nach KNX |

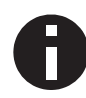

Beim Wechsel der Betriebsarten wird "Temperatur – Sollwert" von "Temperatur – Komfort", bzw. "Temperatur – Energie sparen" neu gesetzt.

#### 7.6.1 Temporäre Sollwert Anpassung

Beim Wechsel der Betriebart wird die Temperatur der entsprechenden Betriebsart als Sollwert gesetzt. Innerhalb eines Wechsels, kann der Sollwert temporär über GO 96, bzw. GO 97 Temperatur – Sollwert angepasst werden.

#### 7.6.2 Statische Sollwert Anpassung

Um den Sollwert bleibend zu Ändern, muss dieser auf GO 98 Temperatur – Komfort, bzw. auf GO 99 Temperatur – Energie sparen geschrieben werden. © 2024 Weinzierl Engineering GmbH Seit

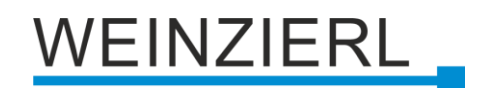

## 7.7 Manuelle Lüftungssteuerung

Bei konfigurierter Lüftung (**Geschwindigkeitsstufen der Lüftung** > 0) werden zur Lüftungssteuerung folgende Objekte eingeblendet:

| Gruppenobjekt                                                                         | Тур КNХ | Größe  | Richtung |
|---------------------------------------------------------------------------------------|---------|--------|----------|
| GO 126 Raumtemperaturregler – Lüftungssteuerung –<br>Manuell                          | 1.003   | 1 Bit  | Von KNX  |
| GO 127 Raumtemperaturregler – Lüftungssteuerung – Prozentwert                         | 5.001   | 1 Byte | Von KNX  |
| GO 128 Raumtemperaturregler – Lüftungssteuerung –<br>Lüfterstufe                      | 5.100   | 1 Byte | Von KNX  |
| GO 129 Raumtemperaturregler – Lüftungssteuerung –<br>Lüfterstufe – Erhöhen/Verringern | 1.007   | 1 Bit  | Von KNX  |

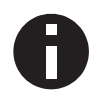

Die Objekte wirken für die aktive Betriebsart (Komfort, Energie sparen), bzw. für das aktive System (Heizen/Kühlen bei 2 Systemen).

#### Lüftungssteuerung – Manuell

Mit diesem Objekt kann zwischen manueller Lüftungssteuerung und Lüftungsautomatik gewechselt werden. Zum Aktivieren der manuellen Lüftungssteuerung muss am Objekt eine 1 empfangen werden, für die Lüftungsautomatik eine 0.

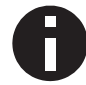

Beim Aktivieren der manuellen Lüftungssteuerung bleibt die aktuell aktive Lüfterstufe, bzw. Stellgröße bestehen.

#### Lüftungssteuerung – Prozentwert

Mit diesem Objekt kann die Lüftung manuell auf einen Prozentwert gesetzt werden.

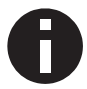

Die Lüftungsautomatik wird beim Empfang eines Wertes deaktiviert.

#### Lüftungssteuerung – Lüfterstufe

Mit diesem Objekt kann die Lüftung manuell auf eine Lüfterstufe gesetzt werden.

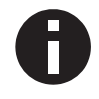

Die Lüftungsautomatik wird beim Empfang eines Wertes deaktiviert.

#### Lüftungssteuerung – Lüfterstufe – Erhöhen/Verringern

Mit diesem Objekt kann die Lüftung manuell um eine Lüfterstufe erhöht/verringert werden. Beim Empfang einer 1 wird erhöht, beim Empfang einer 0 verringert. Es wird relativ zur aktuell aktiven Lüfterstufe erhöht/verringert.

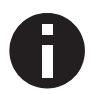

Die Lüftungsautomatik wird beim Empfang eines Wertes deaktiviert.

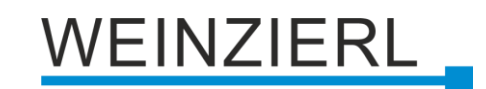

## 7.8 Diagnose

| 1.1.1 | 1.1.1 KNX TP Push Button 420.1 secure > Raumtemperaturregler > Diagnose |                            |                       |  |  |
|-------|-------------------------------------------------------------------------|----------------------------|-----------------------|--|--|
|       | Beschreibung                                                            | Diagnose                   |                       |  |  |
|       | Allgemeine Einstellungen                                                | Reglerdaten auslesen       | 2024-03-11 / 13:54:47 |  |  |
| +     | Taster A0                                                               | Regler - Ein/Aus           | ©                     |  |  |
| +     | Taster A1                                                               | Reglerart                  | Heizen                |  |  |
| +     | Taster B0                                                               | Betriebsart                | Komfort               |  |  |
|       | Taster B1                                                               | Frostschutz                | Inaktiv               |  |  |
| +     |                                                                         | Temperatur - Aktuell [°C]  | 22,88                 |  |  |
| -     | Raumtemperaturregler                                                    | Temperatur - Sollwert [°C] | 24                    |  |  |
|       | Allesmain                                                               | Proportinal Anteil [%]     | 22                    |  |  |
|       | Sustan                                                                  | Integral Anteil [%]        | 13                    |  |  |
|       | System                                                                  | Ventil [%]                 | 35                    |  |  |
|       | Diagnose                                                                | Lüftungsart                | Automatisch           |  |  |
|       |                                                                         | Lüftung [%]                | 35                    |  |  |
|       |                                                                         | Lüfterstufe                | 1                     |  |  |

Zur Diagnose können die Reglerdaten während der Laufzeit über den Button "Reglerdaten auslesen" ausgelesen werden. Hier ist dann z.B. ersichtlich aus welchen Anteilen (proportional und integral) sich die Stellgröße des Ventils ergibt.

Proportional Anteil = 22 % Integral Anteil = 13 % ergibt Ventil = 35 %

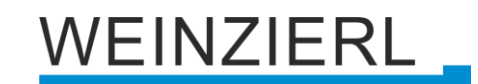

## 7.9 Konfigurationsbeispiel – Heizung ohne Lüftung

#### 7.9.1 Parametereinstellungen

| Beschreibung                                   | Allgemein                                                                        |                           |   |
|------------------------------------------------|----------------------------------------------------------------------------------|---------------------------|---|
| Allgemeine Einstellungen                       | Reglerart                                                                        | Heizen                    |   |
| Taster A0                                      | Zusatzstufe - Heizen                                                             | O Deaktiviert Aktiviert   |   |
| Taster A1                                      | Bedarfsanforderung - Heizen                                                      | O Deaktiviert Aktiviert   |   |
| Taster B0                                      | Fanstarkantalet                                                                  | Destriciant     Altiviant |   |
| Taster B1                                      | Steuerung Betriebsart                                                            | Deaktiviert Aktiviert     |   |
| Raumtemperaturregler                           | Temperatursensor                                                                 | Intern                    |   |
| Allgemein                                      | Temperaturkorrektur [K]   [°C]                                                   | 0                         |   |
| System                                         | Schrittweise Änderung der Solltemperatur                                         | O Deaktiviert Aktiviert   |   |
| Diagnose                                       | Statusobiekte                                                                    |                           |   |
|                                                | Sende Temperatur - Sollwert                                                      | Bei Änderung              |   |
|                                                | Wertänderung [K]   [°C]                                                          | 0,5                       |   |
|                                                | Sende Temperatur - Komfort                                                       | Deaktiviert               |   |
|                                                | Sende Temperatur - Energie sparen                                                | Deaktiviert               | • |
| .1 KNX TP Push Button 42                       | 20.1 secure > Raumtemperaturregler > Syste                                       | m                         |   |
| Beschreibung                                   | Heizungssystem                                                                   |                           |   |
| Allgemeine Einstellungen<br>Taster A0          | Reglerverhalten proportional<br>Ausgang 100% bei Temperaturdifferenz<br>[K] [°C] | 5                         |   |
| Taster A1                                      | Reglerverhalten dynamisch<br>Temperaturänderung pro Stunde                       | 15 K/h - Radiator         |   |
| Taster B0                                      | Geschwindigkeitsstufen der Lüftung                                               | Keine Lüftung             |   |
|                                                | Betriebsart - Komfort                                                            |                           |   |
| Taster B1                                      |                                                                                  |                           |   |
| Taster B1<br>Raumtemperaturregler              | Solltemperatur [°C]                                                              | 22                        |   |
| Taster B1<br>Raumtemperaturregler<br>Allgemein | Solltemperatur [°C]<br>Betriebsart - Energie sparen                              | 22                        |   |

#### 7.9.2 Beschreibung der Regelung

Bei diesem Beispiel wird der interne Temperatursensor verwendet.

Die Regelung wird mit einem PI-Regler umgesetzt. Dieser wird mit den Parametern **Reglerverhalten proportional Ausgang 100% bei Temperaturdifferenz [K] | [°C]** und **Reglerverhalten dynamisch Temperaturänderung pro Stunde** konfiguriert.

Eine Beschreibung dieser Parameter ist im Abschnitt "ETS-Datenbank – Raumtemperaturregler – System" zu finden.

Diagnose

## WEINZIERL

#### 7.9.3 Gruppenobjekte

| Gruppenobjekt                                                   | Тур КNХ | Größe  | Richtung |
|-----------------------------------------------------------------|---------|--------|----------|
| GO 81 Raumtemperaturregler - Ein/Aus - Schalten                 | 1.001   | 1 Bit  | Von KNX  |
| GO 82 Raumtemperaturregler - Ein/Aus - Status                   | 1.001   | 1 Bit  | Nach KNX |
| GO 92 Raumtemperaturregler – Komfort – Aktivieren               | 1.007   | 1 Bit  | Von KNX  |
| GO 93 Raumtemperaturregler – Energie sparen – Aktivieren        | 1.007   | 1 Bit  | Von KNX  |
| GO 94 Raumtemperaturregler – Komfort – Status                   | 1.001   | 1 Bit  | Nach KNX |
| GO 96 Raumtemperaturregler – Temperatur – Sollwert              | 9.001   | 2 Byte | Von KNX  |
| GO 98 Raumtemperaturregler – Temperatur – Komfort               | 9.001   | 2 Byte | Von KNX  |
| GO 99 Raumtemperaturregler – Temperatur – Energie sparen        | 9.001   | 2 Byte | Von KNX  |
| GO 101 Raumtemperaturregler – Temperatur – Sollwert –<br>Status | 9.001   | 2 Byte | Nach KNX |
| GO 108 Raumtemperaturregler – Ventil                            | 5.001   | 1 Byte | Nach KNX |

#### 7.9.4 Beschreibung der Gruppenobjekte

Der Raumtemperaturregler kann mit GO 81 ein-, bzw. ausgeschaltet werden. GO 82 liefert den entsprechenden Status zurück.

Die Umschaltung zwischen den Betriebsarten wird mit GO 92, bzw. GO 93 umgesetzt. Um z.B. "Betriebsart – Komfort" (GO 92) zu deaktivieren, muss "Betriebsart – Energie sparen" (GO 93) getriggert werden und anders herum. GO 94 liefert den entsprechenden Status zurück.

Mit GO 96 kann die aktuelle Solltemperatur [°C] gesetzt werden, also die Temperatur, auf welche geregelt wird. Diese wird beim Umschalten der Betriebsarten neu gesetzt (siehe GO 98 und GO 99).

Mit GO 98 wird die Solltemperatur [°C] für "Betriebsart – Komfort" gesetzt, also die Temperatur, welche beim Schalten in "Betriebsart – Komfort" als Regelwert verwendet wird. Dies überschreibt den Parameter "Betriebsart – Komfort  $\rightarrow$  Solltemperatur [°C]".

Mit GO 99 wird die Solltermperatur [°C] für "Betriebsart – Energie sparen" gesetz. Das Verhalten ist analog zu "Betriebsart – Komfort" (siehe GO 98).

GO 101 liefert als Status die aktuelle Solltemperatur [°C] auf die geregelt wird.

Das Ergebnis der Temperaturregelung (die aktuelle Stellgröße [%] des Heizungsventils) wird auf GO 108 ausgegeben.

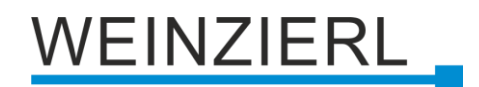

## 8 ETS-Datenbank

Die ETS5 Datenbank (für ETS 5.7 oder neuer) kann auf der Produkt-Website des KNX TP Push Button 420.1 *secure* (<u>www.weinzierl.de</u>) oder über den ETS Online Katalog heruntergeladen werden.

Der KNX TP Push Button 420.1 *secure* unterstützt KNX Data Security, um das Gerät vor unerlaubten Zugriffen aus dem KNX Bus zu schützen. Wird das Gerät über den KNX Bus programmiert, erfolgt dies mit verschlüsselten Telegrammen.

## 8.1 KNX Security

Der KNX Standard wurde um KNX Security erweitert, um KNX Installationen vor unerlaubten Zugriffen zu schützen. KNX Security verhindert zuverlässig sowohl das Mithören der Kommunikation als auch die Manipulation der Anlage.

Die Spezifikation für KNX Security unterscheidet zwischen KNX IP Security und KNX Data Security. KNX Data Security beschreibt die Verschlüsselung auf Telegrammebene. Das heißt, dass auch die Telegramme auf dem Twisted Pair Bus oder über RF (Funk) verschlüsselt werden.

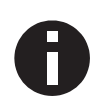

Verschlüsselte Telegramme sind länger als die bisher verwendeten Unverschlüsselten. Deshalb ist es für die sichere Programmierung über den Bus erforderlich, dass das verwendete Interface (z.B. USB) und ggf. dazwischenliegende Linienkoppler die sogenannten KNX Long-Frames unterstützten.

#### 8.1.1 Gesicherte Inbetriebnahme

Wird das erste Produkt mit KNX Security in ein Projekt eingefügt, fordert die ETS dazu auf, ein Projektpasswort einzugeben.

| • × Projektpasswort setzen                                                                                                    |   |
|----------------------------------------------------------------------------------------------------|---|
| Ein gutes Passwort sollte aus mindestens acht Zeichen<br>bestehen, und mindestens eine Zahl, einen Großbuchstaben,<br>einen Kleinbuchstaben, und ein Sonderzeichen enthalten. |   |
| Neues Passwort                                                                                                    |   |
| Passwortstärke<br>Passwort bestätigen                                                                                                    |   |
| Passwort löschen OK Abbrecher                                                                                                    | n |

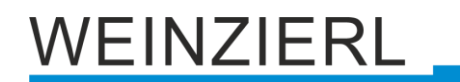

Dieses Passwort schützt das ETS Projekt vor unberechtigtem Zugriff. Dieses Passwort ist kein Schlüssel, der für die KNX Kommunikation verwendet wird. Die Eingabe des Passwortes kann mit "Abbrechen" umgangen werden, dies wird aus Sicherheitsgründen aber nicht empfohlen.

Für jedes Gerät mit KNX Security, das in der ETS angelegt wird, benötigt die ETS ein Gerätezertifikat. Dieses Zertifikat beinhaltet die Seriennummer des Geräts, sowie einen initialen Schlüssel (FDSK = Factory Default Setup Key).

|                    | Gerätezertifikate hinzufügen                                                                                                    | o X              |
|--------------------|----------------------------------------------------------------------------------------------------|------------------|
| <b>I1</b> 3883     | Bitte scannen oder geben Sie die Gerätezertifikate für alle Geräte in Ihrem<br>Sie mit einer gesicherten Inbetriebnahme herunterladen möchten. | Projekt ein, die |
|                    |                                                                                                    |                  |
|                    |                                                                                                    |                  |
|                    |                                                                                                    |                  |
|                    |                                                                                                    | - ANEVH6         |
|                    | Seriennummer 00C5:0000BBA3                                                                                                    | ANDING           |
|                    | Fabrikschlüssel 000102030405060708090A0B0C0D0E0F                                                                                               |                  |
| 1 Zertifikate hin: | zugefügt.                                                                                                    | ОК               |

Das Zertifikat ist als Text auf dem Gerät aufgedruckt. Es kann auch über eine Webcam vom aufgedruckten QR-Code abgescannt werden.

Die Liste aller Gerätezertifikate kann im ETS-Fenster Reports – Projekt-Sicherheit verwaltet werden.

Der initiale Schlüssel wird benötigt, um ein Gerät von Anfang an sicher in Betrieb zu nehmen. Selbst wenn der ETS-Download von einem Dritten mitgeschnitten wird, hat dieser anschließend keinen Zugriff auf die gesicherten Geräte. Während dem ersten sicheren Download wird der initiale Schlüssel von der ETS durch einen neuen Schlüssel ersetzt, der für jedes Gerät einzeln erzeugt wird. Somit wird verhindert, dass Personen oder Geräte Zugriff auf das Gerät haben, die den initialen Schlüssel eventuell kennen. Der initiale Schlüssel wird beim Zurücksetzen auf Werkseinstellungen wieder aktiviert.

Durch die Seriennummer im Zertifikat kann die ETS während eines Downloads den richtigen Schlüssel zu einem Gerät zuordnen.

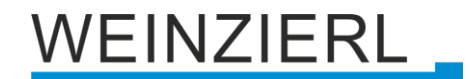

Im ETS-Projekt in den Eigenschaften des Geräts kann die sichere Inbetriebnahme aktiviert und das Gerätezertifikat hinzugefügt werden:

| Eigenschat        | ften            |                   | > |
|-------------------|-----------------|-------------------|---|
| Einstellungen     | Kommentar       | ()<br>Information |   |
| Name              |                 |                   |   |
| Physikalische Ad  | Iresse          | ے<br>بر ا         |   |
| Beschreibung      |                 |                   |   |
|                   |                 |                   |   |
|                   |                 |                   |   |
| Zuletzt geänder   | t -             |                   |   |
| Letzter Downloa   | id -            |                   |   |
| Seriennummer      | -               |                   |   |
| Sichere Inbetriel | bnahme          |                   |   |
| 💙 Aktiviert       |                 |                   | • |
| Gerätezertif      | ikat hinzufügen |                   |   |
| Status            |                 |                   |   |
| the balance of    |                 |                   |   |

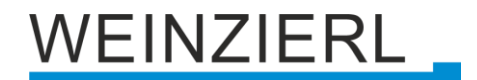

#### 8.1.2 Gesicherte Gruppenkommunikation

Jedes Objekt des Geräts kann entweder verschlüsselt oder unverschlüsselt kommunizieren. Die Verschlüsselung wird bei den Eigenschaften der benutzen Gruppenadresse unter "Sicherheit" eingestellt:

| Eigenschaften >           |                  |                    |  |  |  |  |
|---------------------------|------------------|--------------------|--|--|--|--|
| Ç.<br>Einstellungen       | Kommentar        | (1)<br>Information |  |  |  |  |
| Name                      |                  |                    |  |  |  |  |
| Schalten a                |                  |                    |  |  |  |  |
| 1/1 / 1 ÷<br>Beschreibung |                  |                    |  |  |  |  |
| Gruppenadress             | -Einstellungen   |                    |  |  |  |  |
| Zentral                   |                  |                    |  |  |  |  |
| Weiterleiten              | (nicht filtern)  |                    |  |  |  |  |
| Sicherheit                |                  |                    |  |  |  |  |
| Automatisch 🔹             |                  |                    |  |  |  |  |
| Datentyp                  |                  |                    |  |  |  |  |
| 1.001 Schalten            | 1.001 Schalten 👻 |                    |  |  |  |  |

Die Einstellung "Automatisch" schaltet die Verschlüsslung ein, wenn beide zu verbindenden Objekte verschlüsselt kommunizieren können. Ansonsten ist keine verschlüsselte Kommunikation zwischen den Objekten möglich.

In der Übersicht der Kommunikationsobjekte im ETS-Projekt erkennt man gesicherte Objekte an einem Schild-Symbol:

|          | Sicherheit | Nummer * | Name                | Objektfunktion | Beschreibung | Gruppenadresse |
|----------|------------|----------|---------------------|----------------|--------------|----------------|
| ₹        | •          | 11       | Taster A0: Objekt a | Schalten       | Schalten a   | 1/1/1          |
| ₹        |            | 12       | Taster A0: Objekt b | Schalten       | Schalten b   | 1/1/2          |
| ₹        | •          | 21       | Taster A1: Objekt a | Schalten       | Schalten a   | 1/1/1          |
| <b>7</b> |            | 22       | Taster A1: Objekt b | Schalten       | Schalten b   | 1/1/2          |

Für jede gesicherte Gruppenadresse wird von der ETS ein eigener Schlüssel automatisch erzeugt. Diese Schlüssel können ebenfalls im ETS-Fenster Reports – Projekt-Sicherheit überprüft werden. Damit alle Geräte mit einer gesicherten Gruppenadresse kommunizieren können, muss Allen der Schlüssel bekannt sein. Daher muss in alle Geräte, die diese Gruppenadresse benutzen, ein Download erfolgen, wenn ein Schlüssel erzeugt oder geändert wurde. Ein Schlüssel wird von der ETS unter anderem geändert, wenn die Verschlüsselung einer Gruppenadresse aus- und wieder einschaltet wurde.

## WEINZIERL

## 8.2 Beschreibung

| KNX TP Push Button 420.1 secure > Beschreibung |                                                                                                    |                                                                                                    |  |  |
|------------------------------------------------|----------------------------------------------------------------------------------------------------|----------------------------------------------------------------------------------------------------|--|--|
| Beschreibung                                   |                                                                                                    |                                                                                                    |  |  |
| Allgemeine Einstell                            | KNX TP Push Button 420.1 secure<br>Taster mit Raumtemperaturregler<br>für Serie MATCH 55                                                                                                    | WEINZIERL                                                                                                    |  |  |
| + Taster A0                                    |                                                                                                    |                                                                                                    |  |  |
| + Taster A1                                    | Der KNX TP Push Button 420.1 secure ist ein Taster mit                                                                                                    |                                                                                                    |  |  |
| + Taster BO                                    | integriertem Busankoppler und Raumtemperaturregler.                                                                                                    |                                                                                                    |  |  |
| + Taster B1                                    | Jede Wippe bietet zwei Druckpunkte (oben/unten).<br>Zwei bzw. vier mehrfarbige LEDs (rot. blau und magenta) ermöglichen                                                                           |                                                                                                    |  |  |
|                                                | die Anzeige verschiedener Zusände. Ein Mehrton-Signalgeber erlaubt<br>die Ausgabe akustischer Meldungen.                                                                                          |                                                                                                    |  |  |
|                                                | Das Gerät ist Teil der Tasterserie MATCH 55. Mit dem mitgelieferten<br>Einbausatz passt der Taster mechanisch zu zahlreichen auf dem Markt<br>erhältlichen Schalterprogrammen mit Innenmaß 55 mm. |                                                                                                    |  |  |
|                                                | Außerdem zeichnet sich das Gerät durch einen sanften und leisen Tastendri                                                                                                    | uck aus.                                                                                                    |  |  |
|                                                | Die Applikation bietet umfangreiche Funktionen für Schalten, Dimmen,<br>Jalousie, Wertgeber, Szenen- und Farbsteuerung sowie einen Sequenzcontr                                                   | roller.                                                                                                    |  |  |
|                                                | Ein Raumtemperaturregler ermöglicht die Steuerung von Heizungen und Kl<br>inklusive Lüfterstufen.                                                                                                 | limaanlagen                                                                                                    |  |  |
|                                                | Jede Taste einer Wippe kann einzeln konfiguriert werden.<br>Das flexible Bedienkonzept erlaubt je nach Einstellung auch<br>verschiedene Funktionen auf einer Taste.                               | Jede Taste einer Wippe kann einzeln konfiguriert werden.<br>Das flexible Bedienkonzept erlaubt je nach Einstellung auch<br>verschiedene Funktionen auf einer Taste. |  |  |
|                                                | Zusätzlich enthält das Gerät 10 unabhängige Logik- oder Zeitfunktionen.<br>Das Gerät unterstützt KNX Data Security.                                                                               | Zusätzlich enthält das Gerät 10 unabhängige Logik- oder Zeitfunktionen.<br>Das Gerät unterstützt KNX Data Security.                                                 |  |  |
|                                                | Anschluss-Schema:                                                                                                    |                                                                                                    |  |  |
|                                                | Bitte beachten Sie das Datenblatt und das Handbuch des Gerätes für weiter                                                                                                    | re Informationen.                                                                                                    |  |  |
|                                                | Kontakt:<br>WEINZIERL ENGINEERING GmbH<br>Achatz 3-4<br>DE-84508 Burgkirchen an der Alz                                                                                                    |                                                                                                    |  |  |
|                                                | www.weinzierl.de<br>info@weinzierl.de                                                                                                    |                                                                                                    |  |  |

Hier werden allgemeine Information über das Gerät dargestellt.

## 8.3 Allgemeine Einstellungen

| KNX TP Push Button 420.1 secure > Allgemeine Einstellungen |                                                 |                          |   |  |  |
|------------------------------------------------------------|-------------------------------------------------|--------------------------|---|--|--|
| Beschreibung                                               | Allgemeine Einstellungen                        |                          |   |  |  |
| Allgemeine Einstellungen                                   | Gerätename                                      | KNX TP Push Button 420.1 |   |  |  |
| + Taster A0                                                | Sendeverzögerung nach<br>Busspannungswiederkehr | 5 Sek.                   | • |  |  |
| + Taster A1                                                | Lernmodus (drücke A0+B0 für 6 Sek.)             | O Deaktivert O Aktiviert |   |  |  |
| + Taster BO                                                | Betriebsanzeige                                 | Oeaktiviert O Aktiviert  |   |  |  |
| + Taster B1                                                | Zykluszeit                                      | 5 Min.                   | - |  |  |
|                                                            | Telegrammratenbegrenzung                        | Deaktiviert              | • |  |  |
|                                                            | Taster Einstellungen                            |                          |   |  |  |
|                                                            | Lange Betätigung ab                             | 1,2 Sek.                 |   |  |  |
|                                                            | Betätigungston                                  | Standard                 | • |  |  |
|                                                            | LED Einstellungen                               |                          |   |  |  |
|                                                            | LED A0                                          | Deaktiviert              | - |  |  |
|                                                            | LED A1                                          | Deaktiviert              | • |  |  |
|                                                            | LED BO                                          | Deaktiviert              | • |  |  |
|                                                            | LED B1                                          | Deaktiviert              | • |  |  |
|                                                            | LED Oben [0]                                    | Deaktiviert              | • |  |  |
|                                                            | LED Unten [1]                                   | Deaktiviert              | • |  |  |
|                                                            | Zusatzfunktionen                                |                          |   |  |  |
|                                                            | Alarmton                                        | O Deaktiviert Aktiviert  |   |  |  |
|                                                            | Temperatursensor                                | O Deaktiviert Aktiviert  |   |  |  |
|                                                            | Raumtemperaturregler                            | O Deaktiviert Aktiviert  |   |  |  |
|                                                            | Sequenz Controller                              | O Deaktiviert Aktiviert  |   |  |  |
|                                                            | Logik / Zeitschaltung                           | O Deaktiviert            |   |  |  |

#### Gerätename (30 Zeichen)

Es kann ein beliebiger Name für den KNX TP Push Button 420.1 *secure* vergeben werden. Der Gerätename sollte aussagekräftig sein, z.B. "Wohnzimmer EG". Dies hilft der Übersichtlichkeit im ETS Projekt.

#### Sendeverzögerung nach Busspannungswiederkehr

Über den Parameter Sendeverzögerung nach Busspannungswiederkehr kann eine Verzögerung von Telegrammen nach Wiederkehr der Busspannung eingestellt werden. Dabei werden Telegramme vom Gerät um die eingestellte Zeit verzögert an den KNX Bus gesendet. Dies bewirkt eine Reduzierung der Buslast bei Busspannungswiederkehr. Sonstige Funktionen wie Telegrammempfang oder Abfrage der Eingänge werden durch diesen Parameter nicht beeinflusst.

#### Lernmodus (drücke A0+B0 für 6 Sek.)

Zusätzlich zur normalen Programmiertaste 3 ermöglicht das Gerät die Aktivierung des Programmiermodus, ohne die Wippe entfernen zu müssen. Der Programmiermodus kann durch gleichzeitiges Drücken der Tasten 4 und 6 für 6 Sek. aktiviert und deaktiviert werden.

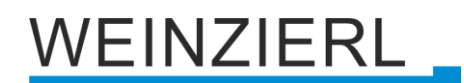

Diese Funktion kann über den Parameter "Lernmodus (drücke A0+B0 für 6 Sek.)" ein- und ausgeschaltet werden. Die vertiefte Programmiertaste 3 ist immer aktiviert und wird von diesem Parameter nicht beeinflusst.

Der Lernmodus (A0+B0) sollte deaktiviert werden, wenn für Tasterfunktionen Betätigungen von mehr als 6 Sek. konfiguriert sind (z.B. Jalousie fahren via Totmann).

#### Betriebsanzeige

Sendet zyklisch den Wert 1 an den KNX Bus, um anzuzeigen, dass das Gerät aktuell betriebsbereit ist. Die Zykluszeit kann zwischen 1 Min. und 24 Std. gewählt werden.

| Gruppenobjekt                   | Тур КNХ | Größe | Richtung |
|---------------------------------|---------|-------|----------|
| GO 1 Betriebsanzeige – Auslösen | 1.001   | 1 Bit | Nach KNX |

#### Telegrammratenbegrenzung

Mit diesem Parameter kann die Telegrammratenbegrenzung aktiviert und die Zeit zwischen Telegrammen konfiguriert werden. Es können dabei Zeiten zwischen 0,1 Sek. und 1,0 Sek. gewählt werden.

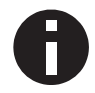

Die Telegrammratenbegrenzung tritt erst bei erhöhter Buslast auf.

#### Lange Bestätigung ab

Hier kann die Zeit für Erkennung einer langen Betätigung eingestellt werden, diese Zeit ist für alle Eingänge/Taster gültig.

#### **Betätigungston**

Hier kann ein Betätigungston für parametriert werden. Dieser wird z.B. bei einem Tastendruck ausgelöst. Zur Auswahl stehen:

- Deaktiviert
- Kurz
- Standard
- Lang

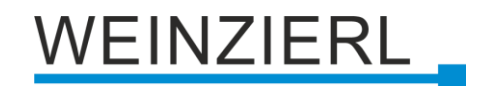

LED A0 LED A1 LED B0 LED B1 LED Oben [0] LED Unten [1]

Hier kann der Betriebsmodus der LEDs im normalen Betrieb festgelegt werden. Zur Auswahl stehen jeweils:

- Deaktiviert LED ist immer deaktiviert.
   Aktiviert
  - LED ist immer aktiviert.
- Über Objekt schalten
   LED wird nur durch Gruppenobjekt angesteuert.
- Status Eingang/Taster A0/A1/B0/B1 LED wird nur durch Eingang/Taster angesteuert.

#### Alarmton

Hier kann der Funktionsblock für den Alarmton aktiviert, bzw. deaktiviert werden. Siehe dazu den Abschnitt "ETS-Datenbank – Alarmton".

#### Temperatursensor

Hier kann der Funktionsblock für den Temperatursensor aktiviert, bzw. deaktiviert werden. Siehe dazu den Abschnitt "ETS-Datenbank – Temperatursensor".

#### Raumtemperaturregler

Hier kann der Funktionsblock für den Raumtemperaturregler aktiviert, bzw. deaktiviert werden. Siehe dazu den Abschnitt "ETS-Datenbank – Raumtemperaturregler".

#### Sequenz Controller

Hier kann der Funktionsblock für den Sequenz Controller aktiviert, bzw. deaktiviert werden. Siehe dazu den Abschnitt "ETS-Datenbank – Sequenz Controller".

#### Logik / Zeitschalten

Hier kann der Funktionsblock für den Logik / Zeitschalten aktiviert, bzw. deaktiviert werden. Siehe dazu den Abschnitt "ETS-Datenbank – Logik / Zeitschalten".

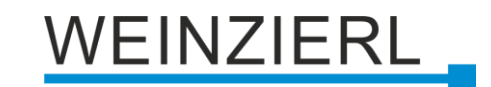

## 8.4 LED Funktion: Aktiviert

|   | KNX TP Push Button 420.1 secure > Allgemeine Einstellungen > LED A0: Aktiviert |                   |               |  |  |  |
|---|--------------------------------------------------------------------------------|-------------------|---------------|--|--|--|
|   | Beschreibung                                                                   | LED A0: Aktiviert |               |  |  |  |
| - | Allgemeine Einstellungen                                                       | Farbe             | Blau          |  |  |  |
|   | LED A0: Aktiviert                                                              | Blinken           | Deaktiviert 👻 |  |  |  |
|   | Helligkeitsanpassung                                                           |                   |               |  |  |  |
| + | Taster A0                                                                      |                   |               |  |  |  |
| + | Taster A1                                                                      |                   |               |  |  |  |
| + | Taster B0                                                                      |                   |               |  |  |  |
| + | Taster B1                                                                      |                   |               |  |  |  |
|   |                                                                                |                   |               |  |  |  |

#### Farbe

Hier kann die Farbe der aktivierten LED festgelegt werden. Zur Auswahl stehen:

- Blau
- Rot
- Magenta

#### Blinken

Hier kann ein Blinkmuster für die LED festgelegt werden. Zur Auswahl stehen:

- Deaktiviert
- Langsam
- Schnell

## 8.5 LED Funktion: Über Objekt schalten

#### Datenpunkttyp

Folgende Typen sind konfigurierbar:

- Schalten (DPT 1.001 1 Bit)
- Prozent (DPT 5.001 1 Byte)

#### 8.5.1 Datenpunkttyp – Schalten (DPT 1.001 – 1 Bit)

| KNX TP Push Button 420.1 s   | ecure > Allgemeine Einstellungen > LEI                          | D A0: Über Objekt schalten              |  |  |  |
|------------------------------|-----------------------------------------------------------------|-----------------------------------------|--|--|--|
| Beschreibung                 | LED A0: Über Objekt schalten                                    |                                         |  |  |  |
| – Allgemeine Einstellungen   | Schalten (DPT 1.001 - 1 Bit)                                    |                                         |  |  |  |
| LED A0: Über Objekt schalten | Datenpunkttyp                                                   | Prozent (DPT 5.001 - 1 Byte)            |  |  |  |
| Helligkeitsanpassung         | Undefiniert (nach Start) wird der Status als '0' interpretiert. |                                         |  |  |  |
| + Taster A0                  |                                                                 |                                         |  |  |  |
| + Taster A1                  | Farbe bei '0'                                                   | Aus                                     |  |  |  |
| + Taster B0                  | Blinken                                                         | Langsam 🔻                               |  |  |  |
| + Taster B1                  | Aktiv                                                           | Blinken bei '0' und '1'                 |  |  |  |
|                              | Priorität                                                       | O Deaktiviert                           |  |  |  |
|                              | Wirkweise des Objekts                                           | O Priorität bei '1' O Priorität bei '0' |  |  |  |
|                              | Farbe bei Priorität                                             | Rot 💌                                   |  |  |  |
|                              | Blinken                                                         | Deaktiviert 🔻                           |  |  |  |
|                              | Zeitlich begrenzt                                               | Deaktiviert 👻                           |  |  |  |

#### Farbe bei '0'

Hier kann die Farbe der LED für den Status '0' festgelegt werden. Zur Auswahl stehen:

- Aus
- Blau
- Rot
- Magenta

#### Farbe bei '1'

Hier kann die Farbe der LED für den Status '1' festgelegt werden. Zur Auswahl stehen:

- Aus
- Blau
- Rot
- Magenta

#### Blinken

Hier kann ein Blinkmuster für die LED festgelegt werden. Zur Auswahl stehen:

- Deaktiviert
- Langsam
- Schnell

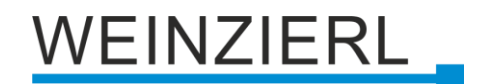

#### Aktiv

Hier kann eingestellt werden bei welchem Status 0 oder 1 die LED blinken soll. Zur Auswahl stehen:

- Blinken bei '0'
- Blinken bei '1'
- Blinken bei '0' und '1'

#### Priorität

Es kann ein Objekt für die Priorität aktiviert bzw. deaktiviert werden.

#### Wirkweise des Objekts

Mit Wirkweise des Objekts lässt sich einstellen, wie die Priorität aktiviert werden soll, entweder durch den Empfang einer 1 oder einer 0. Das dazu jeweilig entgegengesetzte Telegramm deaktiviert die Priorität wieder.

#### Farbei bei Priorität

Hier kann die Farbe für aktivierte Priorität eingestellt werden. Zur Auswahl stehen:

- Aus
- Blau
- Rot
- Magenta

#### Blinken

Hier kann ein Blinkmuster für die LED bei Priörität festgelegt werden. Zur Auswahl stehen:

- Deaktiviert
- Langsam
- Schnell

#### Zeitlich begrenzt

Hier kann eine zeitliche Begrenzung der Priorität festgelegt werden. Zur Auswahl stehen:

- Deaktiviert
- 5 Min.
- 15 Min.
- 30 Min.
- 1 Std.
- 2 Std.
- 5 Std.
- 10 Std.
- 12 Std.

#### 8.5.2 Datenpunkttyp – Prozent (DPT 5.001 – 1 Byte)

| Beschreibung             | LED A0: Über Objekt schalten |                                                                                        |  |
|--------------------------|------------------------------|----------------------------------------------------------------------------------------|--|
| Allgemeine Einstellungen | Datenpunkttyp                | <ul> <li>Schalten (DPT 1.001 - 1 Bit)</li> <li>Prozent (DPT 5.001 - 1 Byte)</li> </ul> |  |
| Helligkeitsanpassung     | Anzahl der Farbbereiche      | 7                                                                                      |  |
| aster A0                 | Schwelle A < Schwelle B < Sc | hwelle C < Schwelle D < Schwelle E < Schwelle F                                        |  |
| aster A1                 | Schwelle A                   | 102 / 0x66 / 40,0%                                                                     |  |
| aster BO                 | Farbe bis Schwelle A         | Rot                                                                                    |  |
| aster B1                 | Blinken                      | Deaktiviert                                                                            |  |
|                          | Schwelle B                   | 128 / 0x80 / 50,2%                                                                     |  |
|                          | Farbe bis Schwelle B         | Magenta                                                                                |  |
|                          | Blinken                      | Deaktiviert                                                                            |  |
|                          | Schwelle C                   | 153 / 0x99 / 60,0%                                                                     |  |
|                          | Farbe bis Schwelle C         | Magenta                                                                                |  |
|                          | Blinken                      | Schnell                                                                                |  |
|                          | Schwelle D                   | 179 / 0xB3 / 70,2%                                                                     |  |
|                          | Farbe bis Schwelle D         | Magenta                                                                                |  |
|                          | Blinken                      | Langsam                                                                                |  |
|                          | Schwelle E                   | 204 / 0xCC / 80,0%                                                                     |  |
|                          | Farbe bis Schwelle E         | Blau                                                                                   |  |
|                          | Blinken                      | Langsam                                                                                |  |
|                          | Schwelle F                   | 230 / 0xE6 / 90,2%                                                                     |  |
|                          | Farbe bis Schwelle F         | Blau                                                                                   |  |
|                          | Blinken                      | Schnell                                                                                |  |
|                          | Farbe bis Maximum (100%)     | Blau                                                                                   |  |
|                          | Blinken                      | Deaktiviert                                                                            |  |

#### Anzahl der Farbbereiche

Hier kann die Anzahl der einzelnen Farbbreiche eingestellt werden auf die der Wertebereich 0 ... 100 % aufgeteilt wird. Es stehen 2 ... 7 Farbbereiche zur Verfügung.

#### Schwelle A ... F

Hier kann der Schwellwert dieses Farbbereichs eingestellt werden. Der entsprechende Farbbereich ist bis zu diesem Schwellwert aktiv.

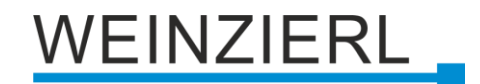

#### Farbe bis Schwelle A ... F

Hier kann die Farbe dieses Farbbereichs eingestellt werden. Zur Auswahl stehen:

- Aus
- Blau
- Rot
- Magenta

#### Farbe bei Maximum (100%)

Hier kann die Farbe dieses Farbbereichs eingestellt werden. Zur Auswahl stehen:

- Aus
- Blau
- Rot
- Magenta

#### Blinken

Hier kann das Blinkmuster dieses Farbbereichs eingestellt werden. Zur Auswahl stehen:

- Deaktiviert
- Langsam
- Schnell

#### Priorität

Es kann ein Objekt für die Priorität aktiviert bzw. deaktiviert werden.

#### Wirkweise des Objekts

Mit Wirkweise des Objekts lässt sich einstellen, wie die Priorität aktiviert werden soll, entweder durch den Empfang einer 1 oder einer 0. Das dazu jeweilig entgegengesetzte Telegramm deaktiviert die Priorität wieder.

#### Farbei bei Priorität

Hier kann die Farbe für aktivierte Priorität eingestellt werden. Zur Auswahl stehen:

- Aus
- Blau
- Rot
- Magenta

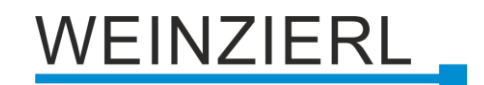

#### Blinken

Hier kann ein Blinkmuster für die LED bei Priörität festgelegt werden. Zur Auswahl stehen:

- Deaktiviert
- Langsam
- Schnell

#### Zeitlich begrenzt

Hier kann eine zeitliche Begrenzung der Priorität festgelegt werden. Zur Auswahl stehen:

- Deaktiviert
- 5 Min.
- 15 Min.
- 30 Min.
- 1 Std.
- 2 Std.
- 5 Std.
- 10 Std.
- 12 Std.

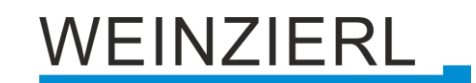

## 8.6 LED Funktion: Status Eingang/Taster A0/A1/B0/B1

| KNX TP Push Button 420.1 secure > Allgemeine Einstellungen > LED A0: Status Eingang/Taster A0 |                                  |                                  |      |   |
|-----------------------------------------------------------------------------------------------|----------------------------------|----------------------------------|------|---|
|                                                                                               | Beschreibung                     | LED A0: Status Eingang/Taster A0 |      |   |
|                                                                                               | Allgemeine Einstellungen         | Farbe bei Grundzustand           | Aus  | • |
|                                                                                               | LED A0: Status Eingang/Taster A0 | Farbe bei Betätigung             | Blau | Ŧ |
|                                                                                               | Helligkeitsanpassung             |                                  |      |   |
| +                                                                                             | Taster A0                        |                                  |      |   |
| +                                                                                             | Taster A1                        |                                  |      |   |
| +                                                                                             | Taster B0                        |                                  |      |   |
| +                                                                                             | Taster B1                        |                                  |      |   |

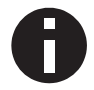

Die Statusanzeite ist hauptsächlich für angeschlossene Taster vorgesehen.

#### Farbe bei Grundzustand

Hier kann die Farbe für den Grundzustand des entsprechenden Tasters (z.B. LED A0  $\rightarrow$  Taster A0) eingestellt werden, bzw. die LED Farbe wenn der Taster nicht betätigt wird. Zur Auswahl stehen:

- Aus
- Blau
- Rot
- Magenta

#### Farbe bei Betätigung

Hier kann die Farbe bei Betätigung des entsprechenden Tasters (z.B. LED A0  $\rightarrow$  Taster A0) eingestellt werden.

Zur Auswahl stehen:

- Aus
- Blau
- Rot
- Magenta

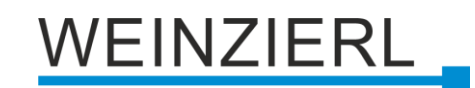

## 8.7 LED Funktion: Helligkeitsanpassung

| 1.1.1 KNX TP Push Button 420.1 secure > Allgemeine Einstellungen > Helligkeitsanpassung |                                      |                                |  |  |  |
|-----------------------------------------------------------------------------------------|--------------------------------------|--------------------------------|--|--|--|
| Beschreibung                                                                            | Helligkeitsanpassung                 |                                |  |  |  |
| <ul> <li>Allgemeine Einstellungen</li> </ul>                                            | Helliakeit im Normalmodus 100 %      |                                |  |  |  |
| LED A0: Status Eingang/Taster                                                           |                                      | Test: Helligkeit Farbe Blau    |  |  |  |
| Helligkeitsanpassung                                                                    |                                      | Test: Helligkeit Farbe Rot     |  |  |  |
|                                                                                         |                                      | Test: Helligkeit Farbe Magenta |  |  |  |
| + Taster A0                                                                             | Helligkeit im Nachtmodus             | 10 %                           |  |  |  |
| + Taster A1                                                                             |                                      | Test: Helligkeit Farbe Blau    |  |  |  |
|                                                                                         |                                      | Test: Helligkeit Farbe Rot     |  |  |  |
| + Taster B0                                                                             |                                      | Test: Helligkeit Farbe Magenta |  |  |  |
| + Taster B1                                                                             | Nachtmodus                           |                                |  |  |  |
|                                                                                         | Typ der Aktivierung                  | Über Objekt und Event 🔹        |  |  |  |
|                                                                                         | Normalmodus aktiviert über Event für | 30 Sek. 👻                      |  |  |  |

#### Helligkeit im Normalmodus

Hier kann die Helligkeitsstufe (0 % ... 100 %) der LEDs im Normalbetrieb eingestellt werden.

#### Helligkeit im Nachtmodus

Hier kann die Helligkeitsstufe der LEDs im Nachtmodus eingestellt werden. Zur Auswahl stehen:

- Deaktiviert
- 0 % ... 100 %

#### Typ der Aktivierung

(nur bei Helligkeit im Nachtmodus gesetzt)

Hier kann eingestellt werden, wie der Nachtmodus aktiviert wird. Zur Auswahl stehen:

- Über Objekt
   Es kann mit dem Objekt zwischen Normal- und Nachtmodus gewechselt werden.
- Über Event

Der Normalmodus wird durch einen Tastendruck, einen Alarm oder eine Statusänderung einer LED für eine eingestellte Zeit aktiviert. Ansonsten ist der Nachtmodus aktiv.

Über Objekt und Event

Ist der Nachtmodus über das Objekt aktiviert, wird über die obenstehenden Events, für die engstellte Zeit, in den Normalmodus gewechselt.

Bei Aktivierung über Objekt steht folgende Objekt zur Verfügung:

| Gruppenobjekt                           | Тур КNХ | Größe | Richtung |
|-----------------------------------------|---------|-------|----------|
| GO 14 Nachtmodus – Schalten – Tag/Nacht | 1.024   | 1 Bit | Von KNX  |

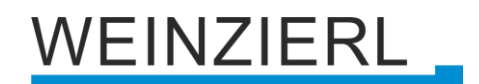

#### Normalmodus aktiviert über Event für

(nur bei Helligkeit im Nachtmodus gesetzt und bei Aktivierung über Event)

Hier kann eingestellt werden, wie lange der Normalmodus durch ein Event aktiviert bleibt. Zur Auswahl stehen:

• 10 Sek. ... 4 Std.

#### Test: Helligkeit Farbe Blau/Rot/Magenta

Dieser Button kann zum Testen der ausgewählten **Helligkeit** für eine spezifische Farbe verwendet werden ohne einen ETS Download (Applikationsprogramm) durchzuführen. Es muss nur die physikalische Adresse programmiert sein. Die aktuelle Parametereinstellung der **Helligkeit** wird für den Test verwendet. Die Farbe ist sichtbar für 30 Sekunden. Es kann durch wiederholtes Klicken auf den Button wieder ausgeschaltet werden.

## WEINZIERL

## 8.8 Taster A0: Allgemein

| KNX TP Push Button 420.1 secure > Taster A0 |                      |              |          |
|---------------------------------------------|----------------------|--------------|----------|
| Beschreibung                                | Button A0: Allgemein |              |          |
| Allgemeine Einstellungen                    | Name                 |              |          |
| — Taster A0                                 | Tasterfunktion       | Deaktiviert  | •        |
| Taster A0: Allgemein                        |                      | Deaktiviert  | <b>~</b> |
| rister Ao. Aligement                        |                      | Schalten     |          |
| + Taster A1                                 |                      | Dimmen       |          |
|                                             |                      | Jalousie     |          |
| + Taster BO                                 |                      | Wert senden  |          |
|                                             |                      | Farbe        |          |
| + Taster B1                                 |                      | Szene        |          |
|                                             |                      | Impulszähler |          |
|                                             |                      | Generisch    |          |
|                                             |                      |              |          |

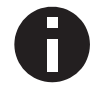

Im Folgenden wird der 1. Eingang/Taster beschrieben, die Funktionsweise der restlichen 3 Eingänge/Taster ist entsprechend.

#### Name (30 Zeichen)

Es kann ein beliebiger Name für den Eingang/Taster vergeben werden. Dieser sollte jedoch eindeutig und aussagekräftig sein, dies erleichtert später die Arbeit mit dem dazugehörigen Eingang/Taster, da der hier vergebene Name in den Bezeichnungen der Parameterseiten und in den Gruppenobjekten wieder erscheint. Die Default-Bezeichnung ist "Taster …" mit der im Gehäuse eingeprägten Tasternummer, die auch in diesem Manual benutzt wird.

#### Tasterfunktion

Folgende Funktionen sind auswählbar:

- Schalten
- Dimmen
- Jalousie
- Wert senden
- Farbe
- Szene
- Generisch

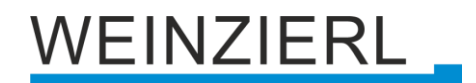

## 8.9 Konfigurationsbeispiel "Wippe"

In der ETS, gibt es die Möglichkeit zwei oder mehr Parameterseiten gleichzeitig zu editieren. Das funktioniert z.B. durch Auswählen (bzw. Anklicken) der einzelnen Seiten, während die strg Taste gehalten wird.

| KNX TP Push Bu       | utton 420.1 secure >          |                                   |
|----------------------|-------------------------------|-----------------------------------|
| Beschreibung         |                               |                                   |
| Allgemeine Einstellu | ngen                          |                                   |
|                      | Tasterfunktion                | Schalten 👻                        |
| - Taster A0          |                               |                                   |
| Taster A0: Allgeme   | Bedienart                     | Orücken / Loslassen O Kurz / Lang |
|                      | Aktion Objekt a bei kurzem Ta | stendruck Einschalten 🔻           |
| - laster A1          | Aktion Objekt a bei langem Ta | stendruck Keine Reaktion 👻        |
| Taster A1: Allgeme   | in Objekt b                   | O Deaktivert O Aktiviert          |
| + Taster B0          | Aktion Objekt b bei kurzem Ta | stendruck Einschalten 👻           |
| + Taster B1          | Aktion Objekt b bei langem Ta | stendruck Keine Reaktion 👻        |
|                      | Tastersperre                  | Deaktivert Aktiviert              |

Somit sind nun Taster A0 und Taster A1 identisch konfiguriert:

Tasterfunktion = Schalten Bedienart = Kurz / Lang Aktion Objekt a bei kurzem Tastendruck = Einschalten Aktion Objekt b bei kurzem Tastendruck = Einschalten

Anschließend muss nun die Parameterseite Taster A1 ausgewählt werden und die Aktion von Objekt a und b entsprechend angepasst werden.

| KNX TP Push Button 420.1 secure > Taster A1 > Taster A1: Allgemein |                                        |                                     |  |
|--------------------------------------------------------------------|----------------------------------------|-------------------------------------|--|
| Beschreibung                                                       | Button A1: Allgemein                   |                                     |  |
| Allgemeine Einstellungen                                           | Name                                   |                                     |  |
| — Taster A0                                                        | Tasterfunktion                         | Schalten 🔻                          |  |
| Taster A0: Allgemein                                               | Bedienart                              | 🔿 Drücken / Loslassen 🔘 Kurz / Lang |  |
| - Taster A1                                                        | Aktion Objekt a bei kurzem Tastendruck | Ausschalten 💌                       |  |
| Taster A1: Allgemein                                               | Aktion Objekt a bei langem Tastendruck | Keine Reaktion 👻                    |  |
| + Taster B0                                                        | Objekt b                               | O Deaktivert 🔘 Aktiviert            |  |
| + Tarter B1                                                        | Aktion Objekt b bei kurzem Tastendruck | Ausschalten 👻                       |  |
|                                                                    | Aktion Objekt b bei langem Tastendruck | Keine Reaktion 👻                    |  |
|                                                                    | Tastersperre                           | Deaktivert Aktiviert                |  |

Somit ist nun Taster A1 entgegengesetzt zu Taster A0 konfiguriert:

Tasterfunktion = Schalten Bedienart = Kurz / Lang Aktion Objekt a bei kurzem Tastendruck = Ausschalten Aktion Objekt b bei kurzem Tastendruck = Ausschalten

## WEINZIERL

## 8.10 Tasterfunktion "Schalten"

| KNX TP Push Button 420   | .1 secure > Taster A0                                 |                                     |
|--------------------------|-------------------------------------------------------|-------------------------------------|
| Beschreibung             | Button A0: Allgemein                                  |                                     |
| Allgemeine Einstellungen | Name                                                  |                                     |
| — Taster A0              | Tasterfunktion                                        | Schalten 👻                          |
| Taster A0: Allgemein     | Bedienart                                             | Drücken / Loslassen Kurz / Lang     |
| + Taster A1              | Aktion Objekt a beim Drücken                          | Einschalten                         |
| + Taster B0              | Aktion Objekt a beim Loslassen                        | Ausschalten 👻                       |
| + Taster B1              | Zyklisches Senden Objekt a                            | Deaktiviert 👻                       |
|                          | <ul> <li>Zustandsabfrage Objekt a aktivier</li> </ul> | t                                   |
|                          | Objekt b                                              | O Deaktivert 🔘 Aktiviert            |
|                          | Aktion Objekt b beim Drücken                          | Ausschalten 👻                       |
|                          | Aktion Objekt b beim Loslassen                        | Einschalten 👻                       |
|                          | Zyklisches Senden Objekt b                            | Deaktiviert 👻                       |
|                          | <b>i</b> Zustandsabfrage Objekt b aktivier            | t                                   |
|                          | Tastersperre                                          | O Deaktivert () Aktiviert           |
|                          | Wirkweise des Objekts                                 | O Sperren bei '1' ○ Sperren bei '0' |
|                          | Verhalten von Objekt a zu Beginn                      | Einschalten 👻                       |
|                          | Verhalten von Objekt a am Ende                        | Ausschalten 👻                       |
|                          | Verhalten von Objekt b zu Beginn                      | Ausschalten 🔻                       |
|                          | Verhalten von Objekt b am Ende                        | Einschalten 👻                       |

Ist Tasterfunktion Schalten ausgewählt, können bei Betätigung des Eingangs/Tasters bis zu 2 binäre Schalttelegramme über folgende Objekte versendet werden:

| Gruppenobjekt                        | Тур КNХ | Größe | Richtung |
|--------------------------------------|---------|-------|----------|
| GO 21 Taster A0: Objekt a – Schalten | 1.001   | 1 Bit | Nach KNX |
| GO 22 Taster A0: Objekt b – Schalten | 1.001   | 1 Bit | Nach KNX |

Objekt b ist nur sichtbar, wenn über Parameter aktiviert.

Die Zeit für Erkennung einer langen Betätigung kann in den allgemeinen Parametern eingestellt werden und ist für alle Eingänge/Taster gültig.

#### **Bedienart**

Über Parameter Bedienart wird festgelegt, ob Telegramme bei Zustandsänderung des Eingangs (z.B. Schlüsselschalter) oder bei kurzer/langer Betätigung (z.B. Taster für Schalten/Dimmen) gesendet werden.
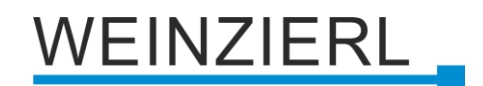

# Aktion Objekt a/b beim Drücken Aktion Objekt a/b bei kurzem Tastendruck Aktion Objekt a/b beim Loslassen Aktion Objekt a/b bei langem Tastendruck

Für jedes Objekt a und b kann eingestellt werden, welches Telegramm beim Drücken und Loslassen bzw. bei kurzem und langem Tastendruck gesendet wird.

Zur Auswahl steht jeweils:

- Keine Reaktion
- Einschalten
- Ausschalten
- Umschalten

Bei Umschalten wird der zuletzt vom Bus empfangene Wert ausgewertet, wenn am Objekt das Schreiben-Flag aktiviert ist.

# Objekt b

Objekt b kann hier eingeschaltet und konfiguriert werden.

## Tastersperre

Hier kann die Tastersperre aktiviert bzw. deaktiviert werden. Wenn die Sperre über das Gruppenobjekt aktiviert wurde, verursachen Zustandsänderungen am Eingang/Taster keine Telegramme mehr auf dem Bus.

| Gruppenobjekt                        | Тур КNХ | Größe | Richtung |
|--------------------------------------|---------|-------|----------|
| GO 26 Taster A0: Sperre – Aktivieren | 1.001   | 1 Bit | Von KNX  |

## Wirkweise des Objekts (nur bei Tastersperre)

Mit Wirkweise des Objekts lässt sich einstellen, wie die Sperre aktiviert werden soll, entweder durch den Empfang einer 1 oder einer 0. Das dazu jeweilig entgegengesetzte Telegramm deaktiviert die Sperre wieder.

## Verhalten von Objekt a/b zu Beginn (nur bei Tastersperre)

Hier kann das Telegramm konfiguriert werden, welches beim Aktivieren der Sperre auf dem jeweiligen Objekt gesendet wird.

## Verhalten von Objekt a/b am Ende (nur bei Tastersperre)

Hier kann das Telegramm konfiguriert werden, welches beim Deaktivieren der Sperre auf dem jeweiligen Objekt gesendet wird.

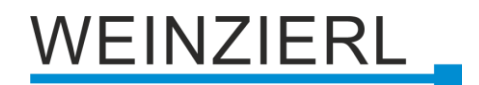

# 8.10.1 Zustandsabfrage

Die Funktion Zustandsabfrage dient zum Beispiel zur Überwachung von Fensterkontakten.

Der Modus Zustandsabfrage wird von der Firmware automatisch erkannt, wenn folgende Parametereinstellungen vorliegen:

Bedienart: Drücken / Loslassen Aktion (...) beim Drücken: Einschalten Aktion (...) beim Loslassen: Ausschalten

oder invers:

Bedienart: Drücken / Loslassen Aktion (...) beim Drücken: Ausschalten Aktion (...) beim Loslassen: Einschalten

Bei konfigurierter Zustandsabfrage wird der Wert auf dem Objekt aktuell gehalten. Gelesen wird der Wert, welcher dem aktuellen Zustand entspricht. Bei aktiver Sperre entspricht der Objektwert dem letzten Zustand vor Sperre, bzw. dem konfigurierten Wert beim Sperren.

# Zyklisches Senden Objekt a/b (nur bei Zustandsabfrage)

Bei aktiver Zustandsabfrage kann das zyklische Senden für Objekt a und b unabhängig konfiguriert werden. Zur Auswahl stehen:

- 1 Min.
- 2 Min.
- 5 Min.
- 10 Min.
- 20 Min.
- 30 Min.
- 1 Std.
- 6 Std.
- 12 Std.
- 24 Std.

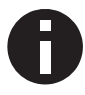

Bei aktivierter Sperre ist das zyklische Senden deaktiviert.

# 8.11 Tasterfunktion "Dimmen"

| KNX TP Push Button 420.1 s | ecure > Taster A0             |                                                     |
|----------------------------|-------------------------------|-----------------------------------------------------|
| Beschreibung               | Button A0: Allgemein          |                                                     |
| Allgemeine Einstellungen   | Name                          |                                                     |
| — Taster A0                | Tasterfunktion                | Dimmen 🔻                                            |
| Taster A0: Allgemein       | Dimmfunktion                  | Abwechselnd (Toggle)                                |
| + Taster A1                | Dimmrichtung nach Finschalten | <ul> <li>Dunkler Dimmen (Voreinstellung)</li> </ul> |
| + Taster B0                |                               | Heller Dimmen                                       |
| + Taster B1                | Tastersperre                  | Oeaktivert 🔘 Aktiviert                              |
|                            | Wirkweise des Objekts         | O Sperren bei '1' ○ Sperren bei '0'                 |
|                            | Verhalten zu Beginn           | Einschalten 👻                                       |
|                            | Verhalten am Ende             | Ausschalten 💌                                       |

Ist Tasterfunktion Dimmen ausgewählt, sind folgende Objekte sichtbar:

| Gruppenobjekt                                    | Тур КNХ | Größe | Richtung |
|--------------------------------------------------|---------|-------|----------|
| GO 21 Taster A0: Dimmen an/aus – Schalten        | 1.001   | 1 Bit | Nach KNX |
| GO 22 Taster A0: Dimmen relativ – Heller/Dunkler | 3.007   | 4 Bit | Nach KNX |

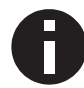

Die Zeit für Erkennung einer langen Betätigung kann in den allgemeinen Parametern eingestellt werden und ist für alle Eingänge/Taster gültig.

## Dimmfunktion

Über Parameter Dimmfunktion wird festgelegt, ob nur eine Schalt-/Dimmrichtung oder 1-Tasten-Bedienung verwendet werden soll.

Zur Auswahl steht:

- Ein / Heller Dimmen
- Aus / Dunkler Dimmen
- Abwechselnd (Toggle)

Bei Abwechselnd wird der zuletzt vom Bus empfangene Wert ausgewertet, wenn an Objekten das Schreiben-Flag aktiviert ist. Dies betrifft Objekt 21 und Objekt 22. Des Weiteren ist Objekt 23 sichtbar. Wird hier als Status einer der Grenzwerte empfangen (z.B. 0 % oder 100 %), wird die Dimmrichtung entsprechend angepasst.

| Gruppenobjekt                            | Тур КNХ | Größe  | Richtung |
|------------------------------------------|---------|--------|----------|
| GO 23 Taster A0: Dimmen absolut – Status | 5.001   | 1 Byte | Von KNX  |

Bei kurzer Betätigung am Eingang/Taster wird ein Schalttelegramm über Objekt 21 versendet. Bei langer Betätigung wird ein relatives Dimmen über den gesamten Dimmbereich auf Objekt 22 versendet. Beim Loslassen nach langer Betätigung wird ein Dimm-Stopp-Telegramm über Objekt 22 versendet.

# Dimmrichtung nach Einschalten (nur bei abwechselnd)

Dieser Parameter ist nur beim Toggeln sichtbar und bestimmt die Dimmrichtung des nächsten auf ein EIN-Telegramm folgenden Dimmbefehls.

Dies ist zum Beispiel im Badezimmer sinnvoll, wenn in der Nacht das Licht mit niedriger Helligkeit einschaltet wird und anschließend heller gedimmt werden soll.

#### Tastersperre

Hier kann die Tastersperre aktiviert bzw. deaktiviert werden. Wenn die Sperre über das Gruppenobjekt aktiviert wurde, verursachen Zustandsänderungen am Eingang/Taster keine Telegramme mehr auf dem Bus.

| Gruppenobjekt                        | Тур КNХ | Größe | Richtung |
|--------------------------------------|---------|-------|----------|
| GO 26 Taster A0: Sperre – Aktivieren | 1.001   | 1 Bit | Von KNX  |

## Wirkweise des Objekts (nur bei Tastersperre)

Mit Wirkweise des Objekts lässt sich einstellen, wie die Sperre aktiviert werden soll, entweder durch den Empfang einer 1 oder einer 0. Das dazu jeweilig entgegengesetzte Telegramm deaktiviert die Sperre wieder.

## Verhalten zu Beginn (nur bei Tastersperre)

Hier kann das Telegramm konfiguriert werden, welches beim Aktivieren der Sperre gesendet wird.

#### Verhalten am Ende (nur bei Tastersperre)

Hier kann das Telegramm konfiguriert werden, welches beim Deaktivieren der Sperre gesendet wird.

# 8.12 Tasterfunktion "Jalousie"

| Beschreibung             | Button A0: Allgemein                  |                                     |        |
|--------------------------|---------------------------------------|-------------------------------------|--------|
| Allgemeine Einstellungen | Name                                  |                                     |        |
| — Taster A0              | Tasterfunktion                        | Jalousie                            | •      |
| Taster A0: Allgemein     | laloucierichtung                      | Auf                                 | •      |
| ⊢ Taster A1              | Bedienart                             | KNX Standard: Lang / Kurz           | •      |
| Taster B0                | Zusatzfunktion nach sehr langem Taste | ndruck                              |        |
| + Tacter B1              | Zusatzfunktion                        | Szene aufrufen                      | -      |
| later of                 | Szene                                 | 1                                   | *<br>* |
|                          | Sehr lange Betätigung ab [Sek.]       | 5                                   |        |
|                          | Tastersperre                          | O Deaktivert O Aktiviert            |        |
|                          | Wirkweise des Objekts                 | ◎ Sperren bei '1' ○ Sperren bei '0' |        |
|                          | Verhalten zu Beginn                   | Auf                                 | •      |
|                          | Verhalten am Ende                     | Keine Reaktion                      |        |

Ist Tasterfunktion Jalousie ausgewählt, sind folgende Objekte sichtbar:

| Gruppenobjekt                                     | Тур КNХ | Größe | Richtung |
|---------------------------------------------------|---------|-------|----------|
| GO 21 Taster A0: Fahrbefehl Start – Auf/Ab        | 1.008   | 1 Bit | Nach KNX |
| GO 22 Taster A0: Fahrbefehl Stopp – Schritt/Stopp | 1.007   | 1 Bit | Nach KNX |

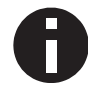

Die Zeit für Erkennung einer langen Betätigung kann in den allgemeinen Parametern eingestellt werden und ist für alle Eingänge/Taster gültig.

# Jalousierichtung

Über Parameter Jalousierichtung wird festgelegt, ob nur eine Fahrtrichtung oder 1-Tasten-Bedienung verwendet werden soll.

Zur Auswahl steht:

- Auf
- Ab
- Abwechselnd (Toggle)

Die Jalousieobjekte werten den zuletzt vom Bus empfangenen Wert aus, wenn die Schreiben-Flags gesetzt sind. Dadurch werden die Fahrtrichtung und der Zustand der Jalousie im Taster aktuell gehalten. Dies betrifft Objekt 21 und Objekt 22. Des Weiteren ist Objekt 23 sichtbar. Wird hier als Status einer der Grenzwerte empfangen (z.B. 0 % oder 100 %), wird die Fahrtrichtung entsprechend angepasst.

| Gruppenobjekt                         | Тур КNХ | Größe  | Richtung |
|---------------------------------------|---------|--------|----------|
| GO 23 Taster A0: Behanglänge – Status | 5.001   | 1 Byte | Von KNX  |

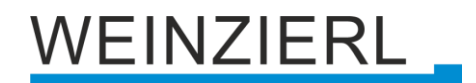

# Bedienart

Der Parameter Bedienart bestimmt das Senden von Telegrammen bei entsprechender Betätigung:

- KNX Standard: Lang / Kurz
   Dies ist die standard Konfiguration zur Steuerung einer Jalousie.

   Lange Betätigung: Fahrbefehl über Objekt 21

   Kurze Betätigung: Stopp/Schrittbefehl über Objekt 22

   Sehr lange Betätigung: Zusatzfunktion
- KNX Standard mit Wendezeit

Dies ist die standard Konfiguration zur Steuerung einer Jalousie mit der Erweiterung, dass beim Losslassen innerhalb der Wendezeit ein Stop ausgelöst wird. Somit kann man die Lamellen mit Totmann wenden.

Lange Betätigung: Fahrbefehl über Objekt 21 Loslassen nach langer Betätigung innerhalb Wendezeit: Stopp/Schrittbefehl über Objekt 22 Loslassen nach langer Betätigung außerhalb Wendezeit: Keine Reaktion

Kurze Betätigung: Stopp/Schrittbefehl über Objekt 22 Sehr lange Betätigung: Zusatzfunktion

KNX Invers: Kurz / Lang

Dies ist die invertierte standard Konfiguration zur Steuerung einer Jalousie. Dies sollte verwendet werden, wenn der Hauptanwendung auf Fahrbefehlen liegt. *Kurze Betätigung:* Fahrbefehl über Objekt 21 *Lange Betätigung:* Stopp/Schrittbefehl über Objekt 22 *Betätigung während Fahrt:* Stopp/Schrittbefehl über Objekt 22 *Sehr lange Betätigung:* Zusatzfunktion

Kurz / Kurz

Dies ist eine optimierte Variante zur Steuerung einer Jalousie, welche nur kurze Tastenbetätigungen verwendet. Der Schritt-Befehl im Aktor sollte deaktiviert werden. *Kurze Betätigung:* Fahrbefehl über Objekt 21 *Betätigung während Fahrt:* Stopp/Schrittbefehl über Objekt 22 *Lange Betätigung:* Zusatzfunktion

Kurz / Kurz plus Lang mit Wendezeit
 Dies ist eine optimierte Variante zur Steuerung einer Jalousie, welche hauptsächlich kurze
 Tastenbetätigungen verwendet. Ein langer Tastendruck kann zusätzlich für die Wendung
 der Lamellen verwendet werden. Der Schritt-Befehl im Aktor sollte deaktiviert werden.
 *Kurze Betätigung:* Fahrbefehl über Objekt 21
 Lange Betätigung: Fahrbefehl über Objekt 21
 Loslassen nach langer Betätigung innerhalb Wendezeit: Stopp/Schrittbefehl über
 Objekt 22
 Loslassen nach langer Betätigung außerhalb Wendezeit: Keine Reaktion
 Betätigung während Fahrt: Stopp/Schrittbefehl über Objekt 22

Sehr lange Betätigung: Zusatzfunktion

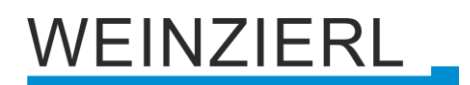

Halten (Totmann)

Die Totmann Bedienart kann für Anwendungen mit kurzer Fahrzeit verwendet werden, zum Beispiel für Oberlichter. Der Schritt-Befehl im Aktor sollte deaktiviert werden. *Beim Betätigen:* Fahrbefehl über Objekt 21 *Beim Loslassen:* Stopp/Schrittbefehl über Objekt 22

- Halten mit Wendezeit
   Diese Bedienart eignet sich f
   ür Anwendungen mit haupts
   ächlich kurzen Fahrzeiten, mit der
   Erg
   änzung, dass auch lange Fahrzeiten, durch Halten 
   über die Wendezeit hinaus, leicht
   umgesetzt werden k
   k
   önnen. Der Schritt-Befehl im Aktor sollte deaktiviert werden.

   Beim Bet
   ätigen:
   Fahrbefehl
   über Objekt
   21

   Beim Loslassen innerhalb
   Wendezeit:
   Stopp/Schrittbefehl
   über Objekt
   22
- Halten, verzögert mit Wendezeit
   Dies ist analog zur Betriebsart "Halten mit Wendezeit", mit dem Unterschied, dass die Fahrt
   auf dem langen Tastendruck liegt. Der Schritt-Befehl im Aktor sollte deaktiviert werden.

   Lange Betätigung: Fahrbefehl über Objekt 21
   Loslassen nach langer Betätigung innerhalb Wendezeit: Stopp/Schrittbefehl über

   Objekt 22

   Loslassen nach langer Betätigung außerhalb Wendezeit: Keine Reaktion
   Kurze Betätigung: Zusatzfunktion

# Laufzeit (Zeitfenster für Stopp) [Sek.]

Wird bei den Bedienarten mit "Betätigung während Fahrt: Stopp/Schrittbefehl" eingeblendet. Hier wird das Zeitfenster für die Betätigung eingestellt, bei welcher ein Stopp/Schrittbefehl gesendet wird.

# Wendezeit [Sek.]

Wird nur bei den Bedienarten mit Wendezeit eingeblendet. Allgemein kann durch Loslassen innerhalb der Wendezeit die Jalousie gestoppt werden, während sie nach der Wendezeit weiterfährt.

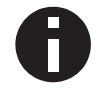

Ist der Betätigungston auf der Seite "Allgemeine Einstellungen" aktiviert, wird das Ende der Wendezeit mit einem Signalton angezeigt.

# Zusatzfunktion nach kurzem/langem/sehr langem Tastendruck

Folgenden Funktionen können über kurzen/langen/sehr langen Tastendruck ausgelöst werden:

- Einschalten
- Ausschalten
- Umschalten
   Beim Umschalten wird der zuletzt vom Bus empfangene Wert ausgewertet, wenn am Objekt das Schreiben-Flag aktiviert ist.

| Gruppenobjekt                              | Тур КNХ | Größe | Richtung |
|--------------------------------------------|---------|-------|----------|
| GO 24 Taster A0: Zusatzfunktion – Schalten | 1.001   | 1 Bit | Nach KNX |

- Heller Dimmen
- Dunkler Dimmen

| Gruppenobjekt                                    | Тур КNХ | Größe | Richtung |
|--------------------------------------------------|---------|-------|----------|
| GO 24 Taster A0: Zusatzfunktion – Dimmen relativ | 3.007   | 4 Bit | Nach KNX |

- Fahrbefehl auf
- Fahrbefehl ab

| Gruppenobjekt                            | Тур КNХ | Größe | Richtung |
|------------------------------------------|---------|-------|----------|
| GO 24 Taster A0: Zusatzfunktion – Auf/Ab | 1.008   | 1 Bit | Nach KNX |

- Schritt auf / Stopp
- Schritt ab / Stopp

| Gruppenobjekt                                   | Тур КNХ | Größe | Richtung |
|-------------------------------------------------|---------|-------|----------|
| GO 24 Taster A0: Zusatzfunktion – Schritt/Stopp | 1.007   | 1 Bit | Nach KNX |

Wert senden

Mit dieser Funktion kann ein Byte-Wert versendet werden, ein Parameter zur Auswahl des Werts wird eingeblendet.

| Gruppenobjekt                                 | Тур КNХ | Größe  | Richtung |
|-----------------------------------------------|---------|--------|----------|
| GO 24 Taster A0: Zusatzfunktion – Wert senden | 5.001   | 1 Byte | Nach KNX |

Szene aufrufen

Mit dieser Funktion kann eine Szene versendet werden, ein Parameter zur Auswahl der Szene wird eingeblendet.

| Gruppenobjekt                                    | Тур КNХ | Größe  | Richtung |
|--------------------------------------------------|---------|--------|----------|
| GO 24 Taster A0: Zusatzfunktion – Szene aufrufen | 18.001  | 1 Byte | Nach KNX |

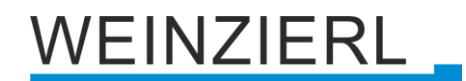

## Szene speichern

Mit dieser Funktion kann eine Szene gespeichert werden, ein Parameter zur Auswahl der Szene wird eingeblendet.

| Gruppenobjekt                                     | Тур КNХ | Größe  | Richtung |
|---------------------------------------------------|---------|--------|----------|
| GO 24 Taster A0: Zusatzfunktion – Szene speichern | 18.001  | 1 Byte | Nach KNX |

# Sehr lange Betätigung ab [Sek.]

Dieser Parameter ist nur bei Benutzung der sehr langen Betätigung sichtbar, er legt die Zeitdauer zur Erkennung eines sehr langen Tastendrucks fest.

# Tastersperre

Hier kann die Tastersperre aktiviert bzw. deaktiviert werden. Wenn die Sperre über das Gruppenobjekt aktiviert wurde, verursachen Zustandsänderungen am Eingang/Taster keine Telegramme mehr auf dem Bus.

| Gruppenobjekt                        | Тур КNХ | Größe | Richtung |
|--------------------------------------|---------|-------|----------|
| GO 26 Taster A0: Sperre – Aktivieren | 1.001   | 1 Bit | Von KNX  |

# Wirkweise des Objekts (nur bei Tastersperre)

Mit Wirkweise des Objekts lässt sich einstellen, wie die Sperre aktiviert werden soll, entweder durch den Empfang einer 1 oder einer 0. Das dazu jeweilig entgegengesetzte Telegramm deaktiviert die Sperre wieder.

## Verhalten zu Beginn (nur bei Tastersperre)

Hier kann das Telegramm konfiguriert werden, welches beim Aktivieren der Sperre gesendet wird.

## Verhalten am Ende (nur bei Tastersperre)

Hier kann das Telegramm konfiguriert werden, welches beim Deaktivieren der Sperre gesendet wird.

# 8.13 Tasterfunktion "Wert senden"

| KNX TP Push Button 420.1 s | ecure > Taster A0       |                                 |
|----------------------------|-------------------------|---------------------------------|
| Beschreibung               | Button A0: Allgemein    |                                 |
| Allgemeine Einstellungen   | Name                    |                                 |
| — Taster A0                | Tasterfunktion          | Wert senden 👻                   |
| Taster A0: Allgemein       |                         | lalousieposition 💌              |
| + Taster A1                | Behanglänge senden      | Deaktivert 🔘 Aktiviert          |
| + Taster B0                | Wert [%]                | 0                               |
| + Taster B1                | Lamellenposition senden | O Deaktivert 🔘 Aktiviert        |
|                            | Wert [%]                | 0                               |
|                            | Tastersperre            | O Deaktivert O Aktiviert        |
|                            | Wirkweise des Objekts   | Sperren bei '1' Sperren bei '0' |
|                            | Verhalten zu Beginn     | Keine Reaktion Wert senden      |
|                            | Verhalten am Ende       | O Keine Reaktion O Wert senden  |

Ist Tasterfunktion Wert senden ausgewählt, können folgende Telegramme bei Tastendruck gesendet werden:

# • 1 Byte – Ganzzahlwert / Prozent

| Gruppenobjekt                                                  | Тур КNХ | Größe  | Richtung |
|----------------------------------------------------------------|---------|--------|----------|
| GO 21 Taster A0: Ganzzahlwert senden (1 Byte) –<br>Wert setzen | 5.001   | 1 Byte | Nach KNX |

## • 2 Byte – Ganzzahlwert

| Gruppenobjekt                                                   | Тур КNХ | Größe  | Richtung |
|-----------------------------------------------------------------|---------|--------|----------|
| GO 21 Taster A0: Ganzzahlwert senden (2 Bytes) –<br>Wert setzen | 7.001   | 2 Byte | Nach KNX |

#### • 2 Byte – Gleitkommawert

| Gruppenobjekt                                                     | Тур КNХ | Größe  | Richtung |
|-------------------------------------------------------------------|---------|--------|----------|
| GO 21 Taster A0: Gleitkommawert senden (2 Bytes) –<br>Wert setzen | 232.600 | 3 Byte | Nach KNX |

# • 3 Byte – RGB Farbwert

| Gruppenobjekt                                                   | Тур КNХ | Größe  | Richtung |
|-----------------------------------------------------------------|---------|--------|----------|
| GO 21 Taster A0: RGB Farbwert senden (3 Bytes) –<br>Wert setzen | 232.600 | 3 Byte | Nach KNX |

# • 14 Byte – ASCII Zeichenkette

| Gruppenobjekt                                                       | Тур КNХ | Größe   | Richtung |
|---------------------------------------------------------------------|---------|---------|----------|
| GO 21 Taster A0: ASCII Zeichenkette senden (14 Bytes) – Wert setzen | 16.000  | 14 Byte | Nach KNX |

#### Jalousieposition

| Gruppenobjekt                                              | Тур КNХ | Größe  | Richtung |
|------------------------------------------------------------|---------|--------|----------|
| GO 21 Taster A0: Behanglänge senden – Position setzen      | 5.001   | 1 Byte | Nach KNX |
| GO 22 Taster A0: Lamellenposition senden – Position setzen | 5.001   | 1 Byte | Nach KNX |

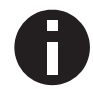

Ist als zu sendender Wert Jalousieposition ausgewählt, wird beim Betätigen Höhe, beim Loslassen Lamelle gesendet, falls der jeweilige Wert benutzt wird.

Es wird jeweils ein Feld zur Eingabe der zu sendenden Werte eingeblendet, außerdem die zum ausgewählten Typ passenden Objekte.

## Tastersperre

Hier kann die Tastersperre aktiviert bzw. deaktiviert werden. Wenn die Sperre über das Gruppenobjekt aktiviert wurde, verursachen Zustandsänderungen am Eingang/Taster keine Telegramme mehr auf dem Bus.

| Gruppenobjekt                        | Тур КNХ | Größe | Richtung |
|--------------------------------------|---------|-------|----------|
| GO 26 Taster A0: Sperre – Aktivieren | 1.001   | 1 Bit | Von KNX  |

# Wirkweise des Objekts (nur bei Tastersperre)

Mit Wirkweise des Objekts lässt sich einstellen, wie die Sperre aktiviert werden soll, entweder durch den Empfang einer 1 oder einer 0. Das dazu jeweilig entgegengesetzte Telegramm deaktiviert die Sperre wieder.

## Verhalten zu Beginn (nur bei Tastersperre)

Hier kann das Telegramm konfiguriert werden, welches beim Aktivieren der Sperre gesendet wird.

## Verhalten am Ende (nur bei Tastersperre)

Hier kann das Telegramm konfiguriert werden, welches beim Deaktivieren der Sperre gesendet wird.

# 8.14 Tasterfunktion "Farbe"

| KNX TP Push Button 420   | .1 secure > Taster A0                 |                                         |   |
|--------------------------|---------------------------------------|-----------------------------------------|---|
| Beschreibung             | Button A0: Allgemein                  |                                         |   |
| Allgemeine Einstellungen | Name                                  |                                         |   |
| — Taster A0              | Tasterfunktion                        | Farbe                                   | • |
| Taster A0: Allgemein     | Datanounkthyn                         | Fintelfarhsteuerung RGR (2 v DDT 5 001) | • |
| + Taster A1              | Farbposition 1                        | Deaktiviert O Aktiviert                 |   |
| + Taster B0              | RGB Wert                              | #F00000                                 |   |
| + Taster B1              | Farbposition 2                        | O Deaktiviert                           |   |
|                          | RGB Wert                              | #00FF00                                 |   |
|                          | Farbposition 3                        | Oeaktiviert OAktiviert                  |   |
|                          | RGB Wert                              | #0000FF                                 |   |
|                          | Farbposition 4                        | O Deaktiviert Aktiviert                 |   |
|                          | Farbposition 5                        | O Deaktiviert Aktiviert                 |   |
|                          | Farbposition 6                        | O Deaktiviert Aktiviert                 |   |
|                          | Farbposition 7                        | O Deaktiviert Aktiviert                 |   |
|                          | Farbposition 8                        | O Deaktiviert Aktiviert                 |   |
|                          | Farbposition zurücksetzen             | 30 Sek.                                 | • |
|                          | Verhalten bei langem Tastendruck      | Farbwert senden                         | • |
|                          | RGB Wert                              | #FFFFF                                  |   |
|                          | Verhalten bei sehr langem Tastendruck | Zusatzfunktion                          | • |
|                          | Zusatzfunktion                        | Einschalten                             | • |
|                          | Sehr lange Betätigung ab [Sek.]       | 5                                       |   |
|                          | Tastersperre                          | Oeaktivert O Aktiviert                  |   |
|                          | Wirkweise des Objekts                 | ◎ Sperren bei '1' ○ Sperren bei '0'     |   |
|                          | Verhalten zu Beginn                   | 🔵 Keine Reaktion 🔘 Farbwert senden      |   |
|                          | RGB Wert                              | #FFFFF                                  |   |
|                          | Verhalten am Ende                     | ◯ Keine Reaktion      ◎ Farbwert senden |   |
|                          | RGB Wert                              | #000000                                 |   |

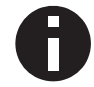

Die Zeit für Erkennung einer langen Betätigung kann in den allgemeinen Parametern eingestellt werden und ist für alle Eingänge/Taster gültig.

# Datenpunkttyp

Abhängig von diesem Parameter sind zu Farbsteuerung folgende Objekte verfügbar:

Einzelfarbsteuerung RGB (3 x DPT 5.001)

| Gruppenobjekt                             | Тур КNХ | Größe  | Richtung |
|-------------------------------------------|---------|--------|----------|
| GO 21 Taster A0: Wert R – Farbwert setzen | 5.001   | 1 Byte | Nach KNX |
| GO 22 Taster A0: Wert G – Farbwert setzen | 5.001   | 1 Byte | Nach KNX |
| GO 23 Taster A0: Wert B – Farbwert setzen | 5.001   | 1 Byte | Nach KNX |

Einzelfarbsteuerung RGBW (4 x DPT 5.001)

| Gruppenobjekt                             | Тур КNХ | Größe  | Richtung |
|-------------------------------------------|---------|--------|----------|
| GO 21 Taster A0: Wert R – Farbwert setzen | 5.001   | 1 Byte | Nach KNX |
| GO 22 Taster A0: Wert G – Farbwert setzen | 5.001   | 1 Byte | Nach KNX |
| GO 23 Taster A0: Wert B – Farbwert setzen | 5.001   | 1 Byte | Nach KNX |
| GO 24 Taster A0: Wert W – Farbwert setzen | 5.001   | 1 Byte | Nach KNX |

## Farbsteuerung RGB (DPT 232.600)

| Gruppenobjekt                                             | Тур КNХ | Größe  | Richtung |
|-----------------------------------------------------------|---------|--------|----------|
| GO 21 Taster A0: RGB Farbwert (3 Bytes) – Farbwert setzen | 232.600 | 3 Byte | Nach KNX |

Farbsteuerung RGBW (DPT 251.600)

| Gruppenobjekt                                                 | Тур КNХ | Größe  | Richtung |
|---------------------------------------------------------------|---------|--------|----------|
| GO 21 Taster A0: RGBW Farbwert (6 Bytes) –<br>Farbwert setzen | 251.600 | 6 Byte | Nach KNX |

# Farbposition 1 ... 8

Für jede Position kann eine Farbe gewählt werden.

Ist nur eine Farbpositionen aktiviert, wird diese bei jedem kurzen Tastendruck gesendet. Bei Benutzung von mehrere Farbpositionen wird bei jedem kurzem Tastendruck durch die aktivierten Positionen durchgeschaltet.

Das Verhalten für Auswahl und Senden der Farbpositionen kann über folgenden Parameter bestimmt werden.

## Farbposition zurücksetzen

Es stehen folgende Möglichkeiten zur Verfügung:

Niemals

Beginnend mit der ersten Farbposition wird bei jedem kurzem Tastendruck die nächste Position der Liste gesendet. Nach dem Senden der letzten Farbposition beginnt die Liste wieder von vorne.

Nach Ausführung

Diese Auswahl schaltet den Parameter **Ausführungsverzögerung** frei. Beginnend mit der ersten Farbposition schaltet jeder kurze Tastendruck innerhalb der Ausführungsverzögerung die Position um jeweils eine Stelle weiter. Am Ende der Ausführungsverzögerung wird die aktuelle Farbposition gesendet.

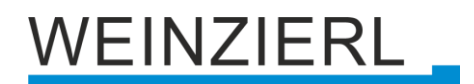

# 5 Sek. ... 10 Min.

Bei jedem Tastendruck wird die parametrierte Nachlaufzeit gestartet Während der Nachlaufzeit wird beginnend mit der ersten Farbposition bei jedem kurzem Tastendruck die nächste Position der Liste gesendet. Nach Senden der letzten Farbposition beginnt die Liste wieder von vorne.

Nach Ablauf der Nachlaufzeit startet beim nächsten kurzen Tastendruck die Liste wieder bei der ersten Farbposition

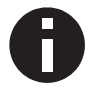

Bei Benutzung der Tastersperre wird beim Entsperren immer die Farbposition zurückgesetzt.

# Verhalten bei langem Tastendruck Verhalten bei sehr langem Tastendruck

Hier ist auswählbar, wie ein langer und ein sehr langer Tastendruck behandelt werden sollen.

Zur Auswahl steht jeweils:

- Keine Reaktion
- Position zurücksetzen
   Diese Funktion dient zum Übersteuern des Verhaltens wie im Parameter Farbposition zurücksetzen eingestellt.
- Farbe ausschalten Der Farbwert 0/0/0 f
  ür Schwarz wird gesendet.
- Farbe senden
   Der ausgewählte Farbwert wird gesendet.
- Zusatzfunktion

## Zusatzfunktion

Folgenden Funktionen können über langen oder sehr langen Tastendruck ausgelöst werden:

- Einschalten
- Ausschalten
- Umschalten

Bei Umschalten wird der zuletzt vom Bus empfangene Wert ausgewertet, wenn am Objekt das Schreiben-Flag aktiviert ist.

| Gruppenobjekt                              | Тур КNХ | Größe | Richtung |
|--------------------------------------------|---------|-------|----------|
| GO 25 Taster A0: Zusatzfunktion – Schalten | 1.001   | 1 Bit | Nach KNX |

- Heller Dimmen
- Dunkler Dimmen

| Gruppenobjekt                                    | Тур КNХ | Größe | Richtung |
|--------------------------------------------------|---------|-------|----------|
| GO 25 Taster A0: Zusatzfunktion – Dimmen relativ | 3.007   | 4 Bit | Nach KNX |

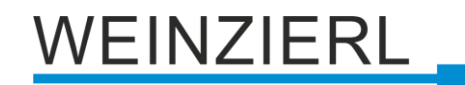

- Fahrbefehl auf
- Fahrbefehl ab

| Gruppenobjekt                            | Тур КNХ | Größe | Richtung |
|------------------------------------------|---------|-------|----------|
| GO 25 Taster A0: Zusatzfunktion – Auf/Ab | 1.008   | 1 Bit | Nach KNX |

- Schritt auf / Stopp
- Schritt ab / Stopp

| Gruppenobjekt                                   | Тур КNХ | Größe | Richtung |
|-------------------------------------------------|---------|-------|----------|
| GO 25 Taster A0: Zusatzfunktion – Schritt/Stopp | 1.007   | 1 Bit | Nach KNX |

Wert senden

Mit dieser Funktion kann ein Byte-Wert versendet werden, ein Parameter zur Auswahl des Werts wird eingeblendet.

| Gruppenobjekt                                 | Тур КNХ | Größe  | Richtung |
|-----------------------------------------------|---------|--------|----------|
| GO 25 Taster A0: Zusatzfunktion – Wert senden | 5.001   | 1 Byte | Nach KNX |

Szene aufrufen

Mit dieser Funktion kann eine Szene versendet werden, ein Parameter zur Auswahl der Szene wird eingeblendet.

| Gruppenobjekt                                    | Тур КNХ | Größe  | Richtung |
|--------------------------------------------------|---------|--------|----------|
| GO 25 Taster A0: Zusatzfunktion – Szene aufrufen | 18.001  | 1 Byte | Nach KNX |

Szene speichern

Mit dieser Funktion kann eine Szene gespeichert werden, ein Parameter zur Auswahl der Szene wird eingeblendet.

| Gruppenobjekt                                     | Тур КNХ | Größe  | Richtung |
|---------------------------------------------------|---------|--------|----------|
| GO 25 Taster A0: Zusatzfunktion – Szene speichern | 18.001  | 1 Byte | Nach KNX |

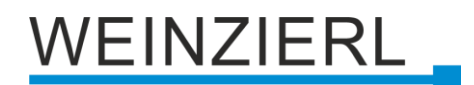

## Sehr lange Bestätigung ab

Dieser Parameter ist nur bei Benutzung der sehr langen Betätigung sichtbar, die Zeitdauer zur Erkennung eines sehr langen Tastendrucks ist hier konfigurierbar.

#### Tastersperre

Hier kann die Tastersperre aktiviert bzw., deaktiviert werden. Wenn die Sperre über das Gruppenobjekt aktiviert wurde, verursachen Zustandsänderungen am Eingange/Taster keine Telegramme mehr auf dem Bus.

| Gruppenobjekt                        | Тур КNХ | Größe | Richtung |
|--------------------------------------|---------|-------|----------|
| GO 26 Taster A0: Sperre – Aktivieren | 1.001   | 1 Bit | Von KNX  |

## Wirkweise des Objekts (nur bei Tastersperre)

Mit Wirkweise des Objekts lässt sich einstellen, wie die Sperre aktiviert werden soll, entweder durch den Empfang einer 1 oder einer 0. Das dazu jeweilig entgegengesetzte Telegramm deaktiviert die Sperre wieder.

## Verhalten zu Beginn (nur bei Tastersperre)

Hier kann das Telegramm konfiguriert werden, welches beim Aktivieren der Sperre gesendet wird.

## Verhalten am Ende (nur bei Tastersperre)

Hier kann das Telegramm konfiguriert werden, welches beim Deaktivieren der Sperre gesendet wird.

# 8.15 Tasterfunktion "Szene"

| Beschreibung             | Button A0: Allgemein                  |                                     |  |
|--------------------------|---------------------------------------|-------------------------------------|--|
| Allgemeine Einstellungen | Name                                  |                                     |  |
| Taster A0                | Tasterfunktion                        | Szene                               |  |
| Taster A0: Allgemein     | Szenenposition 1                      | Szene 1                             |  |
| Taster A1                | Szenenposition 2                      | Szene 2                             |  |
| Taster B0                | Szenenposition 3                      | Szene 3                             |  |
| Taster B1                | Szenenposition 4                      | Deaktiviert                         |  |
|                          | Szenenposition 5                      | Deaktiviert                         |  |
|                          | Szenenposition 6                      | Deaktiviert                         |  |
|                          | Szenenposition 7                      | Deaktiviert                         |  |
|                          | Szenenposition 8                      | Deaktiviert                         |  |
|                          | Szenenposition zurücksetzen           | 30 Sek.                             |  |
|                          | Verhalten bei langem Tastendruck      | Szene aufrufen                      |  |
|                          | Szene                                 | 1                                   |  |
|                          | Verhalten bei sehr langem Tastendruck | Letzte Szene speichern              |  |
|                          | Sehr lange Betätigung ab [Sek.]       | 5                                   |  |
|                          | Tastersperre                          | O Deaktivert                        |  |
|                          | Wirkweise des Objekts                 | ◎ Sperren bei '1' ○ Sperren bei '0' |  |
|                          | Verbalten zu Reginn                   | Keine Realition                     |  |

Bei Tasterfunktion Szene ist folgendes Objekt sichtbar:

| Gruppenobjekt                               | Тур КNХ | Größe  | Richtung |
|---------------------------------------------|---------|--------|----------|
| GO 21 Taster A0: Szene – Aufrufen/Speichern | 18.001  | 1 Byte | Nach KNX |

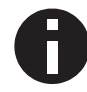

Die Zeit für Erkennung einer langen Betätigung kann in den allgemeinen Parametern eingestellt werden und ist für alle Eingänge/Taster gültig.

## Szeneposition 1 ... 8

Für jede Position kann Szene 1 ... 64 aktiviert werden.

Ist nur eine Szenenpositionen aktiviert, wird diese bei jedem kurzen Tastendruck gesendet. Bei Benutzung von mehrere Szenenpositionen wird bei jedem kurzem Tastendruck durch die aktivierten Positionen durchgeschaltet.

Das Verhalten für Auswahl und Senden der Szenenpositionen kann über folgenden Parameter bestimmt werden.

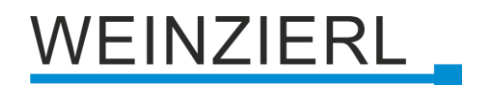

## Szeneposition zurücksetzen

Es stehen folgende Möglichkeiten zur Verfügung:

Niemals

Beginnend mit der ersten Szenenposition wird bei jedem kurzem Tastendruck die nächste Position der Liste gesendet. Nach dem Senden der letzten Szenenposition beginnt die Liste wieder von vorne.

Nach Ausführung

Diese Auswahl schaltet den Parameter **Ausführungsverzögerung** frei. Beginnend mit der ersten Szenenposition schaltet jeder kurze Tastendruck innerhalb der Ausführungsverzögerung die Position um jeweils eine Stelle weiter. Am Ende der Ausführungsverzögerung wird die aktuelle Szenenposition gesendet.

• 5 Sek. ... 10 Min.

Bei jedem Tastendruck wird die parametrierte Nachlaufzeit gestartet. Während der Nachlaufzeit wird beginnend mit der ersten Szenenposition bei jedem kurzem Tastendruck die nächste Position der Liste gesendet. Nach Senden der letzten Szenenposition beginnt die Liste wieder von vorne.

Nach Ablauf der Nachlaufzeit startet beim nächsten kurzen Tastendruck die Liste wieder bei der ersten Szenenposition.

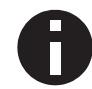

Bei Benutzung der Tastersperre wird beim Entsperren immer die Szenenposition zurückgesetzt.

# Verhalten bei langem Tastendruck Verhalten bei sehr langem Tastendruck

Hier ist auswählbar, wie ein langer und ein sehr langer Tastendruck behandelt werden sollen.

Zur Auswahl steht jeweils:

- Keine Reaktion
- Position zurücksetzen
   Diese Funktion dient zum Übersteuern des Verhaltens wie im Parameter Szenenposition
   zurücksetzen eingestellt.
- Letzte Szene speichern
   Ein Telegramm f
  ür "Szene speichern" der zuletzt gesendeten Szene wir ausgelöst.
- Szene senden
   Die im erscheinenden Parameter konfigurierte Szene wird gesendet.
- Zusatzfunktion

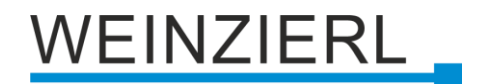

# Zusatzfunktionen

Folgenden Funktionen können über langen oder sehr langen Tastendruck ausgelöst werden:

- Einschalten
- Ausschalten
- Umschalten

Bei Umschalten wird der zuletzt vom Bus empfangene Wert ausgewertet, wenn am Objekt das Schreiben-Flag aktiviert ist.

| Gruppenobjekt                              | Тур КNХ | Größe | Richtung |
|--------------------------------------------|---------|-------|----------|
| GO 25 Taster A0: Zusatzfunktion – Schalten | 1.001   | 1 Bit | Nach KNX |

- Heller / Dunkler Dimmen
- Dunkler / Heller Dimmen

| Gruppenobjekt                                    | Тур КNХ | Größe | Richtung |
|--------------------------------------------------|---------|-------|----------|
| GO 25 Taster A0: Zusatzfunktion – Dimmen relativ | 3.007   | 4 Bit | Nach KNX |

- Farbefehl auf
- Fahrbefehl ab

| Gruppenobjekt                            | Тур КNХ | Größe | Richtung |
|------------------------------------------|---------|-------|----------|
| GO 25 Taster A0: Zusatzfunktion – Auf/Ab | 1.008   | 1 Bit | Nach KNX |

- Schritt auf / Stopp
- Schritt ab /Stopp

| Gruppenobjekt                                   | Тур КNХ | Größe | Richtung |
|-------------------------------------------------|---------|-------|----------|
| GO 25 Taster A0: Zusatzfunktion – Schritt/Stopp | 1.007   | 1 Bit | Nach KNX |

Wert senden

Mit dieser Funktion kann ein Byte-Wert versendet werden, ein Parameter zur Auswahl des Werts wird eingeblendet.

| Gruppenobjekt                                 | Тур КNХ | Größe  | Richtung |
|-----------------------------------------------|---------|--------|----------|
| GO 25 Taster A0: Zusatzfunktion – Wert senden | 5.001   | 1 Byte | Nach KNX |

# Sehr lange Betätigung ab [Sek.]

Dieser Parameter ist nur bei Benutzung der sehr langen Betätigung sichtbar, die Zeitdauer zur Erkennung eines sehr langen Tastendrucks ist hier konfigurierbar.

## Tastersperre

Hier kann die Tastersperre aktiviert bzw., deaktiviert werden. Wenn die Sperre über das Gruppenobjekt aktiviert wurde, verursachen Zustandsänderungen am Eingang/Taster keine Telegramme mehr auf dem Bus.

| Gruppenobjekt                        | Тур КNХ | Größe | Richtung |
|--------------------------------------|---------|-------|----------|
| GO 26 Taster A0: Sperre – Aktivieren | 1.001   | 1 Bit | Von KNX  |

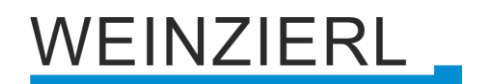

## Wirkweise des Objekts (nur bei Tastersperre)

Mit Wirkweise des Objekts lässt sich einstellen, wie die Sperre aktiviert werden soll, entweder durch den Empfang einer 1 oder einer 0. Das dazu jeweilig entgegengesetzte Telegramm deaktiviert die Sperre wieder.

# Verhalten zu Beginn (nur bei Tastersperre)

Hier kann das Telegramm konfiguriert werden, welches beim Aktivieren der Sperre gesendet wird.

# Verhalten am Ende (nur bei Tastersperre)

Hier kann das Telegramm konfiguriert werden, welches beim Deaktivieren der Sperre gesendet wird.

# 8.16 Tasterfunktion "Generisch"

| Beschreibung             | Button A0: Allgemein                    |                           |  |
|--------------------------|-----------------------------------------|---------------------------|--|
| Allgemeine Einstellungen | Name                                    |                           |  |
| Taster A0                | Tasterfunktion                          | Generisch                 |  |
| Taster A0: Allgemein     | Tartar - Drückan                        |                           |  |
| Taster A1                | Funktion                                | Einschalten               |  |
| Taster B0                |                                         |                           |  |
| Tarter P1                | Taster - Loslassen                      | Augeshaltan               |  |
| laster bi                | Funktion                                | Ausschalten               |  |
|                          | Taster - Kurz Drücken                   |                           |  |
|                          | Funktion                                | Wert senden               |  |
|                          | Wert                                    | 0 / 0x00 / 0,0%           |  |
|                          | Taster - Lang Drücken                   |                           |  |
|                          | Funktion                                | Szene aufrufen            |  |
|                          | Szene                                   | 1                         |  |
|                          | Taster - Sehr Jang Drücken              |                           |  |
|                          | Funktion                                | Szene speichern           |  |
|                          | Szene                                   | 1                         |  |
|                          | Sehr lange Betätigung ab [Sek.]         | 5                         |  |
|                          | Lang auslösen (bei sehr langem Drücken) | O Aktiviert O Deaktiviert |  |
|                          | Tastersperre                            | O Deaktivert 🔘 Aktiviert  |  |
|                          | Winterview des Obields                  | Sparran hai '1'           |  |

Mit dieser Tasterfunktion steht für jedes Ereignis am Eingang/Taster ein separates Objekt zur Verfügung, um die Funktionsweise des Eingangs / der Taste individuell einzustellen.

Diese Ereignisse am Eingang/Taster und ihre zugehörigen Objekte sind:

Taster – Drücken

| Gruppenobjekt                             | Тур КNХ               | Größe | Richtung |
|-------------------------------------------|-----------------------|-------|----------|
| GO 21 Taster A0: Drücken –                | Von Funktion abhängig |       | Nach KNX |
| <ul> <li>Taster – Loslassen</li> </ul>    |                       |       |          |
| Gruppenobjekt                             | Тур КNХ               | Größe | Richtung |
| GO 22 Taster A0: Loslassen –              | Von Funktion abhängig |       | Nach KNX |
| <ul> <li>Taster – Kurz Drücken</li> </ul> |                       |       |          |
| Grunnenohiekt                             |                       | Größe | Richtung |

| Gruppenobjekt                   | Тур КМХ      | Größe    | Richtung |
|---------------------------------|--------------|----------|----------|
| GO 23 Taster A0: Kurz Drücken – | Von Funktion | abhängig | Nach KNX |

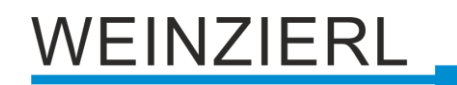

Taster – Lang Drücken

| Gruppenobjekt                   | Тур КNХ      | Größe    | Richtung |
|---------------------------------|--------------|----------|----------|
| GO 24 Taster A0: Lang Drücken – | Von Funktion | abhängig | Nach KNX |

Taster – Sehr lang Drücken

| Gruppenobjekt                        | Тур КNХ               | Größe | Richtung |
|--------------------------------------|-----------------------|-------|----------|
| GO 25 Taster A0: Sehr lang Drücken – | Von Funktion abhängig |       | Nach KNX |

Jedes Ereignis kann mit folgenden Funktionen belegt werden:

- Einschalten
- Ausschalten
- Umschalten

Bei Umschalten wird der zuletzt vom Bus empfangene Wert ausgewertet, wenn am Objekt das Schreiben-Flag aktiviert ist.

| Gruppenobjekt            | Тур КNХ | Größe | Richtung |
|--------------------------|---------|-------|----------|
| GO Taster A0: – Schalten | 1.001   | 1 Bit | Nach KNX |

- Heller Dimmen (ohne Stopp)
- Dunkler Dimmen (ohne Stopp)
- Dimmen Stoppen

| Gruppenobjekt                  | Тур КNХ | Größe | Richtung |
|--------------------------------|---------|-------|----------|
| GO Taster A0: – Dimmen relativ | 3.007   | 4 Bit | Nach KNX |

- Fahrbefehl auf
- Fahrbefehl ab

| Gruppenobjekt          | Тур КNХ | Größe | Richtung |
|------------------------|---------|-------|----------|
| GO Taster A0: – Auf/Ab | 1.008   | 1 Bit | Nach KNX |

- Schritt auf / Stopp
- Schritt ab / Stopp

| Gruppenobjekt                 | Тур КNХ | Größe | Richtung |
|-------------------------------|---------|-------|----------|
| GO Taster A0: – Schritt/Stopp | 1.007   | 1 Bit | Nach KNX |

Wert senden

Mit dieser Funktion kann ein Byte-Wert versendet werden, ein Parameter zur Auswahl des Werts wird eingeblendet.

| Gruppenobjekt               | Тур КNХ | Größe  | Richtung |
|-----------------------------|---------|--------|----------|
| GO Taster A0: – Wert senden | 5.001   | 1 Byte | Nach KNX |

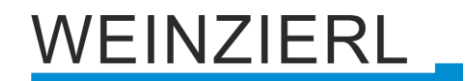

## Szene aufrufen

Mit dieser Funktion kann eine Szene versendet werden, ein Parameter zur Auswahl der Szene wird eingeblendet.

| Gruppenobjekt                  | Тур КNХ | Größe  | Richtung |
|--------------------------------|---------|--------|----------|
| GO Taster A0: – Szene aufrufen | 18.001  | 1 Byte | Nach KNX |

Szene speichern

Mit dieser Funktion kann eine Szene gespeichert werden, ein Parameter zur Auswahl der Szene wird eingeblendet.

| Gruppenobjekt                   | Тур КNХ | Größe  | Richtung |
|---------------------------------|---------|--------|----------|
| GO Taster A0: – Szene speichern | 18.001  | 1 Byte | Nach KNX |

Die Zeit für Erkennung einer langen Betätigung kann in den allgemeinen Parametern eingestellt werden und ist für alle Eingänge/Taster gültig.

## Sehr lange Betätigung ab [Sek.]

Dieser Parameter ist nur bei Benutzung der sehr langen Betätigung sichtbar, er legt die Zeitdauer zur Erkennung eines sehr langen Tastendrucks fest.

## Lang auslösen (bei sehr langem Drücken)

Dieser Parameter ist nur bei gleichzeitiger Benutzung der langen und sehr langen Betätigung sichtbar.

Ist dieser Parameter aktiviert, werden nach einer sehr langen Betätigung immer beide Ereignisse ausgelöst, ist er deaktiviert, wird die Zeitdauer der Aktivierung ausgewertet: Liegt sie zwischen der Zeit von langer und sehr langer Betätigung, wird nur die Funktion für lange Betätigung ausgelöst. Wird die Zeitdauer für sehr lange Betätigung überschritten, wird nur die Funktion für sehr lange Betätigung ausgelöst.

## Tastersperre

Hier kann die Tastersperre aktiviert bzw. deaktiviert werden. Ist diese Funktionalität aktiviert, erscheint das jeweilige Gruppenobjekt, sowie die folgenden Parameter zur genaueren Konfiguration.

| Gruppenobjekt                        | Тур КNХ | Größe | Richtung |
|--------------------------------------|---------|-------|----------|
| GO 26 Taster A0: Sperre – Aktivieren | 1.001   | 1 Bit | Von KNX  |

## Wirkweise des Objekts (nur bei Tastersperre)

Mit Wirkweise des Objekts lässt sich einstellen, wie die Sperre aktiviert werden soll, entweder durch den Empfang einer 1 oder einer 0. Das dazu jeweilig entgegengesetzte Telegramm deaktiviert die Sperre wieder.

# 8.17 Alarmton

| 1.1.1 KNX TP Push Button 420.1 secure > Alarmton > Alarmton |                                             |                                     |  |  |
|-------------------------------------------------------------|---------------------------------------------|-------------------------------------|--|--|
| Beschreibung                                                | Alarmton                                    |                                     |  |  |
| Allgemeine Einstellungen                                    | Alarm 1: Priorität hoch                     |                                     |  |  |
| + Taster A0                                                 | Typ des Alarms                              | Statisch                            |  |  |
| + Taster A1                                                 | Wirkweise des Objekts                       | ◎ Alarm bei '1' ○ Alarm bei '0'     |  |  |
| + Taster BO                                                 | Muster                                      | Piepsen langsam   Test: Alarmmuster |  |  |
| + Taster B1                                                 |                                             |                                     |  |  |
| - Alarmton                                                  | Alarm 2: Priorität mittel<br>Typ des Alarms | Statisch 👻                          |  |  |
| Alarmton                                                    | Wirkweise des Objekts                       | ◎ Alarm bei '1' ○ Alarm bei '0'     |  |  |
|                                                             | Muster                                      | Impuls 2x 🔹                         |  |  |
|                                                             | Alarm 3: Priorität niedrig                  |                                     |  |  |
|                                                             | Typ des Alarms                              | Zeitgesteuert 👻                     |  |  |
|                                                             | Wirkweise des Objekts                       | ◎ Alarm bei '1' ○ Alarm bei '0'     |  |  |
|                                                             | Dauer                                       | 1 Sek. 👻                            |  |  |
|                                                             | Muster                                      | Summer an  Test: Alarmmuster        |  |  |

Es können bis zu 3 Alarme konfiguriert werden. Jeder Alarm hat sein Objekt und seine Priorität. Sind mehrere Alarme gleichzeitig aktiv, ist der mit der höheren Priorität zu hören.

| Gruppenobjekt                               | Тур КNХ | Größe | Richtung |
|---------------------------------------------|---------|-------|----------|
| GO 61 Alarm 1: Priorität hoch – Schalten    | 1.001   | 1 Bit | Von KNX  |
| GO 62 Alarm 2: Priorität mittel – Schalten  | 1.001   | 1 Bit | Von KNX  |
| GO 63 Alarm 3: Priorität niedrig – Schalten | 1.001   | 1 Bit | Von KNX  |

# Typ des Alarms

Hier kann der Typ des Alarms eingestellt werden. Zur Auswahl stehen:

- Deaktiviert
- Statisch

Der Alarm kann über das Objekt aktiviert, bzw. deaktiviert werden.

Zeitgesteuert

Der Alarm kann über das Objekt ausgelöst werden. Er ist für die eingestellte **Dauer** aktiv. Ist der Alarm aktiv, kann der Timer neu gestartet, bzw. vorzeitig beendet werden.

# Wirkweise des Objekts

Mit Wirkweise des Objekts lässt sich einstellen, wie der Alarm aktiviert werden soll, entweder durch den Empfang einer 1 oder einer 0. Das dazu jeweilig entgegengesetzte Telegramm deaktiviert den den Alarm wieder.

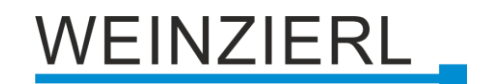

# Dauer (nur bei Zeitgesteuert)

Hier kann die Dauer des zeitgesteuerten Alarms eingestellt werden. Zur Auswahl stehen:

- 1 Sek.
- 2 Sek.
- 5 Sek.
- 10 Sek.

# Muster

Hier kann das Alarmmuster für diesen Alarm eingestellt werden. Zur Auswahl stehen:

- Summer an
- Impuls 1x
- Impuls 2x
- Impuls 2x (aufsteigend)
- Impuls 2x (absteigend)
- Impuls 3x
- Impuls 3x (aufsteigend)
- Impuls 3x (absteigend)
- Piepsen langsam
- Piepsen schnell
- Frequenzwechsel langsam
- Frequenzwechsel schnell

# **Test: Alarmmuster**

Dieser Button dient zum Testen des parametrierten **Musters** ohne einen ETS Download (Applikationsprogramm) durchführen zu müssen. Es muss nur die physikalische Adresse programmiert sein. Das **Muster** ist hörbar für 30 Sekunden. Es kann durch wiederholtes Klicken auf den Button wieder beendet werden.

# 8.18 Temperatursensor

| 1.1.1 KNX TP Push Button 420.1 secure > Temperatursensor |                          |                                                    |                                                  |  |  |  |
|----------------------------------------------------------|--------------------------|----------------------------------------------------|--------------------------------------------------|--|--|--|
|                                                          | Beschreibung             | Temperatursensor                                   |                                                  |  |  |  |
|                                                          | Allgemeine Einstellungen | Temperaturkorrektur [K]   [°C]                     | 0                                                |  |  |  |
| +                                                        | Taster A0                | Aktuellen Wert senden                              | Bei Änderung 👻                                   |  |  |  |
| +                                                        | Taster A1                | Wertänderung [K]   [°C]                            | 0,5                                              |  |  |  |
| +                                                        | Taster B0                | r BO Aktuelle Temperatur auslesen                  | 2024-03-11 / 13:41:03                            |  |  |  |
| +                                                        | Taster B1                | Temperatur - Aktuell [°C]                          | 23,78                                            |  |  |  |
| _                                                        | Temperatursensor         | Schwellwert 1 - Sende Bit Status                   | Über Schwellwert = '1' / Unter Schwellwert = '0' |  |  |  |
|                                                          | •                        | Schwellwert [°C]                                   | 20                                               |  |  |  |
|                                                          | Temperatursensor         | Schwellwert 2 - Sende Bit Status                   | Deaktiviert 🔹                                    |  |  |  |
|                                                          |                          | Schwellwert 3 - Sende Bit Status                   | Deaktiviert 🔹                                    |  |  |  |
|                                                          |                          | Schwellwert 4 - Sende Bit Status                   | Deaktiviert 👻                                    |  |  |  |
|                                                          |                          | Bit Status zyklisch senden Oeaktiviert O Aktiviert |                                                  |  |  |  |
|                                                          |                          | Zykluszeit                                         | 2 Std. 👻                                         |  |  |  |

# Temperaturkorrektur [K] | [°C]

Hier kann der gemessene Temperaturwert um -5...+5 K angepasst werden.

# Aktuellen Wert senden

Über diesen Parameter wird festgelegt, ob und wie der aktuelle Temperaturwert gesendet werden soll. Zur Auswahl stehen:

- Deaktiviert
   Der aktuelle Temperaturwert wird nicht gesendet.
- Nur Lesen

Kein selbstständiges Senden der Tempeatur auf den Bus durch das Gerät. Um die Temperatur zu lesen, muss das Read-Flag des Gruppenobjekts gesetzt sein.

Bei Änderung

Es wird ein zusätzlicher Parameter **Wertänderung [K] | [°C]** eingeblendet. Mit diesem kann bestimmt werden ab welchem Delta, bezogen auf den letzten gesendeten Wert, die Temperatur erneut gesendet wird.

Zyklisch

Es wird ein zusätzlicher Parameter **Zykluszeit** eingeblendet. Mit diesem kann bestimmt werden nach welcher Zeit die Temperatur erneut gesendet wird.

 Bei Änderung und zyklisch Beide Sendebedingungen sind aktiv.

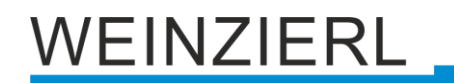

Der aktuelle Temperaturwert wird über folgendes Objekt gesendet:

| Gruppenobjekt                                 | Тур КNХ | Größe  | Richtung |
|-----------------------------------------------|---------|--------|----------|
| GO 71 Temperatursensor – Temperatur – Aktuell | 9.001   | 2 Byte | Nach KNX |

## Aktuelle Temperatur auslesen

Dieser Button kann zum Auslesen der aktuellen Temperatur verwendet werden. Die parametrierte **Temperaturkorrektur [K] | [°C]** wird dabei mit eingerechnet.

# Schwellwert 1...4 – Bit Status senden

Hier kann eingestellt werden, welcher Status beim Überschreiten, bzw. Unterschreiten des Schwellwertes gesendet werden soll. Eine Hysterese von 1 K ist fest hinterlegt.

Zur Auswahl stehen:

- Deaktiviert
- Über Schwellwert = '1' / Unter Schwellwert = '0'
- Über Schwellwert = '0' / Unter Schwellwert = '1'

Der Bit Status (...) wird jeweils über das entsprechende Objekt gesendet:

| Gruppenobjekt                                       | Тур КNХ | Größe | Richtung |
|-----------------------------------------------------|---------|-------|----------|
| GO 72 Temperatursensor – Schwellwert 1 – Bit Status | 1.001   | 1 Bit | Nach KNX |
| GO 73 Temperatursensor – Schwellwert 2 – Bit Status | 1.001   | 1 Bit | Nach KNX |
| GO 74 Temperatursensor – Schwellwert 3 – Bit Status | 1.001   | 1 Bit | Nach KNX |
| GO 75 Temperatursensor – Schwellwert 4 – Bit Status | 1.001   | 1 Bit | Nach KNX |

## Schwellwert [°C] (nur bei Bit Status)

Hier kann der Schwellwert für den Bit Status eingestellt werden.

## Bit Status zyklisch senden

Sendet zyklisch den **Bit Status** an den KNX Bus. Die **Zykluszeit** kann zwischen 15 Min. und 24 Std. gewählt werden.

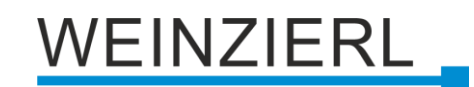

| Beschreibung             | Allgemein                                  |                                               |
|--------------------------|--------------------------------------------|-----------------------------------------------|
| Allgemeine Einstellungen | Reglerart                                  | Heizen und Kühlen mit zwei Ventilen (4 Rohre) |
| Faster A0                | Zusatzstufe - Heizen                       | O Deaktiviert                                 |
| Faster A1                | Temperaturdifferenz [K]   [°C]             | 3                                             |
| Taster B0                | Zusatzstufe - Kühlen                       | O Deaktiviert Aktiviert                       |
| Taster B1                | Bedarfsanforderung - Heizen                | O Deaktiviert Aktiviert                       |
|                          | Bedarfsanforderung - Kühlen                | Deaktiviert Aktiviert                         |
| Raumtemperaturregler     | Wechsel Heizen/Kühlen - Hysterese          | 4                                             |
| Allgemein                | Wechsel Heizen/Kühlen - Verzögerung        | 2 Std.                                        |
| System                   |                                            |                                               |
| Diagnose                 | Fensterkontakt                             | 🔵 Deaktiviert 🔘 Aktiviert                     |
|                          | Ausschaltverzögerung [Min.]                | 5                                             |
|                          | Steuerung Betriebsart                      | 🔵 Direkt 🔘 Über Präsenz / Objekt              |
|                          | Anlaufzeit [Min.]                          | 5                                             |
|                          | Nachlaufzeit [Min.]                        | 60                                            |
|                          | Präsenzerkennung                           | Präsenz '1' / Keine Präsenz '0'               |
|                          | Temperatursensor                           | Intern                                        |
|                          | Temperaturkorrektur [K]   [°C]             | 0                                             |
|                          | Schrittweise Änderung der Solltemperatur   | Deaktiviert Aktiviert                         |
|                          | Statusobjekte                              |                                               |
|                          | Sende Temperatur - Sollwert                | Deaktiviert                                   |
|                          | Sende Temperatur - Komfort                 | Deaktiviert                                   |
|                          | Sende Temperatur - Energie sparen - Heizen | Deaktiviert                                   |

# 8.19 Raumtemperaturregler – Allgemein

Folgende Gruppenobjekte werden für alle Reglerarten eingeblendet:

| Gruppenobjekt                                   | Тур КNХ | Größe | Richtung |
|-------------------------------------------------|---------|-------|----------|
| GO 81 Raumtemperaturregler - Ein/Aus - Schalten | 1.001   | 1 Bit | Von KNX  |
| GO 82 Raumtemperaturregler - Ein/Aus - Status   | 1.001   | 1 Bit | Nach KNX |

# Reglerart

Hier wird die zu Grunde liegende Reglerart eingestellt. Zur Auswahl stehen:

- Heizen
  - 1 System zum Heizen.

| Gruppenobjekt                                            | Тур КNХ | Größe  | Richtung |
|----------------------------------------------------------|---------|--------|----------|
| GO 96 Raumtemperaturregler – Temperatur – Sollwert       | 9.001   | 2 Byte | Von KNX  |
| GO 98 Raumtemperaturregler – Temperatur – Komfort        | 9.001   | 2 Byte | Von KNX  |
| GO 99 Raumtemperaturregler – Temperatur – Energie sparen | 9.001   | 2 Byte | Von KNX  |
| GO 108 Raumtemperaturregler – Ventil                     | 5.001   | 1 Byte | Nach KNX |

- Kühlen
  - 1 System zum Kühlen.

| Gruppenobjekt                                            | Тур КNХ | Größe  | Richtung |
|----------------------------------------------------------|---------|--------|----------|
| GO 96 Raumtemperaturregler – Temperatur – Sollwert       | 9.001   | 2 Byte | Von KNX  |
| GO 98 Raumtemperaturregler – Temperatur – Komfort        | 9.001   | 2 Byte | Von KNX  |
| GO 99 Raumtemperaturregler – Temperatur – Energie sparen | 9.001   | 2 Byte | Von KNX  |
| GO 108 Raumtemperaturregler – Ventil                     | 5.001   | 1 Byte | Nach KNX |

Heizen und Kühlen mit einem Ventil (2 Rohre)

1 System bei dem manuel zwischen Heizen und Kühlen umgeschaltet werden kann.

| Gruppenobjekt                                                         | Тур КNХ | Größe  | Richtung |
|-----------------------------------------------------------------------|---------|--------|----------|
| GO 83 Raumtemperaturregler – Heizen/Kühlen – Schalten                 | 1.100   | 1 Bit  | Von KNX  |
| GO 86 Raumtemperaturregler – Heizen/Kühlen – Status                   | 1.100   | 1 Bit  | Nach KNX |
| GO 96 Raumtemperaturregler – Temperatur – Sollwert                    | 9.001   | 2 Byte | Von KNX  |
| GO 98 Raumtemperaturregler – Temperatur – Komfort                     | 9.001   | 2 Byte | Von KNX  |
| GO 99 Raumtemperaturregler – Temperatur –<br>Energie sparen – Heizen  | 9.001   | 2 Byte | Von KNX  |
| GO 100 Raumtemperaturregler – Temperatur –<br>Energie sparen – Kühlen | 9.001   | 2 Byte | Von KNX  |
| GO 108 Raumtemperaturregler – Ventil                                  | 5.001   | 1 Byte | Nach KNX |

Heizen und Kühlen mit zwei Ventilen (4 Rohre)

1 System bei dem automatisch zwischen Heizen und Kühlen umgeschaltet wird. Heizen und Kühlen kann individuell aktiviert, bzw. deaktiviert werden.

| Gruppenobjekt                                                         | Тур КNХ | Größe  | Richtung |
|-----------------------------------------------------------------------|---------|--------|----------|
| GO 84 Raumtemperaturregler – Heizen aktiv – Schalten                  | 1.001   | 1 Bit  | Von KNX  |
| GO 85 Raumtemperaturregler – Kühlen aktiv – Schalten                  | 1.001   | 1 Bit  | Von KNX  |
| GO 86 Raumtemperaturregler – Heizen/Kühlen – Status                   | 1.100   | 1 Bit  | Nach KNX |
| GO 96 Raumtemperaturregler – Temperatur – Sollwert                    | 9.001   | 2 Byte | Von KNX  |
| GO 98 Raumtemperaturregler – Temperatur – Komfort                     | 9.001   | 2 Byte | Von KNX  |
| GO 99 Raumtemperaturregler – Temperatur –<br>Energie sparen – Heizen  | 9.001   | 2 Byte | Von KNX  |
| GO 100 Raumtemperaturregler – Temperatur –<br>Energie sparen – Kühlen | 9.001   | 2 Byte | Von KNX  |
| GO 108 Raumtemperaturregler – Ventil – Heizen                         | 5.001   | 1 Byte | Nach KNX |
| GO 109 Raumtemperaturregler – Ventil – Kühlen                         | 5.001   | 1 Byte | Nach KNX |

 Heizen und Kühlen mit zwei Systemen
 2 Systeme bei denen automatisch zwischen Heizsystem und Kühlsystem umgeschaltet wird. Heizen und Kühlen kann individuell aktiviert, bzw. deaktiviert werden.

| Gruppenobjekt                                                         | Тур КNХ | Größe  | Richtung |
|-----------------------------------------------------------------------|---------|--------|----------|
| GO 84 Raumtemperaturregler – Heizen aktiv – Schalten                  | 1.001   | 1 Bit  | Von KNX  |
| GO 85 Raumtemperaturregler – Kühlen aktiv – Schalten                  | 1.001   | 1 Bit  | Von KNX  |
| GO 86 Raumtemperaturregler – Heizen/Kühlen – Status                   | 1.100   | 1 Bit  | Nach KNX |
| GO 96 Raumtemperaturregler – Temperatur – Sollwert                    | 9.001   | 2 Byte | Von KNX  |
| GO 98 Raumtemperaturregler – Temperatur – Komfort                     | 9.001   | 2 Byte | Von KNX  |
| GO 99 Raumtemperaturregler – Temperatur –<br>Energie sparen – Heizen  | 9.001   | 2 Byte | Von KNX  |
| GO 100 Raumtemperaturregler – Temperatur –<br>Energie sparen – Kühlen | 9.001   | 2 Byte | Von KNX  |
| GO 108 Raumtemperaturregler – Ventil – Heizen                         | 5.001   | 1 Byte | Nach KNX |
| GO 109 Raumtemperaturregler – Ventil – Kühlen                         | 5.001   | 1 Byte | Nach KNX |

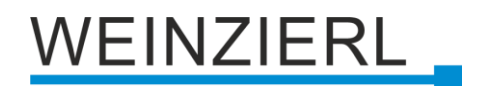

# Zusatzstufe – Heizen/Kühlen

Jeweils für Heizen und Kühlen kann eine Zusatzstufe aktiviert werden. Ist der Unterschied zwischen Solltemperatur und aktueller Temperatur größer als die eingestellte **Temperaturdifferenz [K] | [°C]** wird auf dem Objekt für die Zusatzstufe eine 1 gesendet,

andernfalls eine 0.

| Gruppenobjekt                                     | Тур КNХ | Größe | Richtung |
|---------------------------------------------------|---------|-------|----------|
| GO 87 Raumtemperaturregler – Zusatzstufe – Heizen | 1.001   | 1 Bit | Nach KNX |
| GO 88 Raumtemperaturregler – Zusatzstufe – Kühlen | 1.001   | 1 Bit | Nach KNX |

# Temperaturdifferenz [K] | [°C] (nur bei Zusatzstufe)

Hier kann die Differenz zwischen Solltemperatur und aktueller Temperatur eingestellt werden, bei welcher die Zusatzstufe ausgelöst werden soll.

# Bedarfsanforderung – Heizen/Kühlen

Jeweils für Heizen und Kühlen kann eine Bedarfsanforderung aktiviert werden. Ist die Ventilstellung für Heizen bzw. Kühlen ungleich 0 %, wird auf dem entsprechendem Objekt für die Bedarfsanforderung eine 1 gesendet, andernfalls eine 0.

| Gruppenobjekt                                            | Тур КNХ | Größe | Richtung |
|----------------------------------------------------------|---------|-------|----------|
| GO 89 Raumtemperaturregler – Bedarfsanforderung – Heizen | 1.001   | 1 Bit | Nach KNX |
| GO 90 Raumtemperaturregler – Bedarfsanforderung – Kühlen | 1.001   | 1 Bit | Nach KNX |

# Wechsel Heizen/Kühlen – Hysterese [K] | [°C]

(nur bei Heizen und Kühlen mit zwei Ventilen/Systemen)

Hier kann die Hysterese zum Wechsel zwischen Heizen und Kühlen eingestellt werden.

# Wechsel Heizen/Kühlen – Verzögerung

(nur bei Heizen und Kühlen mit zwei Ventilen/Systemen)

Hier kann die Verzögerung zum Wechsel zwischen Heizen und Kühlen eingestellt werden.

# Beispiel für Wechsel Heizen/Kühlen mit zwei Ventilen/Systemen bei Betriebsart – Komfort

Wechsel Heizen/Kühlen – Hysterese [K] | [ $^{\circ}$ C] = 4 Wechsel Heizen/Kühlen – Verzögerung = 2 Std.

Überschreitet die aktuelle Temperatur die Solltemperatur für 2 Std. um 4 °C, wird vom Heizen zum Kühlen gewechselt. Der Wechsel vom Kühlen zum Heizen passiert entsprechend entgegengesetzt. Unterschreitet die aktuelle Temperatur die Solltemperatur für 2 Std. um 4 °C, wird vom Kühlen zum Heizen gewechselt.

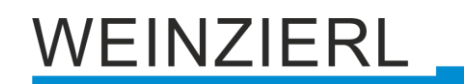

# Beispiel für Wechsel Heizen/Kühlen mit zwei Ventilen/Systemen bei Betriebsart – Energie sparen

# Wechsel Heizen/Kühlen – Verzögerung = 2 Std.

Überschreitet die aktuelle Temperatur die Solltemperatur für 2 Std. um ein Delta\*, wird vom Heizen zum Kühlen gewechselt. Der Wechsel vom Kühlen zum Heizen passiert entsprechend entgegengesetzt. Unterschreitet die aktuelle Temperatur die Solltemperatur für 2 Std. um ein Delta\*, wird vom Kühlen zum Heizen gewechselt.

\*In der Betriebart "Energie sparen" entspricht das Delta 75 % dem Unterschied zwischen **Solltemperatur – Heizen [°C]** und **Solltemperatur – Kühlen [°C]**.

## Fensterkontakt

Hier kann die Funktionalität für einen Fensterkontakt aktiviert werden. Wird auf dem Fenster Objekt eine 1 für die Dauer der **Ausschaltverzögerung [Min.]** empfangen, wird der Raumtemperaturregler ausgeschaltet.

| Gruppenobjekt                        | Тур КNХ | Größe | Richtung |
|--------------------------------------|---------|-------|----------|
| GO 91 Raumtemperaturregler – Fenster | 1.019   | 1 Bit | Von KNX  |

# Ausschaltverzögerung [Min.] (nur bei Fensterkontakt)

Hier kann die Ausschaltverzögerung für die Regelung bei geöffnetem Fenster eingestellt werden.

#### **Steuerung Betriebsart**

Hier kann die Art der Betriebsartsteuerung definiert werden. Zur Auswahl stehen:

Direkt

Es kann direkt zwischen den Betriebsarten gewechselt werden.

| Gruppenobjekt                                            | Тур КNХ | Größe | Richtung |
|----------------------------------------------------------|---------|-------|----------|
| GO 92 Raumtemperaturregler – Komfort – Aktivieren        | 1.017   | 1 Bit | Von KNX  |
| GO 93 Raumtemperaturregler – Energie sparen – Aktivieren | 1.017   | 1 Bit | Von KNX  |
| GO 94 Raumtemperaturregler – Komfort – Status            | 1.001   | 1 Bit | Nach KNX |

#### Über Präsenz

Der Wechsel zwischen den Betriebsarten wird über ein Präsenzobjekt gesteuert.

| Gruppenobjekt                                 | Тур КNХ | Größe | Richtung |
|-----------------------------------------------|---------|-------|----------|
| GO 92 Raumtemperaturregler – Präsenz          | 1.001   | 1 Bit | Von KNX  |
| GO 94 Raumtemperaturregler – Komfort – Status | 1.001   | 1 Bit | Nach KNX |

## Anlaufzeit [Min.] (nur bei Präsenz)

Hier wird eingestellt, wie lange eine Präsenz erkannt werden muss, um die Betriebsart – Komfort zu aktivieren.

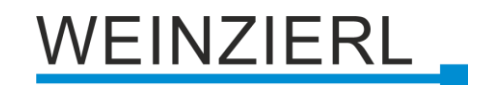

# Nachlaufzeit [Min.] (nur bei Präsenz)

Hier wird eingestellt, wie lange keine Präsenz erkannt werden muss, um die Betriebsart – Energie sparen zu aktivieren.

## Präsenzerkennung (nur bei Präsenz)

Hier kann eingestellt werden, wie die Präsenz erkannt wird. Zur Auswahl stehen:

- Präsenz '1' / Keine Präsenz '0' Bei Präsenz wird eine 1 gesendet, andernfalls eine 0.
- Präsenz '0' / Keine Präsenz '1' Bei Präsenz wird eine 0 gesendet, andernfalls eine 1.
- Präsenz bei zyklisch '1' Bei Präsenz wird zyklische eine 1 gesendet, andernfalls nichts.
- Präsenz bei zyklisch '0' Bei Präsenz wird zyklische eine 0 gesendet, andernfalls nichts

## Zykluszeit [Sek.] (nur bei Präsenz mit zyklischer Erkennung)

Hier kann das Zeitfenster für die zyklische Erkennung eingestellt werden. Wird innerhalb dieses Zeitfensters keine Präsenzinformation empfangen, wird keine Präsenz erkannt.

# Beispiel für Steuerung Betriebsart – Über Präsenz / Objekt

Anlaufzeit [Min.] = 5 Nachlaufzeit [Min.] = 60 Präsenzerkennung = Präsenz '1' / Keine Präsenz '0'

Wird am Präsenzobjekt durchgehend für mindestens 5 Min. eine 1 empfangen, wird Betriebsart – Komfort aktiviert.

Wird am Präsenzobjekt durchgehend für mindestens 60 Min. eine 0 empfangen, wird Betriebsart – Energie sparen aktiviert.

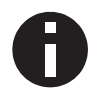

Werden für diese Präsenzerkennung die Anlaufzeit und Nachlaufzeit beide auf 0 gesetzt, kann direkt über das Präsenzobjekt geschaltet werden.

## Temperatursensor

Hier kann die Art des verwendeten Temperatursensors eingestellt werden. Zur Auswahl stehen:

- Intern Der interne Temperatursensor wird verwendet.
- Extern (Objekt)
   Es wird der Temperaturwert verwendet, welcher über das Objekt empfangen wird.
- Intern und extern (Objekt) Mittelwert
   Es wird der Mittelwert aus der internen Temperatur (Temperatursensor) und der externen
   Temperatur (Objekt) gebildet. Wird keine Temperatur über das Objekt empfangen wird nur
   die interne Temperatur verwendet.

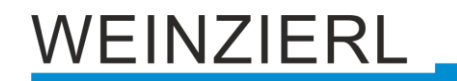

Folgendes Objekt wird für den externen Sensor eingeblendet:

| Gruppenobjekt                                          | Тур КNХ | Größe  | Richtung |
|--------------------------------------------------------|---------|--------|----------|
| GO 95 Raumtemperaturregler – Externer Temperatursensor | 9.001   | 2 Byte | Von KNX  |

# Temperaturkorrektur [K] | [°C]

Hier kann der gemessene Temperaturwert um -5...+5 K angepasst werden. Diese Anpassung bezieht sich auf den internen und den externen Temperaturwert.

# Schrittweise Änderung der Solltemperatur

Folgendes Objekt wird für die schrittweise Änderung der Solltemperatur eingeblendet:

| Gruppenobjekt                                                           | Тур КNХ | Größe | Richtung |
|-------------------------------------------------------------------------|---------|-------|----------|
| GO 97 Raumtemperaturregler – Temperatur – Sollwert – Erhöhen/Verringern | 1.007   | 1 Bit | Von KNX  |

Des Weiteren erscheinen weitere Parameter mit denen man den Einstellbereich der schrittweisen Änderung einschränken kann.

| Einstellbereich - Komfort (bei schrittweiser Änd | Jerung)                |
|--------------------------------------------------|------------------------|
| Solltemperatur - Maximum [°C]                    | 25                     |
| Solltemperatur - Minimum [°C]                    | 15                     |
| i Maximum [°C] > Minimum [°C]                    |                        |
| Einstellbereich - Energie sparen - Heizen (bei s | chrittweiser Änderung) |
| Solltemperatur - Maximum [°C]                    | 25                     |
| Solltemperatur - Minimum [°C]                    | 15                     |
| i Maximum [°C] > Minimum [°C]                    |                        |
| Einstellbereich - Energie sparen - Kühlen (bei s | chrittweiser Änderung) |
| Solltemperatur - Maximum [°C]                    | 25                     |
| Solltemperatur - Minimum [°C]                    | 15                     |
| i Maximum [°C] > Minimum [°C]                    |                        |

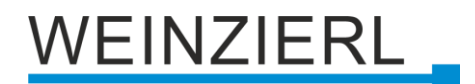

# Sende Temperatur – Sollwert

Über diesen Parameter wird festgelegt, ob und wie die Solltemperatur gesendet werden soll. Zur Auswahl stehen:

- Deaktiviert
   Die Solltemperatur wird nicht gesendet.
  - Nur Lesen Kein selbstständiges Senden der Tempeatur auf den Bus durch das Gerät. Um die Temperatur zu lesen, muss das Read-Flag des Gruppenobjekts gesetzt sein.
- Bei Änderung

Es wird ein zusätzlicher Parameter **Wertänderung [K] | [°C]** eingeblendet. Mit diesem kann bestimmt werden ab welchem Delta, bezogen auf den letzten gesendeten Wert, die Temperatur erneut gesendet wird.

Zyklisch

Es wird ein zusätzlicher Parameter **Zykluszeit** eingeblendet. Mit diesem kann bestimmt werden nach welcher Zeit die Temperatur erneut gesendet wird.

Bei Änderung und zyklisch
 Beide Sendebedingungen sind aktiv.

Die Solltemperatur wird über folgendes Objekt gesendet:

| Gruppenobjekt                                                   | Тур КNХ | Größe  | Richtung |
|-----------------------------------------------------------------|---------|--------|----------|
| GO 101 Raumtemperaturregler – Temperatur – Sollwert –<br>Status | 9.001   | 2 Byte | Nach KNX |

# Sende Temperatur – Komfort

Über diesen Parameter wird festgelegt, ob und wie die Temperatur für Betriebsart – Komfort gesendet werden soll. Zur Auswahl stehen:

Deaktiviert

Die Temperatur wird nicht gesendet.

Nur Lesen

Kein selbstständiges Senden der Tempeatur auf den Bus durch das Gerät. Um die Temperatur zu lesen, muss das Read-Flag des Gruppenobjekts gesetzt sein.

Bei Änderung

Es wird ein zusätzlicher Parameter **Wertänderung [K] | [°C]** eingeblendet. Mit diesem kann bestimmt werden ab welchem Delta, bezogen auf den letzten gesendeten Wert, die Temperatur erneut gesendet wird.

Zyklisch

Es wird ein zusätzlicher Parameter **Zykluszeit** eingeblendet. Mit diesem kann bestimmt werden nach welcher Zeit die Temperatur erneut gesendet wird.

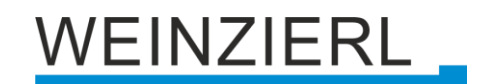

Bei Änderung und zyklisch
 Beide Sendebedingungen sind aktiv.

Die Temperatur für Betriebsart – Komfort wird über folgendes Objekt gesendet:

| Gruppenobjekt                                                  | Тур КNХ | Größe  | Richtung |
|----------------------------------------------------------------|---------|--------|----------|
| GO 102 Raumtemperaturregler – Temperatur – Komfort –<br>Status | 9.001   | 2 Byte | Nach KNX |

## Sende Temperatur – Energie sparen – Heizen/Kühlen

Über diese Parameter wird festgelegt, ob und wie die Temperatur für Betriebsart – Energie sparen bei Heizen/Kühlen gesendet werden soll. Zur Auswahl stehen:

- Deaktiviert
   Die Temperatur wird nicht gesendet.
- Nur Lesen

Kein selbstständiges Senden der Tempeatur auf den Bus durch das Gerät. Um die Temperatur zu lesen, muss das Read-Flag des Gruppenobjekts gesetzt sein.

Bei Änderung

Es wird ein zusätzlicher Parameter **Wertänderung [K] | [°C]** eingeblendet. Mit diesem kann bestimmt werden ab welchem Delta, bezogen auf den letzten gesendeten Wert, die Temperatur erneut gesendet wird.

Zyklisch

Es wird ein zusätzlicher Parameter **Zykluszeit** eingeblendet. Mit diesem kann bestimmt werden nach welcher Zeit die Temperatur erneut gesendet wird.

Bei Änderung und zyklisch
 Beide Sendebedingungen sind aktiv.

Die Temperaturen für Betriebsart – Energie sparen werden über folgende Objekte gesendet:

| Gruppenobjekt                                                                  | Тур КNХ | Größe  | Richtung |
|--------------------------------------------------------------------------------|---------|--------|----------|
| GO 103 Raumtemperaturregler – Temperatur – Energie<br>sparen – Heizen – Status | 9.001   | 2 Byte | Nach KNX |
| GO 104 Raumtemperaturregler – Temperatur – Energie sparen – Kühlen – Status    | 9.001   | 2 Byte | Nach KNX |
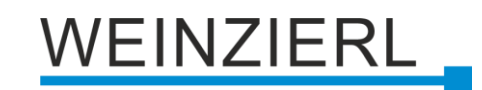

# 8.20 Raumtemperaturregler – System

| Beschreibung             | Heizen/Kühlen mit zwei Ventilen                                      |                           |
|--------------------------|----------------------------------------------------------------------|---------------------------|
| Allgemeine Einstellungen | Reglerverhalten proportional<br>Ausgang 100% bei Temperaturdifferenz | 5                         |
| Taster A0                | [K]   [°C]                                                           |                           |
| Taster A1                | Reglerverhalten dynamisch<br>Temperaturänderung pro Stunde           | 25 K/h - Fancoil          |
| Taster B0                | Geschwindigkeitsstufen der Lüftung                                   | 3                         |
| Taster B1                | Betriebsart - Komfort                                                |                           |
| Raumtemperaturregler     | Solltemperatur [°C]                                                  | 22                        |
| Allgemein                | Lüftung                                                              | Automatisch               |
| System                   | Betriebsart - Energie sparen                                         |                           |
| Diagnose                 | Solltemperatur - Heizen [°C]                                         | 18                        |
|                          | Solltemperatur - Kühlen [°C]                                         | 24                        |
|                          | Lüftung                                                              | Automatisch               |
|                          | Lüftungsautomatik                                                    |                           |
|                          | Lüftung bei Ventil '0 / 0x00 / 0,0%'                                 | 0 / 0x00 / 0,0%           |
|                          | Lüftung bei Ventil '1 / 0x01 / 0,4%'                                 | 1 / 0x01 / 0,4%           |
|                          | Lüftung bei Ventil '255 / 0xFF / 100,0%'                             | 255 / 0xFF / 100,0%       |
|                          | Lüftungseinstellungen                                                |                           |
|                          | Lüfterstufe 1                                                        | 85 / 0x55 / 33,3%         |
|                          | Lüfterstufe 2                                                        | 170 / 0xAA / 66,7%        |
|                          | Lüfterstufe 3                                                        | 255 / 0xFF / 100,0%       |
|                          | Lüfterstufe 1 < Lüfterstufe 2 < Lüft                                 | terstufe 3                |
|                          | Objekte für Lüftung                                                  |                           |
|                          | Stellgröße [%]                                                       | O Deaktiviert             |
|                          | Lüfterstufe manuell                                                  | 🔵 Deaktiviert 🔘 Aktiviert |
|                          | Lüfterstufe 1                                                        | 🔵 Deaktiviert 🔘 Aktiviert |
|                          | Lüfterstufe 2                                                        | O Deaktiviert 🔘 Aktiviert |
|                          |                                                                      |                           |

## Reglerverhalten proportional Ausgang 100% bei Temperaturdifferenz [K] | [°C]

Hier kann der P-Anteil (proportional) der Regelung eingestellt werden. Es handelt sich hierbei um die Temperaturdifferenz bei der das Ventil um 100 % geöffnet wird.

### Beispiel

Reglerverhalten proportional Ausgang 100% bei Temperaturdifferenz [K] | [°C] = 5

Bei einer Temperaturdifferenz um 2 K wird das Ventil um 40 % geöffnet.

## Reglerverhalten dynamisch Temperaturänderung pro Stunde

Hier kann der I-Anteil (Integral) der Regelung eingestellt werden. Zur Auswahl stehen:

- Deaktiviert Der I-Anteil ist deaktiviert (P-Regler).
- 1 K/h ... 30 K/h
   Je höher dieser Wert liegt, desto schneller reagiert der I-Anteil.

# Beispiel (Fußbodenheizung)

Bei einer Temperaturdifferenz von 2 K für ca. 1 h soll sich das Ventil um 50 % öffnen. 2K \* 1h \* **Parameter** \* K = 50% 2K \* 1h \* **3K/h** \* 8,3 = 50%

Wenn bei **Reglerverhalten dynamisch** der Wert 3 K/h eingestellt wird, ist im I-Anteil bei einer Temperaturdifferenz von 2 K nach ca. 1 h das Ventil um 50 % geöffnet.

# Beispiel (Fancoil)

Bei einer Temperaturdifferenz von 2 K für ca. 0,12 h (7 min) soll sich das Ventil um 50 % öffnen. 2K \* 0,12h \* **Parameter** \* K = 50% 2K \* 0,12h \* **25K/h** \* 8,3 = 50%

Wenn bei **Reglerverhalten dynamisch** der Wert 25 K/h eingestellt wird, ist im I-Anteil bei einer Temperaturdifferenz von 2 K nach ca. 7 min das Ventil um 50 % geöffnet.

# Geschwindigkeitsstufen der Lüftung

Hier kann die Anzahl der Lüfterstufen eingestellt werden, bzw. die Lüftung deaktiviert werden. Es können bis zu 5 Lüfterstufen eingestellt werden.

# Solltemperatur [°C] (Betriebsart – Komfort)

Hier kann die Solltemperatur für Betriebsart – Komfort definiert werden.

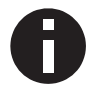

Dies ist die Solltemperatur, welche beim Wechsel in die Betriebsart – Komfort gesetzt wird.

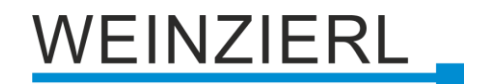

#### Lüftung (Betriebsart – Komfort)

Hier kann die Lüftung für Betriebsart – Komfort definiert werden. Zur Auswahl stehen:

- Automatisch
- Stufe 1
- Stufe 2
- Stufe 3
- Stufe 4
- Stufe 5

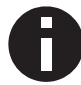

Dies ist die Lüfterstufe, bzw. Lüftungsautomatik, welche beim Wechsel in die Betriebsart – Komfort gesetzt wird.

#### Solltemperatur – Heizen [°C] (Betriebsart – Energie sparen)

Hier kann die Solltemperatur beim Heizen für Betriebsart – Energie sparen definiert werden.

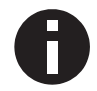

Dies ist die Solltemperatur beim Heizen, welche beim Wechsel in die Betriebsart – Energie sparen gesetzt wird.

#### Solltemperatur – Kühlen [°C] (Betriebsart – Energie sparen)

Hier kann die Solltemperatur beim Kühlen für Betriebsart – Energie sparen definiert werden.

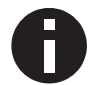

Dies ist die Solltemperatur beim Kühlen, welche beim Wechsel in die Betriebsart – Energie sparen gesetzt wird.

#### Lüftung (Betriebsart – Energie sparen)

Hier kann die Lüftung für Betriebsart – Energie sparen definiert werden. Zur Auswahl stehen:

- Automatisch
- Stufe 1
- Stufe 2
- Stufe 3
- Stufe 4
- Stufe 5

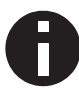

Dies ist die Lüfterstufe, bzw. Lüftungsautomatik, welche beim Wechsel in die Betriebsart – Energie sparen gesetzt wird.

#### Lüftungsautomatik

Ist die Lüftung auf automatisch gestellt, wird der Lüftungswert entsprechend der Ventilstellung ermittelt. Die folgenden Parameter mit dem Vermerk *Lüftungsautomatik* dienen zur Konfiguration.

#### Lüftung bei Ventil '0 / 0x00 / 0,0%' (Lüftungsautomatik)

Hier kann der Lüftungswert für Ventilstellung 0,0 % eingestellt werden.

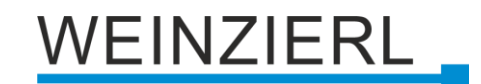

#### Lüftung bei Ventil '1 / 0x01 / 0,4%' (Lüftungsautomatik)

Hier kann der Lüftungswert für Ventilstellung 0,4 % eingestellt werden.

## Lüftung bei Ventil '255 / 0xFF / 100,0%' (Lüftungsautomatik)

Hier kann der Lüftungswert für Ventilstellung 100,0 % eingestellt werden.

### Beispiel 1 (Lüftungsautomatik)

Lüftung bei Ventil '0 / 0x00 / 0,0%' = 0 / 0x00 / 0,0% Lüftung bei Ventil '1 / 0x01 / 0,4%' = 51 / 0x33 / 20,0% Lüftung bei Ventil '255 / 0xFF / 100,0%' = 204 / 0xCC / 80,0%

#### Beispiel 2 (Lüftungsautomatik)

Lüftung bei Ventil '0 / 0x00 / 0,0%' = 26 / 0x1A / 10,2% Lüftung bei Ventil '1 / 0x01 / 0,4%' = 27 / 0x1B / 10,6% Lüftung bei Ventil '255 / 0xFF / 100,0%' = 255 / 0xFF / 100,0%

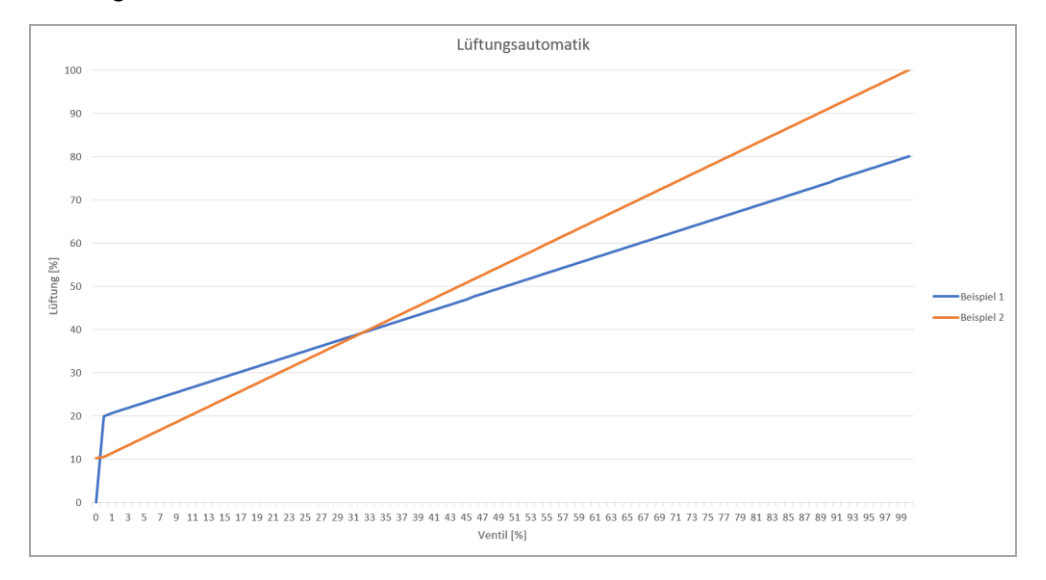

### Lüfterstufe 1 ... 5 (Lüftungseinstellungen)

Hier können Stellgrößen [%] für die einzelnen Lüfterstufen definiert werden.

**Beispiel** (Lüftungseinstellungen für Lüftungssteuerung mit Stellgröße [%]) Folgende Einstellungen werden hier empfohlen:

Geschwindigkeitsstufen der Lüftung = 1 Lüfterstufe 1 = 255 / 0xFF / 100,0%Geschwindigkeitsstufen der Lüftung = 2 Lüfterstufe 1 = 128 / 0x80 / 50,2%Lüfterstufe 2 = 255 / 0xFF / 100,0%Geschwindigkeitsstufen der Lüftung = 3 Lüfterstufe 1 = 85 / 0x55 / 33,3%Lüfterstufe 2 = 170 / 0xAA / 66,7%Lüfterstufe 3 = 255 / 0xFF / 100,0%

Geschwindigkeitsstufen der Lüftung = 4 Lüfterstufe 1 = 64 / 0x40 / 25, 1%Lüfterstufe 2 = 128 / 0x80 / 50, 2%Lüfterstufe 3 = 192 / 0xC0 / 75, 3%Lüfterstufe 4 = 255 / 0xFF / 100, 0%

Geschwindigkeitsstufen der Lüftung = 5 Lüfterstufe 1 = 51 / 0x33 / 20,0%Lüfterstufe 2 = 102 / 0x66 / 40,0%Lüfterstufe 3 = 153 / 0x99 / 60,0%Lüfterstufe 4 = 204 / 0xCC / 80,0%Lüfterstufe 5 = 255 / 0xFF / 100,0%

Beispiel (Lüftungseinstellungen für Lüftungssteuerung mit Lüfterstufen)

Folgende Einstellungen werden hier empfohlen:

Geschwindigkeitsstufen der Lüftung = 1 Lüfterstufe 1 = 1 / 0x01 / 0.4%Geschwindigkeitsstufen der Lüftung = 2 Lüfterstufe 1 = 1 / 0x01 / 0,4% Lüfterstufe 2 = 129 / 0x81 / 50.6% Geschwindigkeitsstufen der Lüftung = 3 Lüfterstufe 1 = 1 / 0x01 / 0.4%Lüfterstufe 2 = 86 / 0x56 / 33.7% Lüfterstufe 3 = 170 / 0xAA / 67,1% Geschwindigkeitsstufen der Lüftung = 4 Lüfterstufe 1 = 1 / 0x01 / 0,4% Lüfterstufe 2 = 65 / 0x41 / 25.5% Lüfterstufe 3 = 129 / 0x81 / 50,6% Lüfterstufe 4 = 193 / 0xC1 / 75,7% Geschwindigkeitsstufen der Lüftung = 5 Lüfterstufe 1 = 1 / 0x01 / 0.4%Lüfterstufe 2 = 52 / 0x34 / 20,4% Lüfterstufe 3 = 103 / 0x67 / 40,4% Lüfterstufe 4 = 154 / 0x9A / 60,4% Lüfterstufe 5 = 205 / 0xCD / 80,4%

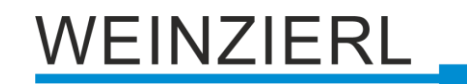

#### Stellgröße [%] (Objekte für Lüftung)

Ist dieser Parameter aktiviert, wird folgendes Objekt eingeblendet:

| Gruppenobjekt                         | Тур КNХ | Größe  | Richtung |
|---------------------------------------|---------|--------|----------|
| GO 110 Raumtemperaturregler – Lüftung | 5.001   | 1 Byte | Nach KNX |

Wird eine Lüfterstufe manuell gesetzt, wird der entsprechende Wert für diese Lüfterstufe ausgegeben  $\rightarrow$  siehe Lüfterstufe 1 ... 5 (Lüftungseinstellungen).

Ist die Lüftungsautomatik aktiv, wird der entsprechende Wert für die Lüftungsautomatik ausgegeben  $\rightarrow$  siehe Lüftungsautomatik.

#### Lüfterstufe manuell (Objekte für Lüftung)

Ist dieser Parameter aktiviert, wird folgendes Objekt eingeblendet:

| Gruppenobjekt                                     | Тур КNХ | Größe | Richtung |
|---------------------------------------------------|---------|-------|----------|
| GO 111 Raumtemperaturregler – Lüfterstufe manuell | 1.003   | 1 Bit | Nach KNX |

Ist die Lüfterstufe manuell bzw. statisch gesetzt (Lüftungsautomatik deaktiviert), wird auf diesem Objekt eine 1 gesendet, andernfalls eine 0.

## Lüfterstufe 1 ... 5 (Objekte für Lüftung)

Sind diese Parameter aktiviert, werden folgende Objekte eingeblendet:

| Gruppenobjekt                               | Тур КNХ | Größe | Richtung |
|---------------------------------------------|---------|-------|----------|
| GO 112 Raumtemperaturregler – Lüfterstufe 1 | 1.001   | 1 Bit | Nach KNX |
| GO 113 Raumtemperaturregler – Lüfterstufe 2 | 1.001   | 1 Bit | Nach KNX |
| GO 114 Raumtemperaturregler – Lüfterstufe 3 | 1.001   | 1 Bit | Nach KNX |
| GO 115 Raumtemperaturregler – Lüfterstufe 4 | 1.001   | 1 Bit | Nach KNX |
| GO 116 Raumtemperaturregler – Lüfterstufe 5 | 1.001   | 1 Bit | Nach KNX |

Wird eine Lüfterstufe manuell gesetzt, wird auf dem entsprechenden Objekt eine 1 gesendet, andernfalls eine 0.

Ist die Lüftungsautomatik aktiv, wird die Lüfterstufe gemäß Konfiguration, siehe Lüfterstufe 1 ... 5 *(Lüftungseinstellungen)*, aus der Stellgröße [%] für Lüftung ermittelt.

Gemäß dem **Beispiel** (Lüftungseinstellungen für Lüftungssteuerung mit Lüfterstufen) ergeben sich folgende Wertebereiche:

Geschwindigkeitsstufen der Lüftung = 1 Lüfterstufe 1 = 0,4% ... 100,0% Geschwindigkeitsstufen der Lüftung = 2 Lüfterstufe 1 = 0,4% ... 50,2% Lüfterstufe 2 = 50,6% ... 100,0% Geschwindigkeitsstufen der Lüftung = 3 Lüfterstufe 1 = 0,4% ... 33,3% Lüfterstufe 2 = 33,7% ... 66,7% Lüfterstufe 3 = 67,1% ... 100,0% Geschwindigkeitsstufen der Lüftung = 4 Lüfterstufe 1 = 0,4% ... 25,1% Lüfterstufe 2 = 25,5% ... 50,2% Lüfterstufe 3 = 50,6% .... 75,3% Lüfterstufe 4 = 75,7% ... 100,0% Geschwindigkeitsstufen der Lüftung = 5 Lüfterstufe 1 = 0,4% ... 20,0% Lüfterstufe 2 = 20,4% ... 40,0% Lüfterstufe 3 = 40,4% ... 60,0% Lüfterstufe 4 = 60,4% ... 80,0% Lüfterstufe 5 = 80,4% ... 100,0%

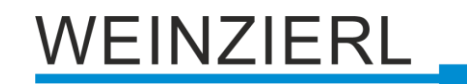

#### Lüfterstufe (Objekte für Lüftung)

Ist dieser Parameter aktiviert, wird folgendes Objekt eingeblendet:

| Gruppenobjekt                             | Тур КNХ | Größe  | Richtung |
|-------------------------------------------|---------|--------|----------|
| GO 117 Raumtemperaturregler – Lüfterstufe | 5.100   | 1 Byte | Nach KNX |

Wird eine Lüfterstufe manuell gesetzt, wird die Nummer dieser Lüfterstufe auf dem Objekt ausgegeben.

Ist die Lüftungsautomatik aktiv, wird die Lüfterstufe gemäß Konfiguration, siehe Lüfterstufe 1 ... 5 *(Lüftungseinstellungen)*, aus der Stellgröße [%] für Lüftung ermittelt. Ist die Stellgröße 0 %, wird auf dem Objekt eine 0 ausgegeben.

Gemäß dem **Beispiel** (Lüftungseinstellungen für Lüftungssteuerung mit Lüfterstufen) ergeben sich folgende Wertebereiche:

Geschwindigkeitsstufen der Lüftung = 1 Lüfterstufe 1 = 0,4% ... 100,0% Geschwindigkeitsstufen der Lüftung = 2 Lüfterstufe 1 = 0,4% ... 50,2% Lüfterstufe 2 = 50,6% ... 100,0% Geschwindigkeitsstufen der Lüftung = 3 Lüfterstufe 1 = 0,4% ... 33,3% Lüfterstufe 2 = 33,7% ... 66,7% Lüfterstufe 3 = 67,1% ... 100,0% Geschwindigkeitsstufen der Lüftung = 4 Lüfterstufe 1 = 0,4% ... 25,1% Lüfterstufe 2 = 25,5% ... 50,2% Lüfterstufe 3 = 50,6% ... 75,3% Lüfterstufe 4 = 75,7% ... 100,0% Geschwindigkeitsstufen der Lüftung = 5 Lüfterstufe 1 = 0,4% ... 20,0% Lüfterstufe 2 = 20,4% ... 40,0% Lüfterstufe 3 = 40,4% ... 60,0% Lüfterstufe 4 = 60,4% ... 80,0% Lüfterstufe 5 = 80,4% ... 100,0%

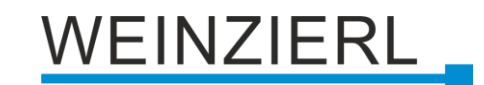

# 8.21 Raumtemperaturregler – Diagnose

| 1.1.1 KNX TP Push Button 420.1 secure > Raumtemperaturregler > Diagnose |                            |                       |  |
|-------------------------------------------------------------------------|----------------------------|-----------------------|--|
| Beschreibung                                                            | Diagnose                   |                       |  |
| Allgemeine Einstellungen                                                | Reglerdaten auslesen       | 2024-03-11 / 13:54:47 |  |
| + Taster A0                                                             | Regler - Ein/Aus           | <b>©</b>              |  |
| + Taster A1                                                             | Reglerart                  | Heizen                |  |
| + Taster B0                                                             | Betriebsart                | Komfort               |  |
|                                                                         | Frostschutz                | Inaktiv               |  |
| + Taster B1                                                             | Temperatur - Aktuell [°C]  | 22,88                 |  |
| <ul> <li>Raumtemperaturregler</li> </ul>                                | Temperatur - Sollwert [°C] | 24                    |  |
| Allgemein                                                               | Proportinal Anteil [%]     | 22                    |  |
| Sugerien .                                                              | Integral Anteil [%]        | 13                    |  |
| System                                                                  | Ventil [%]                 | 35                    |  |
| Diagnose                                                                | Lüftungsart                | Automatisch           |  |
|                                                                         | Lüftung [%]                | 35                    |  |
|                                                                         | Lüfterstufe                | 1                     |  |

#### **Reglerdaten auslesen**

Dieser Button kann zum Auslesen der aktuellen Daten des Raumtemperaturreglers verwendet werden.

Folgende Reglerdaten werden ausgelesen:

- Regler Ein/Aus
- Reglerart Heizen/Kühlen
- Betriebsart Komfort / Energie sparen
- Frostschutz Aktiv/Inaktiv
   Aktiv bedeutet, dass der Frostschutz gerade greift → Ventil 25 %
- Temperatur Aktuell [°C]
- Temperatur Sollwert [°C]
- Proportional Anteil [%] der Stellgröße des Ventils
- Integral Anteil [%] der Stellgröße des Ventils
- Ventil [%]
- Lüftungsart Manuell/Automatisch
- Lüftung [%]
- Lüfterstufe

# 8.22 Sequenz Controller

| KNX TP Push Button 420.1 secure > Sequenz Controller |                                  |                                      |   |  |
|------------------------------------------------------|----------------------------------|--------------------------------------|---|--|
| Beschreibung                                         | Sequenz 1                        |                                      |   |  |
| Allgemeine Einstellungen                             | Sequenzaufruf mit 1-Bit Objekt   | 🔵 Deaktiviert 🔘 Aktiviert            |   |  |
| + Taster A0                                          | Reaktion bei '1'                 | Starten                              | • |  |
| + Taster A1                                          | Reaktion bei '0'                 | Sequenz 'Aus'                        | • |  |
| + Taster BO                                          | Sequenzaufruf mit Szenenobjekt   | Szene 1                              | • |  |
| + Tarter P1                                          | Funktion                         | Starten einmalig (bis Sequenz 'Aus') | • |  |
|                                                      | Speichern                        | O Deaktiviert Aktiviert              |   |  |
| <ul> <li>Sequenz Controller</li> </ul>               | Sequenz 'Aus' mit Szenenobjekt   | Szene 2                              | • |  |
| Sequenz 1                                            | Mindestzeit zwischen Telegrammen | 100 ms                               | • |  |
| Sequenz 2<br>Sequenz 3                               | Ausgang A                        | Schalten (1 Bit)                     | • |  |
| Sequenz 4                                            | Wert                             | Einschalten Ausschalten              |   |  |
|                                                      | Zeit bis zum Senden              | 00:05:00 hh:mm:ss                    |   |  |
|                                                      | Ausgang B                        | Wert (1 Byte)                        | • |  |
|                                                      | Wert                             | 0 / 0x00 / 0,0%                      | • |  |
|                                                      | Zeit bis zum Senden              | 00:00:10 hh:mm:ss                    |   |  |
|                                                      | Ausgang C                        | Deaktiviert                          | • |  |
|                                                      | Ausgang D                        | Deaktiviert                          | • |  |
|                                                      | Ausgang E                        | Deaktiviert                          | • |  |
|                                                      | Ausgang F                        | Deaktiviert                          | • |  |
|                                                      | Ausgang G                        | Deaktiviert                          | • |  |
|                                                      | Ausgang H                        | Deaktiviert                          | • |  |

Mit dem Sequenz Controller können durch ein Eingangstelegramm auf ein Schalt- oder Szenen-Objekt ein oder mehrere Schalt- oder Wert-Telegramme ausgelöst werden. Damit können z.B. über einen Präsenzmelder mehrere Geräte gleichzeitig auf unterschiedliche Weise angesteuert werden.

Das Senden der Ausgangstelegramme kann gleichzeitig oder mit individuell einstellbarer Zeitverzögerung erfolgen.

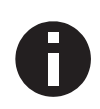

Es sind 4 Sequenz Controller im Gerät verfügbar, jeder Controller kann bis zu 8 verschiedene Ausgangstelegramme senden. Im Folgenden wird Sequenz 1 beschrieben, die Funktionsweise der Sequenzen 2 ... 4 ist identisch.

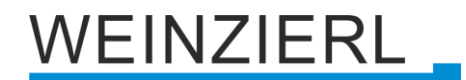

#### Sequenzaufruf mit 1-Bit Objekt

Dieser Parameter aktiviert das folgende binäre Objekt zur Steuerung der Sequenz:

| Gruppenobjekt                                | Тур КNХ | Größe | Richtung |
|----------------------------------------------|---------|-------|----------|
| GO 131 Sequenz Controller: Sequenz 1 – Binär | 1.001   | 1 Bit | Von KNX  |

#### Reaktion bei '1' (nur bei 1-Bit Objekt) Reaktion bei '0' (nur bei 1-Bit Objekt)

Ist Sequenzaufruf mit 1-Bit Objekt aktiviert, kann mit diesen Parametern festgelegt werden, wie der Sequenz Controller auf das entsprechende binäre Telegramm reagiert.

Es steht zur Auswahl:

- Deaktiviert Keine Reaktion auf das entsprechende Telegramm.
- Starten

Bei Empfang des entsprechenden Werts wird die Sequenz mit Ausgang A gestartet, erneutes Starten über diesen Wert ist erst wieder möglich, wenn die Sequenz durchlaufen ist.

- Starten und Retriggern Bei jedem Empfang des entsprechenden Werts wird die Sequenz mit Ausgang A neu gestartet.
- Starten einmalig (bis Sequenz 'Aus')
   Bei Empfang des entsprechenden Werts wird die Sequenz mit Ausgang A gestartet, jedes weitere Starten der Sequenz über Empfang dieses Werts ist nicht mehr möglich, bis die Funktion Sequenz 'Aus' ausgelöste wurde.
- Speichern

Für jeden aktivierten Ausgang wird ein Lesetelegramm auf KNX gesendet, der empfangene Wert überschreibt den Parameterwert des entsprechenden Ausgangs. Die empfangenen Werte sind gespeichert und aktiv, bis das Gerät neu mit der ETS geladen wird.

- Stoppen
   Bei Empfang des entsprechenden Werts wird die Sequenz gestoppt.
- Sequenz 'Aus'

Die Funktion Sequenz 'Aus' sendet über jeden aktivierten Ausgang ein AUS-Telegramm bzw. 0%, unabhängig davon, welcher Wert in den Parametern eingestellt ist. Dabei wird nur die Mindestzeit zwischen den Telegrammen eingehalten, aber nicht die Zeit bis zum Senden der einzelnen Ausgänge. Sequenz 'Aus' wird immer komplett ausgeführt.

Sequenz 'Aus' einmalig (bis Sequenz)
 Bei Empfang des entsprechenden Werts wird die Funktion Sequenz 'Aus' gestartet, jedes weitere Starten dieser Funktion über Empfang dieses Werts ist nicht mehr möglich, bis die Sequenz gestartet wurde.

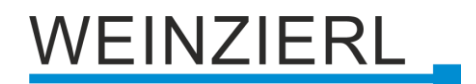

#### Sequenzaufruf mit Szenenobjekt

Mit diesem Parameter kann ein Szenenobjekt zum Sequenzaufruf aktiviert und dessen Szenennummer bestimmt werden. Wird eine Szenennummer ausgewählt, werden zusätzliche Parameter und folgendes Objekt sichtbar:

| Gruppenobjekt                                | Тур КNХ | Größe  | Richtung |
|----------------------------------------------|---------|--------|----------|
| GO 132 Sequenz Controller: Sequenz 1 – Szene | 18.001  | 1 Byte | Von KNX  |

#### Funktion (nur bei Szenenobjekt)

Dieser Parameter bestimmt die Reaktion des Sequenz Controllers bei Empfang der eingestellten Szene. Es steht zur Auswahl:

Starten

Bei Empfang der entsprechenden Szene wird die Sequenz mit Ausgang A gestartet, erneutes Starten über diese Szene ist erst wieder möglich, wenn die Sequenz durchlaufen ist.

- Starten und Retriggern Bei jedem Empfang der entsprechenden Szene wird die Sequenz mit Ausgang A neu gestartet.
- Starten und Stoppen
   Bei Empfang der entsprechenden Szene wird die Sequenz abwechselnd mit Ausgang A gestartet oder gestoppt.
- Starten einmalig (bis Sequenz 'Aus')
   Bei Empfang der entsprechenden Szene wird die Sequenz mit Ausgang A gestartet, jedes weitere Starten der Sequenz über Empfang dieser Szene ist nicht mehr möglich, bis die Funktion Sequenz 'Aus' ausgelöste wurde.

#### Speichern (nur bei Szenenobjekt)

Dieser Parameter legt fest, ob der Befehl "Szene speichern" bei Empfang der Szene zum Sequenzaufruf ausgewertet werden soll. Ist diese Funktion aktiviert, wird bei Empfang von "Szene speichern" für jeden aktivierten Ausgang ein Lesetelegramm auf KNX gesendet, der empfangene Wert überschreibt den Wert des entsprechenden Ausgangs. Die empfangenen Werte sind gespeichert und aktiv, bis das Gerät neu mit der ETS geladen wird.

#### Sequenz 'Aus' mit Szenenobjekt

Mit diesem Parameter kann ein Szenenobjekt zum Starten der Funktion Sequenz 'Aus' aktiviert und dessen Szenennummer bestimmt werden. Bei Benutzung wird folgendes Objekt sichtbar.

| Gruppenobjekt                                      | Тур КNХ | Größe  | Richtung |
|----------------------------------------------------|---------|--------|----------|
| GO 133 Sequenz Controller: Sequenz 1 – Szene 'Aus' | 18.001  | 1 Byte | Von KNX  |

Wenn bei Sequenzaufruf mit Szenenobjekt "Starten einmalig (bis Sequenz 'Aus')" eingestellt ist, muss zum wiederholten Start der Sequenz erst Sequenz 'Aus' ausgeführt werden.

#### Mindestzeit zwischen Telegrammen

Dieser Parameter legt die Mindestzeit zwischen 2 Ausgangstelegrammen fest, diese Zeit wird immer eingehalten und hat Vorrang vor den einzeln einstellbaren Zeiten bis zum Senden der Ausgänge.

#### Ausgang A ... H

Für jeden Ausgang kann entweder ein Schalt- oder Wertobjekt aktiviert werden:

| Gruppenobjekt                                                 | Тур КNХ | Größe  | Richtung |
|---------------------------------------------------------------|---------|--------|----------|
| GO 134 – 141 Sequenz Controller: Sequenz 1 –<br>Ausgang A H   | 1.001   | 1 Bit  | Nach KNX |
|                                                               |         |        |          |
| Gruppenobjekt                                                 | Тур КNХ | Größe  | Richtung |
| GO 134 – 141 Sequenz Controller: Sequenz 1 –<br>Ausgang A … H | 5.001   | 1 Byte | Nach KNX |

#### Wert

Abhängig vom eingestellten Objekttyp des Ausgangs kann hier der Wert des Ausgangstelegramms bestimmt werden:

- Einschalten, wenn Ausgang Schalten (1 Bit)
- Ausschalten, wenn Ausgang Schalten (1 Bit)
- 0 ... 255 bzw. 0 ... 100 %, wenn Ausgang Wert (1 Byte)

#### Zeit bis zum Senden

Damit wird die Wartezeit vom Starten der Sequenz (Ausgang A) bzw. vom Senden des vorhergegangenen Ausgangs (Ausgang B ... H) bestimmt, die bis zum Senden des Ausgangstelegramms des entsprechenden Ausgangs abgewartet wird.

# 8.23 Logik / Zeitschaltung

|   | KNX TP Push Button 420.1 secure > Logik / Zeitschaltung |                       |                 |  |
|---|---------------------------------------------------------|-----------------------|-----------------|--|
|   | Beschreibung                                            | Logik / Zeitschaltung |                 |  |
|   | Allgemeine Einstellungen                                | Funktion 1            | Zeitschaltung 🗸 |  |
| + | Taster A0                                               | Funktion 2            | Zeitschaltung 👻 |  |
| + | Taster A1                                               | Funktion 3            | Logik 🔹         |  |
| + | Taster B0                                               | Funktion 4            | Logik 👻         |  |
|   |                                                         | Funktion 5            | Deaktiviert 👻   |  |
| + | Taster B1                                               | Funktion 6            | Deaktiviert 👻   |  |
| - | Logik / Zeitschaltung                                   | Funktion 7            | Deaktiviert 🔹   |  |
|   | Logik / Zeitschaltung                                   | Funktion 8            | Deaktiviert 👻   |  |
|   | Funktion 1: Zeitschaltung                               | Funktion 9            | Deaktiviert 🔹   |  |
|   | Funktion 2: Zeitschaltung                               | Funktion 10           | Deaktiviert 👻   |  |
|   | Funktion 3: Logik                                       |                       |                 |  |
|   | Funktion 4: Logik                                       |                       |                 |  |

#### Funktion 1 ... 10

Diese Parameter beinhalten die Funktionen Zeitschaltung und Logik, wobei alle 10 Funktionen identisch sind.

Zur Auswahl stehen:

- Deaktiviert Keine Parameter und Gruppenobjekte f
  ür Zeitschaltung und Logik.
- Zeitschaltung Parameter und Gruppenobjekte f
  ür Zeitschaltung stehen zur Verf
  ügung.
- Logik
   Parameter und Gruppenobjekte f
  ür Logik stehen zur Verf
  ügung.

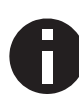

Die Funktionen für Zeitschaltung und Logik können mittels der zugehörigen Gruppenobjekte beliebig miteinander verkettet oder verknüpft werden. Dies ermöglicht auch das Abbilden komplexer Strukturen. Hierfür wird der Ausgang einer Funktion auf die gleiche Gruppenadresse gelegt, wie der Eingang der nächsten Funktion.

# 8.24 Funktion 1 ... 10: Zeitschaltung

| KNX TP Push Button 420.1 secure > Logik / Zeitschaltung > Funktion 1: Zeitschaltung |                           |                             |        |  |
|-------------------------------------------------------------------------------------|---------------------------|-----------------------------|--------|--|
| Beschreibung                                                                        | Funktion 1: Zeitschaltung |                             |        |  |
| Allgemeine Einstellungen                                                            | Funktionsname             |                             |        |  |
| + Taster A0                                                                         | Zeitschaltungstyp         | Einschaltverzögerung        | •      |  |
| + Taster A1                                                                         | Verzögerung [s]           | 60                          | *<br>* |  |
| + Taster B0                                                                         | Ausgang                   | Nicht invertiert Invertiert |        |  |
| + Taster B1                                                                         |                           |                             |        |  |
| – Logik / Zeitschaltung                                                             |                           |                             |        |  |
| Logik / Zeitschaltung                                                               |                           |                             |        |  |
| Funktion 1: Zeitschaltung                                                           |                           |                             |        |  |
| Funktion 2: Zeitschaltung                                                           |                           |                             |        |  |
| Funktion 3: Logik                                                                   |                           |                             |        |  |
| Funktion 4: Logik                                                                   |                           |                             |        |  |

### Funktionsname (10 Zeichen)

Der Funktionsname kann frei gewählt werden.

Der Name wird im Gruppenobjekteintrag in der ETS Software sichtbar. Dies erleichtert später die Arbeit mit den dazugehörigen Gruppenobjekten, da der vergebene Name dort als Bezeichnung angezeigt wird.

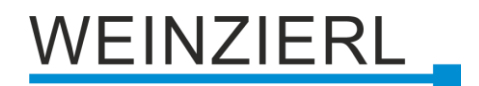

#### Zeitschaltungstyp

Hier kann der Typ der Zeitschaltung ausgewählt werden:

Einschaltverzögerung
 Das am Eingang empfangene EIN-Telegramm (1) wir verzögert am Ausgang ausgegeben.
 Eingang: --1----0---- Ausgang: --1-T-1----0-----

| Gruppenobjekt                           | Тур КNХ | Größe | Richtung |
|-----------------------------------------|---------|-------|----------|
| Zeitschaltung – Ein verzögert – Eingang | 1.002   | 1 Bit | Von KNX  |
| Zeitschaltung – Ein verzögert – Ausgang | 1.002   | 1 Bit | Nach KNX |

| Gruppenobjekt                           | Тур КNХ | Größe | Richtung |
|-----------------------------------------|---------|-------|----------|
| Zeitschaltung – Aus verzögert – Eingang | 1.002   | 1 Bit | Von KNX  |
| Zeitschaltung – Aus verzögert – Ausgang | 1.002   | 1 Bit | Nach KNX |

 Ein- und Ausschaltverzögerung Das am Eingang empfangene EIN/AUS-Telegramm (1/0) wird verzögert am Ausgang ausgegeben.
 Eingang: --1-----0-----

Ausgang: -- | -T-1----- | -T-0--

| Gruppenobjekt                               | Тур КNХ | Größe | Richtung |
|---------------------------------------------|---------|-------|----------|
| Zeitschaltung – Ein/Aus verzögert – Eingang | 1.002   | 1 Bit | Von KNX  |
| Zeitschaltung – Ein/Aus verzögert – Ausgang | 1.002   | 1 Bit | Nach KNX |

Impuls (Treppenhaus)

Das am Eingang empfangene EIN-Telegramm (1) wird am Ausgang ausgegeben. Nach Verzögerung sendet der Ausgang das AUS-Telegramm (0).

Eingang: --1-----0-----

```
Ausgang: --1-T-0-----
```

| Gruppenobjekt                                  | Тур КNХ | Größe | Richtung |
|------------------------------------------------|---------|-------|----------|
| Zeitschaltung – Impuls (Treppenhaus) – Eingang | 1.002   | 1 Bit | Von KNX  |
| Zeitschaltung – Impuls (Treppenhaus) – Ausgang | 1.002   | 1 Bit | Nach KNX |

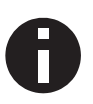

Jede Zeitschaltung kann gestoppt werden. Hierzu muss der gegensätzliche Wert am Eingangsgruppenobjekt empfangen werden. Zum Beispiel: Ein bereits gestarteter Einschaltverzögerungs-Timer kann durch Senden eines AUS-Telegramms (0), an sein Eingangsgruppenobjekt, gestoppt werden.

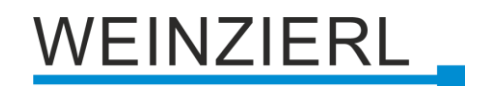

## Verzögerung [s]

Dieser Parameter definiert die Verzögerung beim Senden am Ausgang.

#### Ausgang

Durch diesen Parameter kann der gesendete Wert am Ausgang invertiert werden:

- Nicht invertiert
- Invertiert

# 8.25 Funktion 1 ... 10: Logik

|   | KNX TP Push Button 420.1 secure > Logik / Zeitschaltung > Funktion 3: Logik     |                   |            |   |
|---|---------------------------------------------------------------------------------|-------------------|------------|---|
|   | Beschreibung                                                                    | Funktion 3: Logik |            |   |
|   | Allgemeine Einstellungen                                                        | Funktionsname     |            |   |
| + | Taster A0                                                                       | Gattertyp         | AND Gatter | • |
| + | Taster A1                                                                       |                   |            |   |
| + | Taster B0                                                                       |                   |            |   |
| + | Taster B1                                                                       |                   |            |   |
| - | Logik / Zeitschaltung                                                           |                   |            |   |
|   | Logik / Zeitschaltung<br>Funktion 1: Zeitschaltung<br>Funktion 2: Zeitschaltung |                   |            |   |
|   | Funktion 3: Logik                                                               |                   |            |   |
|   | Funktion 4: Logik                                                               |                   |            |   |

### Funktionsname (10 Zeichen)

Der Funktionsname kann frei gewählt werden.

Er wird im Gruppenobjekteintrag in der ETS Software sichtbar. Dies erleichtert später die Arbeit mit den dazugehörigen Gruppenobjekten, da der vergebene Name dort als Bezeichnung angezeigt wird.

#### Gattertyp

Dieser Parameter definiert den Typ des Logikgatters:

- AND Gatter Der Ausgang sendet EIN (1), wenn beide Eingänge EIN (1) sind.
- OR Gatter Der Ausgang sendet EIN (1), wenn einer oder beide Eingänge EIN (1) sind.
- XOR Gatter Der Ausgang sendet EIN (1), wenn beide Eingänge ungleich sind.
- NAND Gatter Der Ausgang sendet EIN (1), wenn mindestens ein Eingang AUS (0) ist.
  NOR Gatter
  - Der Ausgang sendet EIN (1), wenn beide Eingänge AUS (0) sind.
- XNOR Gatter
   Der Ausgang sendet EIN (1), wenn beide Eingänge gleich sind.

| Gruppenobjekt                      | Тур КNХ | Größe | Richtung |
|------------------------------------|---------|-------|----------|
| Logik – Gatter Eingang A – Eingang | 1.002   | 1 Bit | Von KNX  |
| Logik – Gatter Eingang B – Eingang | 1.002   | 1 Bit | Von KNX  |
| Logik – Gatter Ausgang – Ausgang   | 1.002   | 1 Bit | Nach KNX |

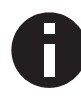

Der Ausgang sendet, wenn an einem Eingang ein Telegramm empfangen wird. Bedingung dafür ist, dass beide Eingänge gültig sind (mindestens ein Telegramm empfangen haben). Der Ausgang sendet eine 1, wenn die jeweilige Bedingung erfüllt ist, andernfalls eine 0.

INVERTER

Der Eingang wird invertiert am Ausgang ausgegeben, EIN (1) wird zu AUS (0) und AUS (0) wird zu EIN (1).

| Gruppenobjekt                    | Тур КNХ | Größe | Richtung |
|----------------------------------|---------|-------|----------|
| Logik – Gatter Eingang – Eingang | 1.002   | 1 Bit | Von KNX  |
| Logik – Gatter Ausgang – Ausgang | 1.002   | 1 Bit | Nach KNX |

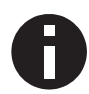

Der Ausgang sendet, wenn am Eingang ein Telegramm empfangen wird.

# WARNUNG

- Das Gerät darf nur von einer zugelassenen Elektrofachkraft installiert und in Betrieb genommen werden.
- Die geltenden Sicherheits- und Unfallverhütungsvorschriften sind zu beachten.
- Das Gerät darf nicht geöffnet werden.
- Bei der Planung und Errichtung von elektrischen Anlagen sind die einschlägigen Richtlinien, Vorschriften und Bestimmungen des jeweiligen Landes zu beachten.

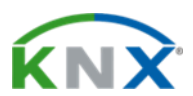

# Produktdatenbank für ETS 5/6

www.weinzierl.de/de/products/420.1/ets6

Datenblatt www.weinzierl.de/de/products/420.1/datasheet

CE-Erklärung www.weinzierl.de/de/products/420.1/ce-declaration

## Ausschreibungstext www.weinzierl.de/de/products/420.1/tender-text

# Designrahmen und Wippen

www.weinzierl.de/de/products/match-55

### WEINZIERL ENGINEERING GmbH

Achatz 3-4 DE-84508 Burgkirchen an der Alz

> Tel.: +49 8677 / 916 36 – 0 E-Mail: info@weinzierl.de Web: www.weinzierl.de

> > 2024-06-14